# CHAC()N

### **Wireless Camera**

34543

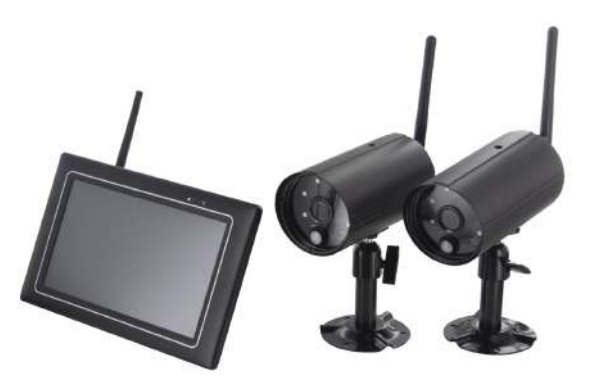

QUICK START GUIDE / GUIDE DE DÉMARRAGE RAPIDE / BEKNOPTE HANDLEIDING / GUÍA DE INSTALACIÓN RÁPIDA / GUIA DE INICIAÇÃO RÁPIDA / KURZANLEITUNG / GUIDA RAPIDA ALL'USO / KPATKOE РУКОВОДСТВО ПОЛЬЗОВАТЕЛЯ / SKRÓCONA INSTRUKCJA OBSŁUGI / HIZLI BAŞLANGIÇ KILAVUZU / GHID DE INSTALARE

# KIT CONTENT \*Digital Wireless Outdoor Image: Console Image: Console <t

# PRODUCT OVERVIEW

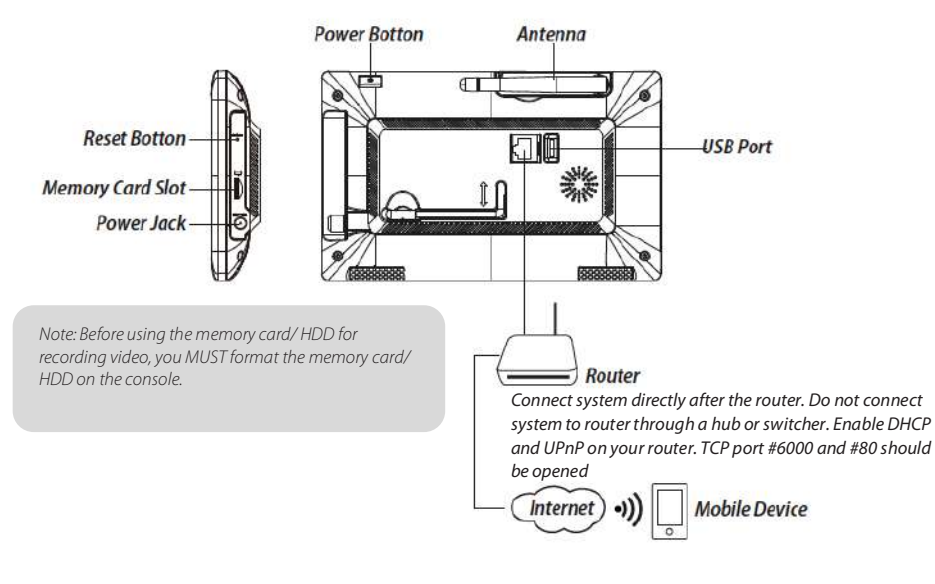

# **INSTALLING YOUR DEVICES**

- A. Setting up your monitor
- 1. Insert the memory card and/or connect HDD device to USB port.
- 2. Twist on the antenna to the LEFT side of the console.
- 3. Connect the Ethernet cable from the BACK of the console to your router
- 4. Connect the 12V power adaptor and power on the system
- 5. Twist on the stand to the back of the console

Note: Keep distance between device minimum 1 meter

### EN

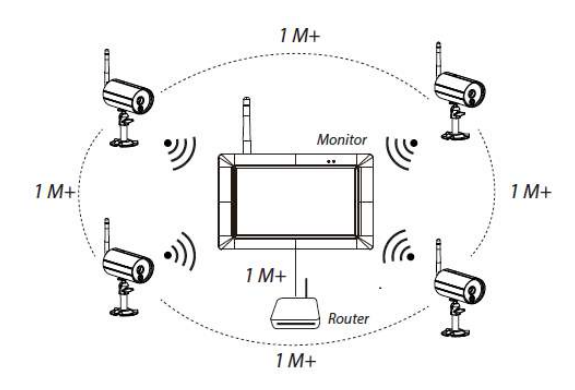

### B. Installing your camera

1. Secure the camera stand to a stable surface, celling or wall mount using three pcs screws. 2. Loosen the thumb screw of the camera stand and secure the camera body to the bracket. 3. Screw the antenna into rear of the camera.

4. Connect the supplied power adaptor to the camera and the power source. The RED LED will light up which indicate the camera is ready for setup.

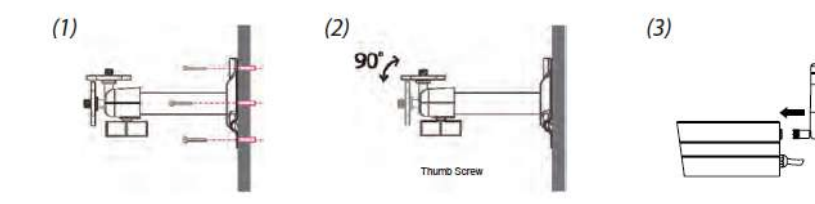

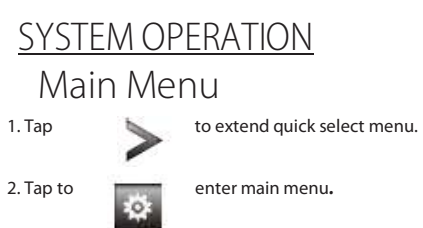

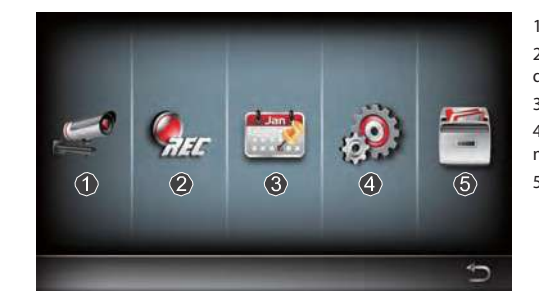

1.Camera Setup: Pair camera and video quality. 2.Recorder Setup: Setup recording settings such as date, recorder type, and motion area. 3.Event list: Event video playback. 4.System Setup: Setup system time, power saving mode, and restore default system settings. 5. Storage Setup: Management storage

Pair the camera to the receiver

- If you have additional cameras disconnected with receiver, follow steps below to pair:
- 1. Tap the camera setup icon to access the camera pairing screen.
- 2. Select the Camera channel (Camera 1/2/3/4).
- 3. Tap the "Camera Pairing" icon.
- 4. Within 35 seconds, press and hold the pairing button on the back of the camera for
- 5 seconds. The Green Link LED will light up which indicate the camera have been paired successfully.

# Quick Select Menu

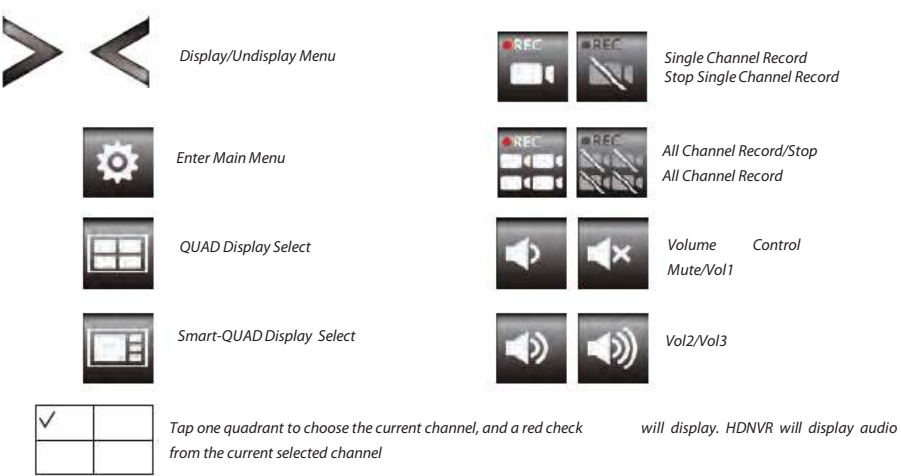

# Live View with Quad Display

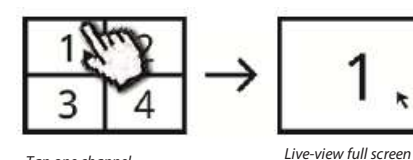

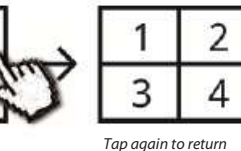

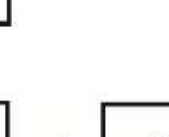

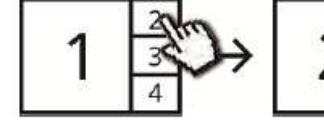

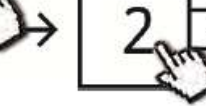

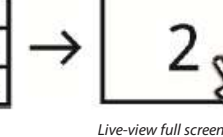

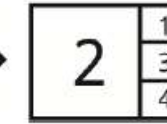

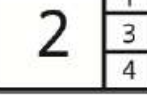

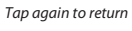

Tap one channel

Tap one channel

Show it at left side

# Live View with Dynamic Display

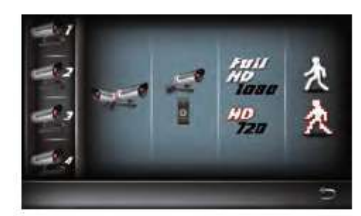

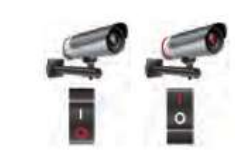

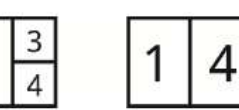

Tap to turn on/off the camera

Turn CH2 off

This means

Turn CH2/CH3 off

# SETUP THE HDNVR

1. Connect the device to your router, and make sure DHCP and UPnP service are enabled on your router setting

logo turns

.2. Power on the receiver. In the Live View mode, wait until

 $\overline{\mathbf{N}}$ **UPnP** or  $\sim$ 

Dent

the system is now ready for internet connection. The process will take around 30 seconds.

3. Download and install "WDVR Cam" app to your smartphone. Launch the app

ሪ

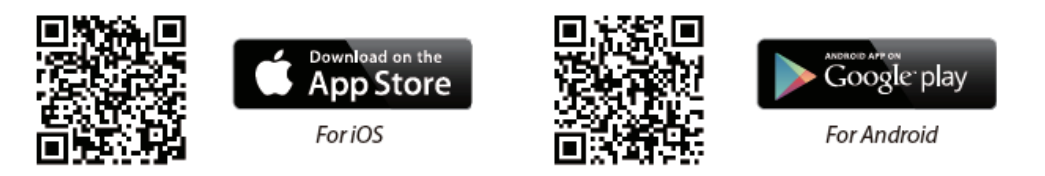

4. Before start adding a new system, you need to change the reciver's default password. Please note DO NOT use "123456" as your password. Follow the steps below:

- 1. In the main menu section, tap storage setup.
- 2. Tap network setting.
- 3. Click DHCP then changes the password.
- 4. Tap "OK" once you have nished password modi cation.

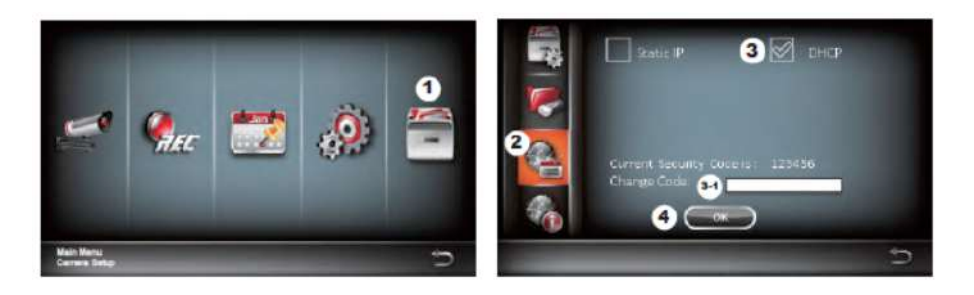

### 5. Add New Device

Andriod: Tap the "NEW" icon to add new device. iOS: Tap the "+" icno to add new device. 6. Scan the QR code that located on the rear of the device or enter the ID manually.

Note: If you have not installed the scan QR code app in your smartphone, we suggest that download and install the app "Barcode Scanner".

7. Enter the password as same as the receiver. Name your device, then tap "save" to exit.

8. For privacy matter, please change the security code on the app. For Andriod 1. Go to the device list

2. Press and hold the device name, the menu will appear on the panel. Then tap "modify".

3. Tap "update" once you're nished password modi cation

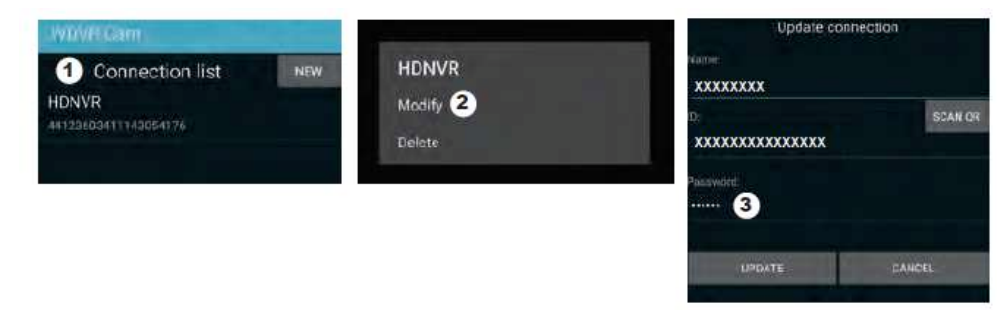

For iOS

- 1. Tap the "+" icon to enter device list
- 2. Tap [Edit] button
- 3. Change default password

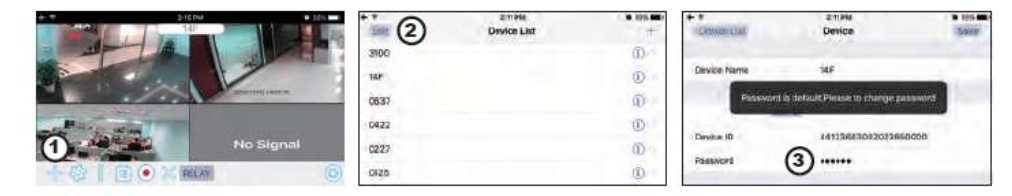

9. Tap the device from the list, then tap "play" to connect. It will take a few seconds to access the remote video, depending on the network environment.

### Note:

HDNVR allows max 3 remote viewers to access the system at a time. The 4th connection will be rejected. When a local user is operating setup menu. The remote user will be temporarily rejected to access HDNVR until the local user leaves the setup menu. HDNVR requires 1.5Mbps connection bandwidth per connection to receive best viewing quality/

streaming. It is suggested to set camera resolution and quality to "Low" in order to receive streaming remote view if the bandwidth is below 1.5Mbps.

# APP INTRODUCTION

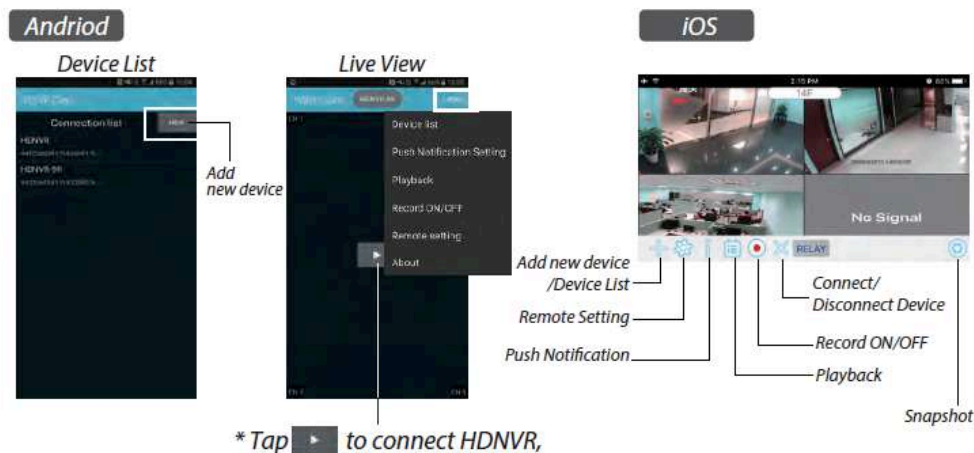

then tap the "more" icon that setting menu will show up.

# Push Notification

a. Enable/disable the push notification: For Andriod

1. Go to more section to tap Push Noti cation.

2. Click/unclick to enable/disable the push noti cation.

3. Enter user name.

4. Tap "OK" when you done.

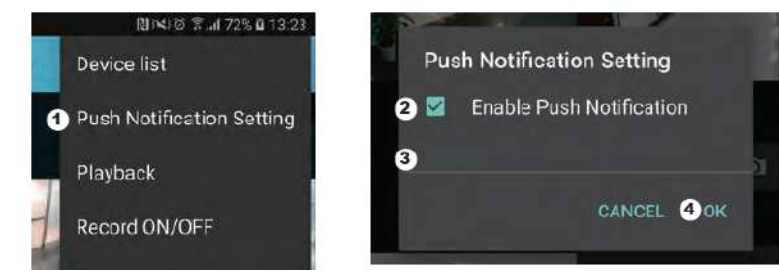

4. Tap "Save" when you done

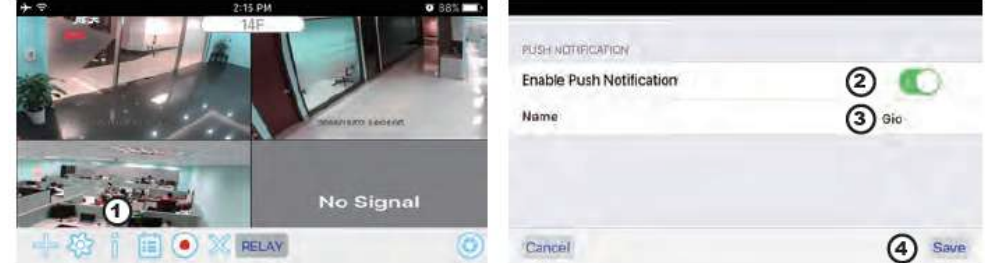

### b. interval

### Go to the push notification setting to setup interval time of the push. There are four options

Note: Your smart phone will receive the push immediately after st triggered. After that the camera will send the push according to interval time you setup. This function allows you to receive less push of one serial event happened continuously in time.

### For Android

- 1. Tap push noti cation setting
- 2. Setup interval time of the push

For iOS

1. Tap push setting

- 2. Setup interval time of the push
- c. Time period:

This function allows you to setup "Do Not Disturb" time. You can setup when Push is to start

and end. Only during the time, you will receive the push..

d. List :

From list section, you can see which smart devices currently receive push from the system WDVR app allows max 8 devices to receive the push. You may remove all devices from the push list by resetting the language

# FACTORY DEFAULT SETTING

1. Go to the system setting.

2. Reset the language.

3. The system settings will restore to factory default.

Note: Please change default security code and apply push service from smart devices after you reset the language and system parameter to default

For iOS 1. Tap icon. 2. Enable/disable the push noti cation. 3. Enter user name.

# <u>OTHERS</u> Specifications

| General  | Transmission frequency       | 2,4 GHz            |
|----------|------------------------------|--------------------|
| General  | Transmission range           | 300 m (open field) |
|          | Max power consumption (EIRP) | <100mW             |
| Caméra   | Resolution                   | 1080P              |
| Camera   | View angle                   | 90°                |
|          | Suppliy voltage              | Adaptor (5VDC)     |
|          | Screen size                  | 17,8cm             |
| Moniteur | Ethernet output              | 10/100Mbps         |
|          | Suppliy voltage              | Adaptor (12VDC)    |

# Hotline

 $\mathbb{B}$ 

# www.chacon.be

# Symbols

\_\_\_\_

Direct current (DC)

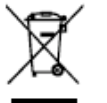

Don't throw batteries or out of order products with the household waste (garbage). The dangerous substances that they are likely to include may harm health or the environment. Make your retailer take back these products or use the selective collect of garbage proposed by your city.

# FC

### FCC Compliance Statement: This device complies with Part

15 of the FCC rules. Operation is subjected to the following two conditions: (1)this device may not cause harmful interference, and (2) this device must accept any interferencereceived, including interference that may cause undesired operation

Hereby, Chacon, declares that the radio equipment type « 34543 » is in compliance with the Directive 2014/53/UE. The full text of the EU decalration of conformity is available at the following Internet address: http://chacon.be/conformity

( 🔊

### Chacon S.A. Avenue Mercator 2 • 1300 Wavre Belgium

# CONTENU DU KIT \*Digital Wireless Outdoor IR Camera Digital Wireless Receiver Console

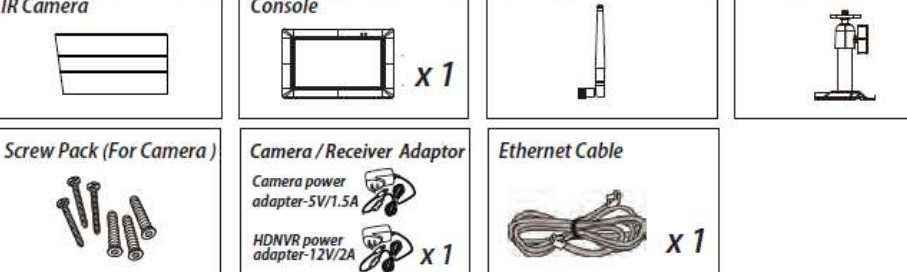

\*Camera / Receiver Antenna

\*Camera Stand

# PRÉSENTATION DU PRODUIT

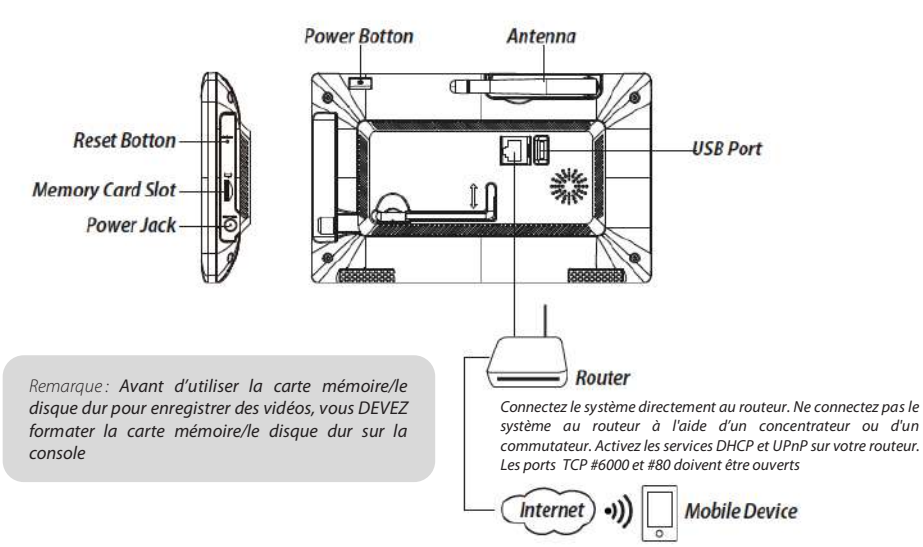

# INSTALLATION DE VOS APPAREILS

### A. Configuration de votre moniteur

- 1. Insérez la carte mémoire et/ou connectez le disque dur au port USB.
- 2. Tournez l'antenne vers le côté GAUCHE de la console.
- 3. Connectez le câble Ethernet de l'ARRIÈRE de la console dans votre routeur.
- 4. Branchez l'adaptateur secteur 12V et allumez le système.
- 5. Tournez le support à l'arrière de la console.

### Remarque : Gardez une distance d'au moins 1 mètre avec l'appareil

FR

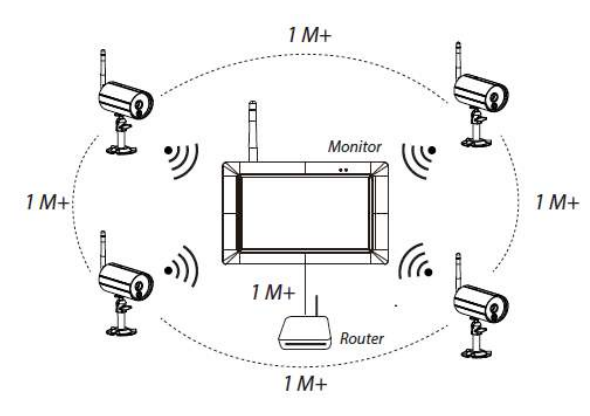

### B. Installation de votre caméra

1. Fixez le support de la caméra sur une surface stable, au plafond ou sur un emplacement mural à l'aide de trois vis.

2. Desserrez la vis papillon du support de la caméra et fixez le corps de la caméra sur le support.

3. Vissez l'antenne à l'arrière de la caméra.

4. Branchez l'adaptateur secteur fourni sur la caméra et la source d'alimentation. Le voyant LED ROUGE s'allume, indiquant que la caméra et prête à être réglée.

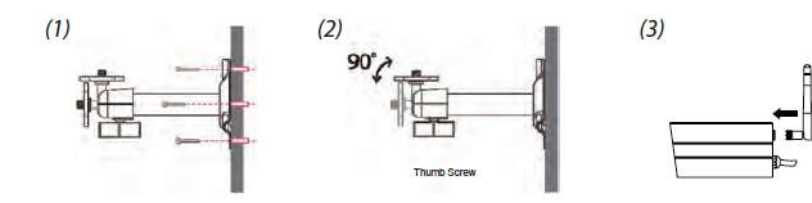

# FONCTIONNEMENT DU SYSTÈME

-

### Menu principal

1. Appuyez sur

pour étendre le menu de sélection rapide.

### pour accéder au menu principal. 2. Appuyez sur EO

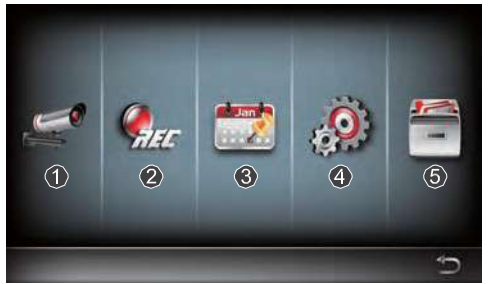

1 Configuration de la caméra : appairage de la caméra et qualité vidéo.

2 Configuration de l'enregistreur : réglage des paramètres d'enregistrement comme la date, le type d'enregistreur et la zone de détection des mouvements.

3 Liste des événements : lecture vidéo des événements.

4 Configuration du système : réglage de l'heure, du mode d'économie d'énergie et restauration des paramètres par défaut du système.

5 Configuration du stockage : gestion du stockage.

### Appairez la caméra au récepteur

Si vous avez d'autres caméras déconnectés avec récepteur, suivez les étapes ci-dessous pour l'appairage :

1. Appuyez sur l'icône de configuration de la caméra pour accéder à l'écran d'appairage de la caméra.

2. Sélectionnez le canal de la caméra (caméra 1/2/3/4).

3. Appuyez sur l'icône « Apparaige de la caméra ».

4. Dans les 35 secondes, maintenez le bouton d'appairage à l'arrière de la caméra enfoncé pendant

5 secondes. Le témoin LED vert s'allume, indiquant que la caméra a été appairée avec succès

### Menu de sélection rapide

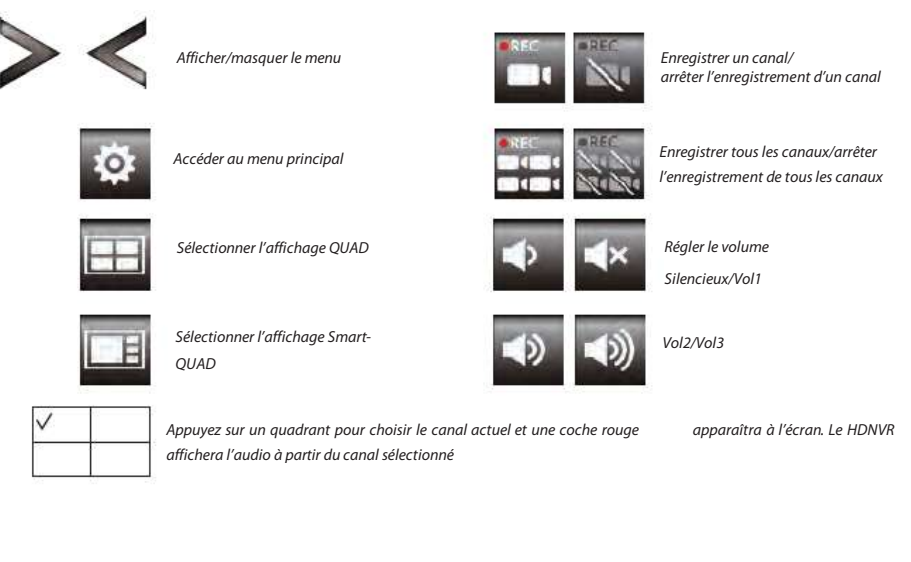

### Visualisation en direct avec affichage Quad

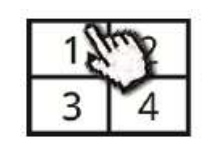

Appuyez sur un canal

Appuyez sur un canal

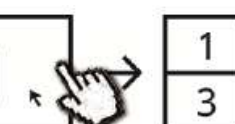

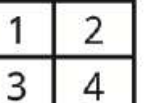

Visualisation en direct en plein écran

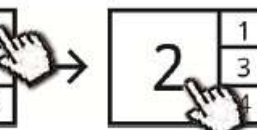

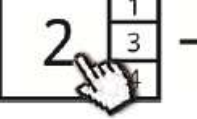

Affichage sur le côté

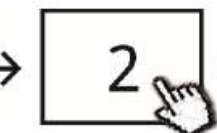

Visualisation en direct en

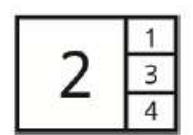

Appuyez à nouveau pour revenir en arrière

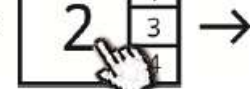

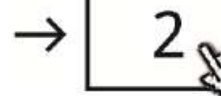

plein écran

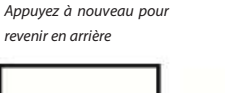

# Visualisation en direct avec affichage dynamique

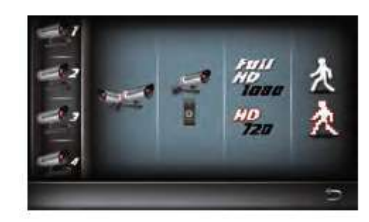

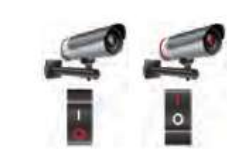

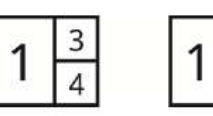

Appuyez pour allumer/éteindre

Éteindre CH2

# CONFIGURATION DU HDNVR

1. Connectez l'appareil à votre routeur et assurez-vous que les services DHCP et UPnP sont activés dans les paramètres de votre routeur.

.2. Allumez le récepteur.

PnP

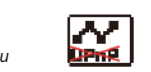

. Cela signifie que le système est à prêt pour la connexion Internet. L'opération dure environ 30 secondes.

3. Téléchargez et installez l'application « WDVR Cam » sur votre smartphone. Lancez l'application

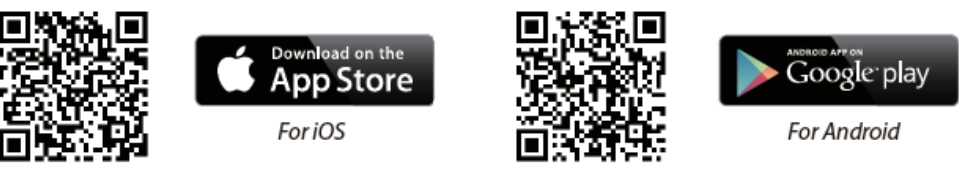

- 4. Avant de commencer à ajouter un nouveau système, vous devez modifier le mot de passe par défaut du récepteur. N'utilisez PAS
- « 123456 » comme mot de passe. Suivez les étapes ci-dessous :
- 1. Dans le menu principal, appuyez sur « storage setup » (configuration du stockage).
- 2. Appuyez sur « network setting » (configuration du réseau).
- 3. Cliquez sur DHCP et changez le mot de passe.
- 4. Appuyez sur « OK » dès que vous avez terminé de modifier le mot de passe.

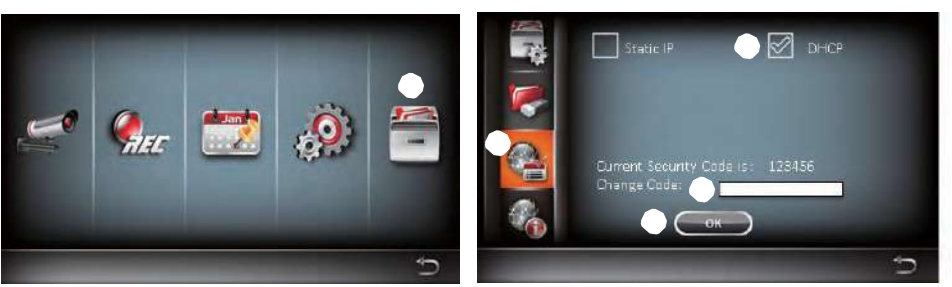

5. Ajouter un nouvel appareil

Android : Appuyez sur l'icône « NEW » (Nouveau) pour ajouter un nouvel appareil. iOS : Appuyez sur l'icône «+ » pour ajouter un nouvel appareil.

6. Scannez le code OR situé à l'arrière de l'appareil ou saisissez manuellement l'ID.

Remarque: Si vous n'avez pas installé l'application pour scanner des codes QR dans votre smartphone, nous recommandons de télécharger et d'installer l'application « Barcode Scanner ».

7. Saisissez le même mot de passe que le récepteur. Donnez un nom à votre appareil et ensuite appuyez sur « save » (Enregistrer) pour sortir.

- 8. Pour des auestions de confidentialité, modifiez le code de sécurité dans l'application. Pour Android
- 1. Allez dans la liste des appareils
- 2. Maintenez le doigt sur le nom de l'appareil, le menu apparaîtra à l'écran. Appuyez ensuite sur « modify » (modifier).
- 3. Appuyez sur « update » (actualiser) dès que vous avez terminé de modifier le mot de passe

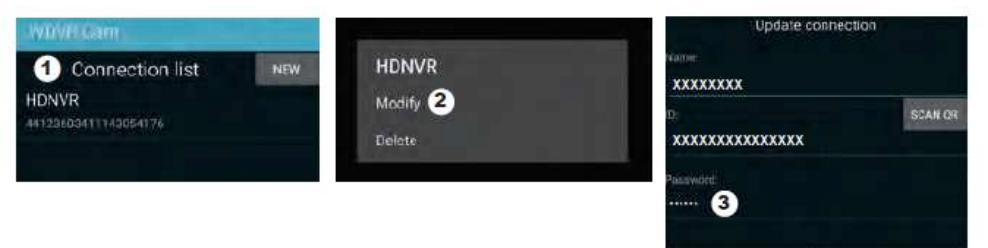

### Pour iOS

1. Appuyez sur l'icône « + » pour accéder à la liste des appareils

- 2. Appuyez sur le bouton [Edit] (Modifier
- 3. Modifier le mot de passe par défaut

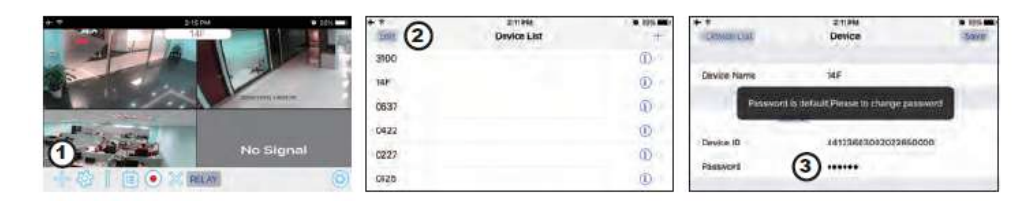

9. Appuyez sur l'appareil dans la liste, ensuite appuyez sur « play » (lire) pour se connecter. L'accès à la vidéo à distance prendra quelques secondes en fonction de votre environnement de réseau.

### Remaraue :

HDNVR permet à max. 3 spectateurs à distance d'accéder au système en même temps. La 4e connexion sera

refusée. Lorsqu'un utilisateur local utilise le menu de configuration, l'utilisateur distant se verra temporairement refuser l'accès au HDNVR jusqu'à ce que l'utilisateur local quitte le menu.

Le HDNVR a besoin d'une bande passante de 1,5 Mbps par connexion pour recevoir la meilleure qualité de visionnage/ streaming. Il est recommandé de régler la résolution et la qualité de la caméra sur «Low» (faible) afin de permettre un visionnage à distance en temps réel si la bande passante et inférieure à 1,5 Mbps

4

Éteindre CH2/CH3

En mode Visualisation en direct, attendez jusqu'à ce que le logo devienne

# PRÉSENTATION DE L'APPLICATION

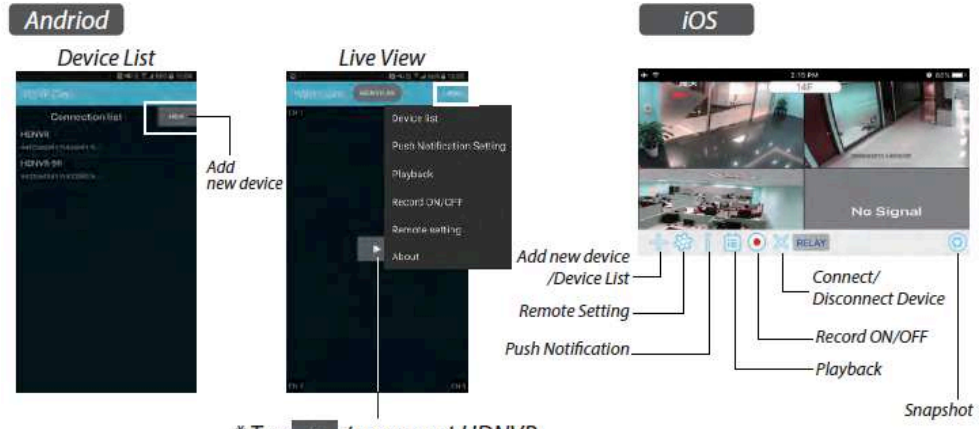

\* Tap >>> to connect HDNVR, then tap the "more" icon that setting menu will show up.

### Notification push

a. Activer/désactiver la notification push : Pour Android

1. Allez dans la section « more » (plus) et appuyez sur « Push Notification ».

2. Cliquez/décliquez pour activer/désactiver la notification push.

3. Saisissez le nom d'utilisateur.

4. Appuyez sur « OK » lorsque vous avez terminé.

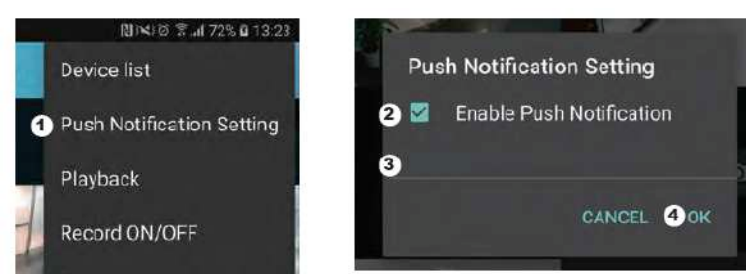

Pour iOS

1. Appuyez sur l'icône 🧾 .

2. Activez/désactivez la notification push.

3. Saisissez le nom d'utilisateur.

4. Tapez sur « Save » (Enregistrer) lorsque vous avez terminé

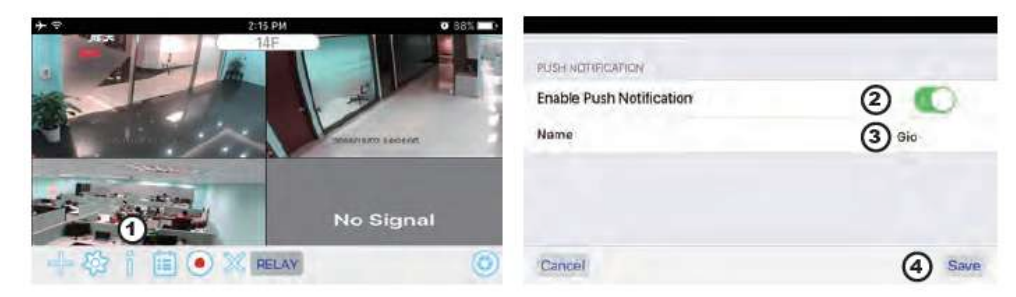

### b. intervalle

Allez dans les paramètres de la notification push pour configurer l'intervalle de la notification push. Quatre options sont disponibles vous pouvez choisir la durée de réception des notifications push

Remarque : votre smartphone recevra immédiatement la notification push après la première activation. Ensuite, la caméra enverra une notification push selon l'intervalle paramétré. Cette fonction vous permet de recevoir moins de notifications push pour un événement répétitif.

### Pour Android

1. Appuyez sur la configuration de la notification push

2. Configurez le temps d'intervalle de la notification push Pour iOS

1. Appuyez sur la configuration push

2. Configurez le temps d'intervalle de la notification push

c. Time period (période de temps) :

Cette fonction vous permet de paramétrer la période de temps « Do Not Disturb » (Ne pas déranger). Vous pouvez paramétrer l'heure

de début et de fin de la notification Push.

Vous ne recevrez de notifications push que pendant cette période paramétrée.

d. List :

Dans la section « list » (liste), vous pouvez voir quels appareils smart reçoivent actuellement une notification push du système. L'application WDVR permet à 8 appareils maximum de recevoir la notification push. Vous pouvez retirer tous les appareils de la liste push en réinitialisant la langue.

# PARAMETRES D'USINE

1. Allez dans les paramètres du système.

2. Réinitialisez la langue.

3. Les paramètres d'usine du système seront restaurés.

Remarque : modifiez le code de sécurité par défaut et appliquez le service push sur les appareils smart après avoir réinitialisé la langue et les paramètres par défaut du système

# <u>AUTRES</u>

# Spécifications

| General  | Transmission frequency       | 2,4 GHz            |
|----------|------------------------------|--------------------|
|          | Transmission range           | 300 m (open field) |
|          | Max power consumption (EIRP) | <100mW             |
|          | Resolution                   | 1080P              |
| Caméra   | View angle                   | 90°                |
|          | Suppliy voltage              | Adaptor (5VDC)     |
|          | Screen size                  | 17,8cm             |
| Moniteur | Ethernet output              | 10/100Mbps         |
| Monitour | Suppliy voltage              | Adaptor (12VDC)    |

Hotline

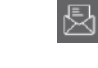

# Symboles

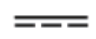

Courant Continu (CC)

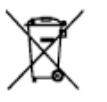

Ce produit doit être traité conformément à la directive Européenne 2002/96/EC dans le but d'être recyclé ou démonté pour minimiser son impact sur l'environnement. Pour davantage d'informations, veuillez contacter les autorités locales ou régionales.

Déclaration de conformité FCC : Cet appareil est conforme à la section 15 de la réglementation de la FCC. Le fonctionnement est soumis aux deux conditions suivantes : (1) cet appareil ne doit pas provoquer d'interférences nuisibles, et (2) il doit supporter toute interférence reçue, y compris celles qui peuvent perturber son fonctionnement.

www.chacon.be

Le soussigné, Chacon, déclare que l'équipement radioélectrique « 34543 »est conforme à la Directive 2014/53/UE. Le texte complet de la déclaration UE de conformité est disponible à l'adresse internet suivante : <u>http://chacon.be/conformity</u>

( 🕑

### Chacon S.A. Avenue Mercator 2 • 1300 Wavre Belgium

# INHOUD VAN DE SET

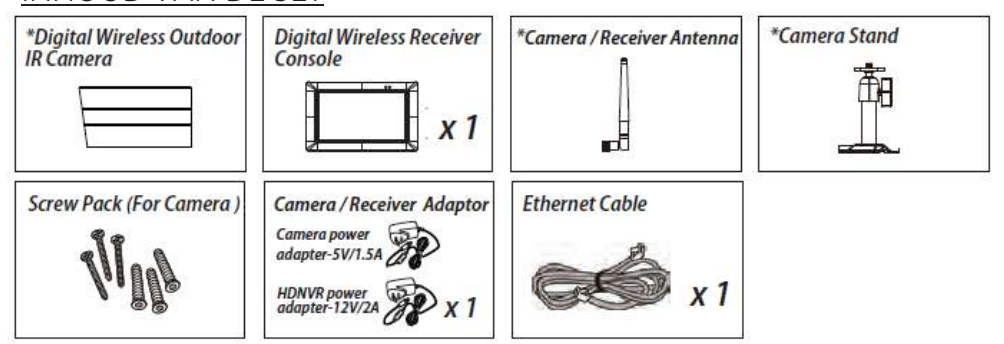

NL

### PRODUCTOVERZICHT

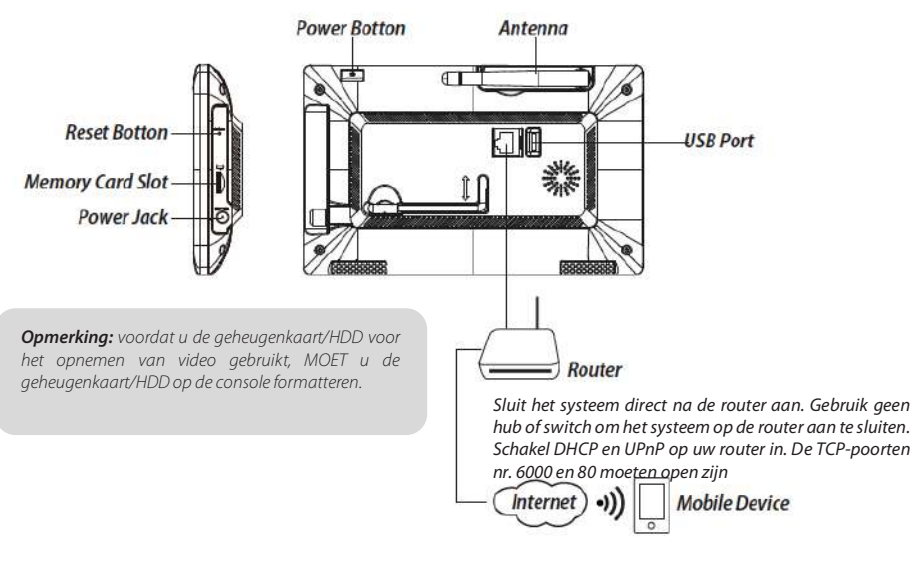

# UW APPARATEN INSTALLEREN

### A. Uw monitor instellen

- 1. Plaats de geheugenkaart en/of sluit het HDD-apparaat aan op de USB-poort.
- 2. Draai de antenne naar de LINKERKANT van de console.
- 3. Sluit de ethernetkabel aan de ACHTERKANT van de console aan op uw router
- 4. Sluit de 12 V-voedingsadapter aan en zet het systeem aan
- 5. Draai de camerastandaard naar de achterkant van de console

**Opmerking:** zorg voor een minimale afstand van 1 m tussen de apparaten

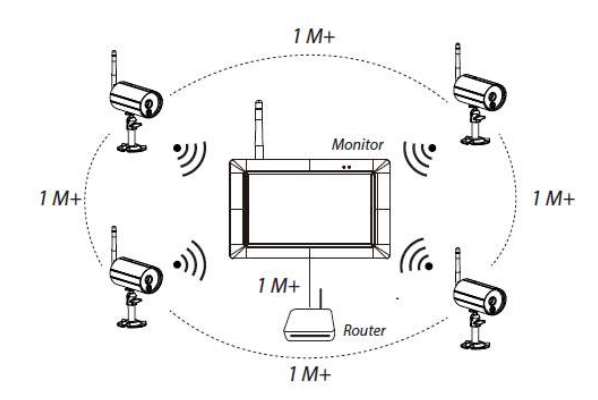

### B. Uw camera installeren

1. Bevestig de camerastandaard op een stabiel oppervlak (plafond of wand) met behulp van drie schroeven.

- 2. Draai de vleugelbout van de camerastandaard los en bevestig de camera aan de beugel.
- 3. Schroef de antenne in de achterkant van de camera.

4. Sluit de bijgeleverde voedingsadapter aan op de camera en de voedingsbron. De rode led-indicator gaat branden als de camera klaar is voor instelling

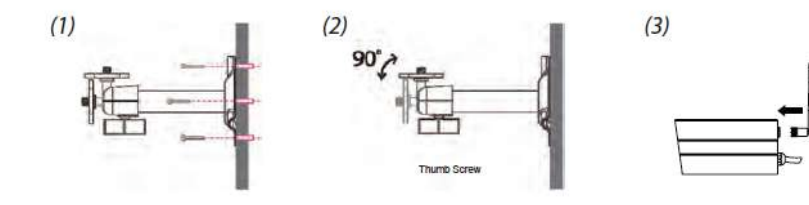

# SYSTEEMBEDIENING

# Hoofdmenu

1. Tik op

om het snelkeuzemenu te openen..

2. Tik оp

### om het hoofdmenu te openen.

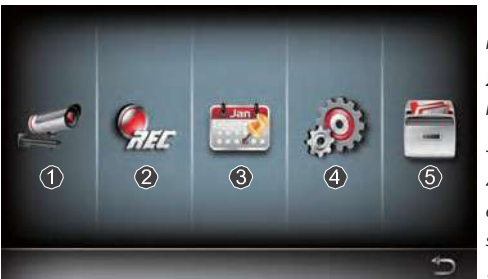

1. Camera-instelling: camera koppelen en videokwaliteit instellen.

2. Recorder-instelling: instellen van de datum, het type en het bewegingsgebied van de recorder.

3. Gebeurtenissenlijst: afspelen van videobestanden.

4. Systeeminstelling: instellen van systeemtijd en energiebesparende modus en terugzetten naar standaardsysteeminstellingen.

5. Opslaginstelling: opslagbeheer.

### Koppel de camera aan de ontvanger

Als u nog meer camera's hebt die niet aan de ontvanger zijn gekoppeld, volg dan onderstaande stappen om deze te koppelen:

1. Tik op het pictogram voor camera-instelling om het scherm voor het koppelen van de camera te openen.

2. Selecteer het camerakanaal (camera 1/2/3/4).

3. Tik op het pictogram voor camerakoppeling ("Camera Pairing").

4. Druk binnen 35 seconden op de koppelingsknop aan de achterkant van de camera en houd deze knop 5 seconden ingedrukt. De groene led-indicator gaat branden als de camera met succes is gekoppeld.

### Snelkeuzemenu

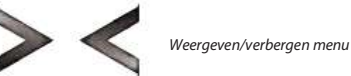

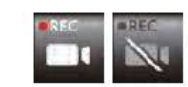

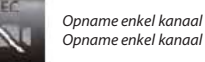

. Opname enkel kanaal stoppen

Volumeregeling

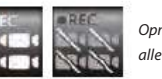

Opname alle kanalen/Opname alle kanalen stoppen

geluid dempen (uit)/Vol1

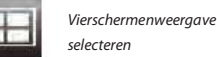

Hoofdmenu openen

Slimme vierschermenweergave

Live-view full screen

Show it at left side

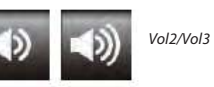

Tik op een vierkant om het huidige kanaal te kiezen; er verschijnt een rood vinkje HDNVR zal het geluidssignaal weergeven van het momenteel geselecteerde kanaal

### Liveweergave via vier schermen

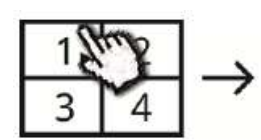

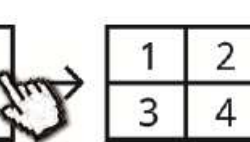

Tap one channel

Tap again to return

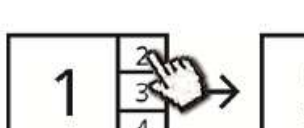

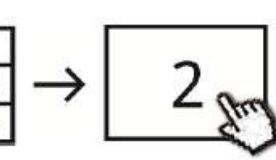

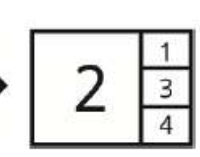

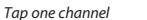

- Live-view full screen
- Tap again to return

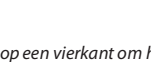

selecteren

### Liveweergave via dynamische schermen

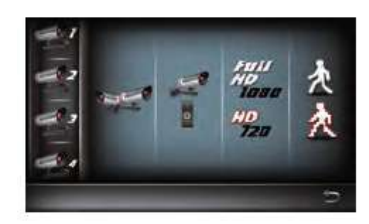

Wacht in de liveweergavemodus tot het logo

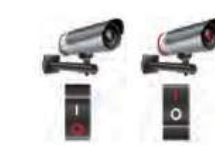

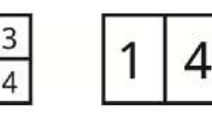

Tap to turn on/off the camera

Turn CH2/CH3 off

# HDNVR INSTELLEN

### 1. Sluit het apparaat aan op uw router en zorg dat de DHCP- en UPnP-diensten zijn ingeschakeld op uw router.

U PnP

2. Zet de ontvanger aan.

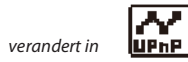

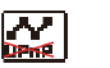

Turn CH2 off

Dit betekent dat het systeem nu klaar is voor internetverbinding. Dit duurt ongeveer 30 seconden

3. Download en installeer de app "WDVR Cam" op uw smartphone. Start de app

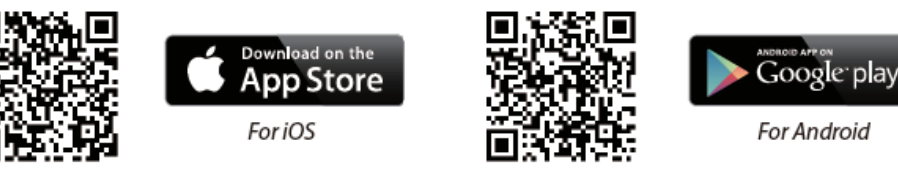

4. Voordat u een nieuw systeem toevoegt, moet u het standaardwachtwoord van de ontvanger veranderen. Gebruik NIET "123456" als

wachtwoord. Ga als volgt te werk:

- 1. Tik in het hoofdmenu op het pictogram voor opslag instellen.
- 2. Tik op het pictogram voor netwerkinstelling.
- 3. Klik op DHCP om het wachtwoord te wijzigen.
- 4. Tik op "OK" als u het wachtwoord hebt aangepast.

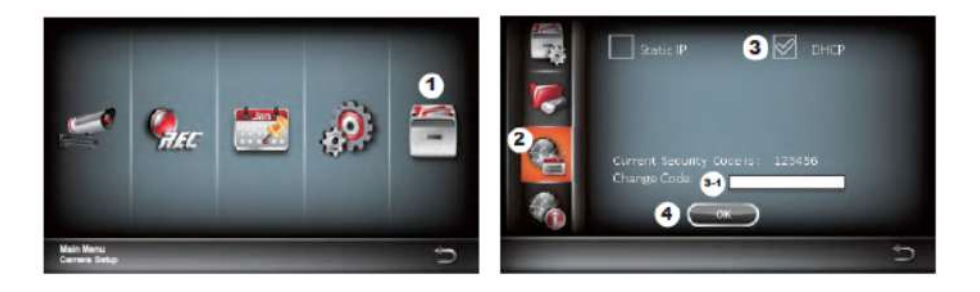

5. Nieuw apparaat toevoegen

Android: tik op "NEW" (nieuw) om een nieuw apparaat toe te voegen. iOS: tik op het pictogram "+" om een nieuw apparaat toe te voegen. 6. Scan de QR-code op de achterkant van het apparaat of voer de ID handmatig in.

**Opmerking:** als u de app om QR-codes te scannen nog niet op uw smartphone hebt geïnstalleerd,

7. Voer hetzelfde wachtwoord in als voor de ontvanger. Geef uw apparaat een naam en tik vervolgens op "Save" (opslaan) om af te sluiten.

8. Uit privacyoverwegingen raden wij u aan de beveiligingscode op de app te wijzigen. Voor Android

1. Ga naar de apparatenlijst.

2. Blijf drukken op de apparaatnaam tot het menu op het bedieningspaneel verschijnt. Tik vervolgens op "Modify" (wijzigen).

3. Tik op "Update" (bijwerken) zodra u klaar bent met het wijzigen van het wachtwoord

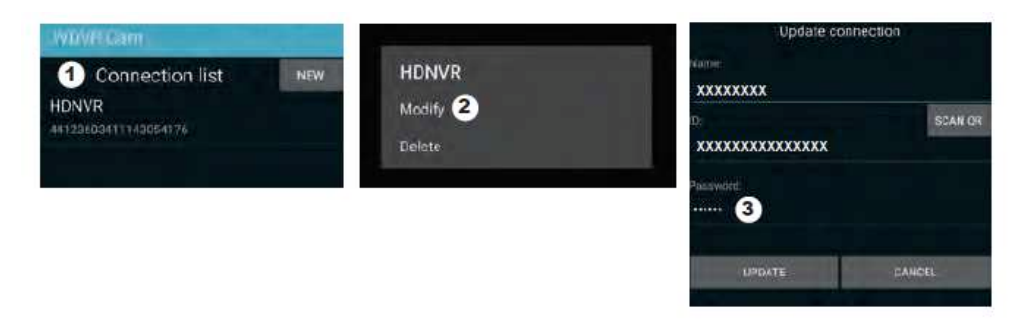

### Voor iOS

1. Tik op het pictogram "+" om de apparatenlijst te openen.

2. Tik op de knop [Edit] (bewerken).

3. Wijzig het standaardwachtwoord

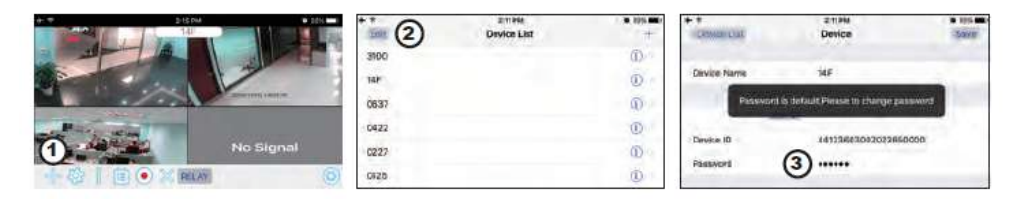

9. Tik op het apparaat in de lijst en tik daarna op "Play" (afspelen) om het apparaat aan te sluiten. Afhankelijk van de netwerkomgeving duurt het enkele seconden om toegang te krijgen tot de externe video.

**Opmerking:** met HDNVR kunnen maximaal 3 externe kijkers op afstand tegelijkertijd toegang krijgen tot het systeem. De vierde aansluiting wordt afgewezen. Wanneer een lokale gebruiker het instelmenu gebruikt, heeft de externe gebruiker tijdelijk geen toegang meer tot HDNVR totdat de lokale gebruiker het instelmenu weer verlaat

HDNVR vereist een breedbandverbinding van 1,5 Mbps voor een optimale

beeldkwaliteit/streaming. Aangeraden wordt de cameraresolutie en kwaliteit op "Low" (laag) in te stellen als de verbinding langzamer is dan 1,5 Mbps en u toch wilt streamen

# AAN DE SLAG MET DE APP

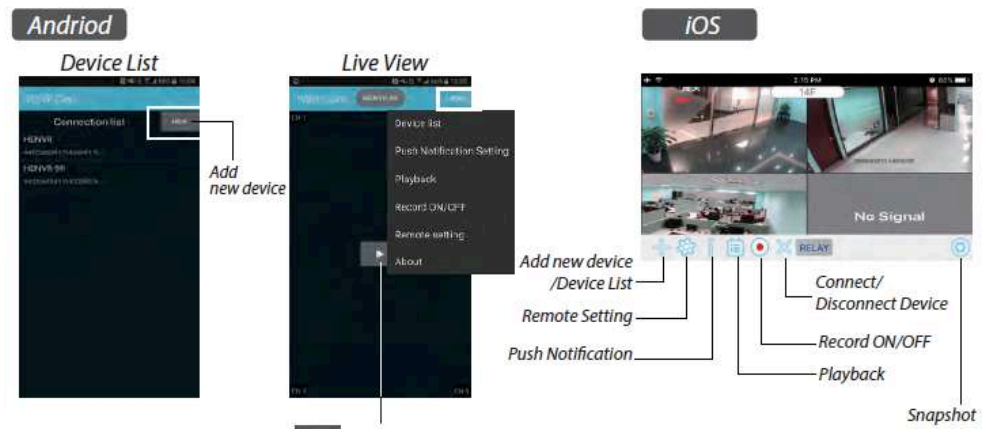

\* Tap to connect HDNVR, then tap the "more" icon that setting menu will show up.

# Pushmelding

- a. Pushmelding in-/uitschakelen: Voor Android
- 1. Als u op "More" (meer) hebt getikt, tikt u op "Push Notification" (pushmelding).
- 2. Vink het vakje aan of uit om de pushmelding in of uit te schakelen.
- 3. Voer uw gebruikersnaam in

### 4. Tik op "OK" als u klaar bent.

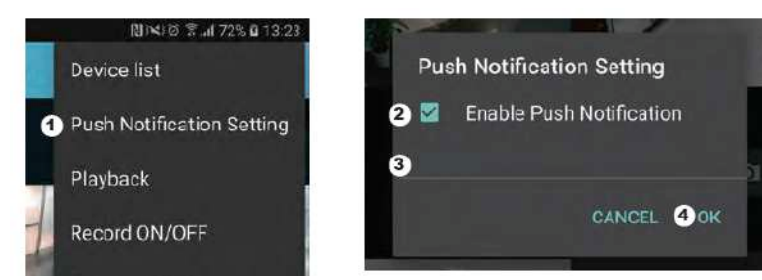

Voor iOS

- 1. Tik op het pictogram
- 2. Schakel de pushmelding in of uit.
- 3. Voer uw gebruikersnaam in.
- 4. Tik op "Save" (opslaan) als u klaar bent

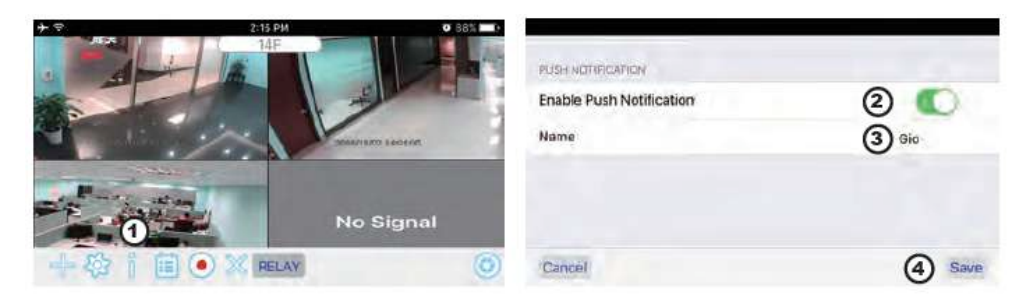

### b. interval

Ga naar de instelling voor de pushmelding om het tijdsinterval voor de pushmelding in te stellen. U hebt hier vier opties om te selecteren hoe lang u de pushmelding wilt ontvangen

**Opmerking:** uw smartphone ontvangt de pushmelding direct bij de eerste activering. Daarna verstuurt de camera de pushmelding volgens het tijdsinterval dat u hebt ingesteld. Met deze functie kunt u minder pushmeldingen ontvangen van één seriële gebeurtenis die doorlopend plaatsvond.

### Voor Android

 Tik op "Push Notification Setting" (pushmelding instellen).
 Stel het tijdsinterval voor de pushmelding in. Voor iOS
 Tik op "Push Setting" (pushmelding instellen).
 Stel het tijdsinterval voor de pushmelding in

c. "Time Period" (tijdsduur):

Met deze functie kunt u de "niet storen"-tijd instellen. U kunt instellen wanneer de pushmelding moet beginnen

en eindigen. Alleen gedurende die periode ontvangt u een pushmelding.

### d. Lijst:

In deze lijst kunt u zien welke mobiele apparaten momenteel pushmeldingen krijgen van het systeem. Met de app "WDVR" kunt u maximaal 8 apparaten een pushmelding laten ontvangen. U kunt alle apparaten uit de pushlijst verwijderen door de taal opnieuw in te stellen (= resetten).

# **STANDAARDFABRIEKSINSTELLING**

1. Ga naar de systeeminstelling.

### 2. Reset de taal..

### 3. Het systeem wordt teruggezet op de standaardfabrieksinstellingen.

**Opmerking:** wijzig de standaard ingestelde beveiligingscode en gebruik de pushdienst voor mobiele apparaten nadat u de taal en de systeemparameters hebt teruggezet op de standaardinstellingen.

# <u>OVERIGE</u>

### Specificatie

|          | Transmission frequency       | 2,4 GHz            |
|----------|------------------------------|--------------------|
| General  | Transmission range           | 300 m (open field) |
|          | Max power consumption (EIRP) | <100mW             |
|          | Resolution                   | 1080P              |
| Caméra   | View angle                   | 90°                |
|          | Suppliy voltage              | Adaptor (5VDC)     |
|          | Screen size                  | 17,8cm             |
| Moniteur | Ethernet output              | 10/100Mbps         |
| Montoon  | Suppliy voltage              | Adaptor (12VDC)    |

### Hotline

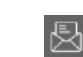

### www.chacon.be

# Symbolen

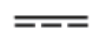

### Gelijkstroom (DC)

Dit product moet zijn verwerkt volgens de Richtlijn nr. 2002/96/EG met het doel van de recycling ervan of moet zijn gedemonteerd op die wijze, dat zijn invloed op de omgeving de kleinst mogelijk was. Meer details wordt aan u door locale of regionale overheid verstrekt.

FCC-verklaring van conformiteit: Dit apparaat voldoet aan Deel 15 van de FCC-voorschriften. Gebruik is onderworpen aan de volgende twee voorwaarden: (1) dit apparaat mag geen schadelijke storing veroorzaken, en (2) dit apparaat moet elke ontvangen storing accepteren, inclusief storing die ongewenste werking kan veroorzaken

Hierbij verklaar ik, Chacon, dat het type radioapparatuur '34543' conform is met Richtlijn 2014/53/EU. De volledige tekst van de EU-conformiteitsverklaring kan worden geraadpleegd op het volgende internetadres: <u>http://chacon.be/conformity</u>

( 🕑

### Chacon S.A. Avenue Mercator 2 • 1300 Wavre Belgium

# CONTENIDO DEL KIT \*Digital Wireless Outdoor IR Camera Digital Wireless Receiver Image: Console Image: Console <

HDNVR power adapter-12V/2A

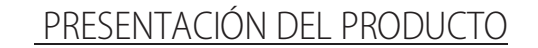

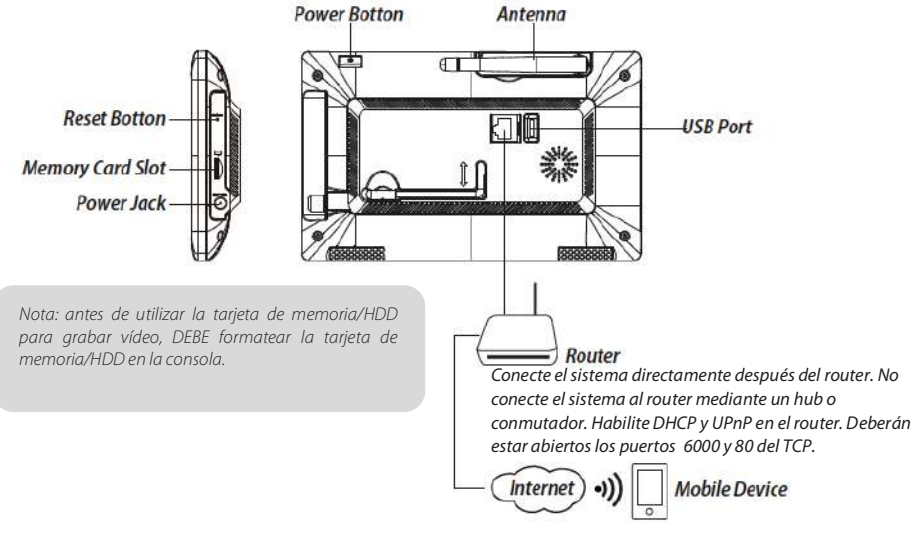

# INSTALACIÓN DE SUS DISPOSITIVOS

A. Configurar el monitor

- 1. Introduzca la tarjeta de memoria y/o conecte el dispositivo HDD al puerto USB.
- 2. Gire la antena hacia la IZQUIERDA de la consola.
- 3. Conecte el cable Ethernet de la parte TRASERA de la consola al router.
- 4. Conecte el adaptador de corriente de 12 V y encienda el sistema5. Twist on the stand to the back of the console
- 5. Gire el soporte en la parte trasera de la consola

Nota: mantenga una distancia con el dispositivo de 1 metro como mínimo

### ES

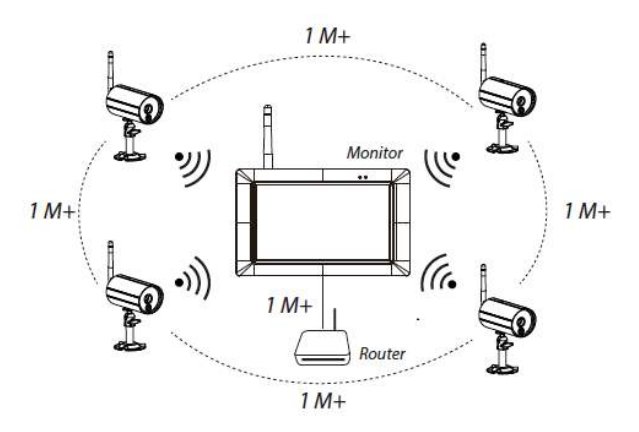

### B. Instalar la cámara

1. Fije el soporte de la cámara sobre una superficie estable, techo o pared utilizando los tres tornillos.

2. Desenrosque el tornillo moleteado del soporte de la cámara y fije el cuerpo de esta última al accesorio.

3. Atornille la antena a la parte trasera de la cámara.

4. Conecte el adaptador de corriente a la cámara y la fuente de alimentación. El LED rojo se encenderá para indicar que la cámara está lista para configurarse.

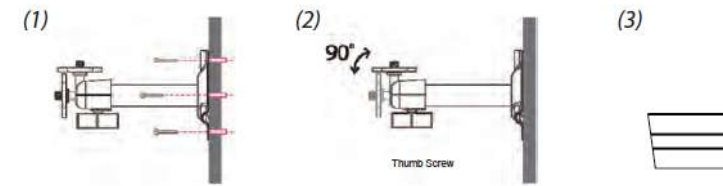

# FUNCIONAMIENTO DEL SISTEMA

Menú principal

EO.

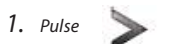

Pulse

2.

para ampliar el menú de selección rápida.

para entrar en el menú principal.

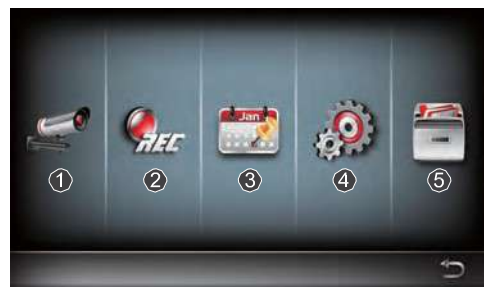

1.Configuración de la cámara: emparejar la cámara y calidad de vídeo.

2.Configuración del grabador: configure los ajustes de grabación como la fecha, el tipo de grabador y la zona de movimiento.

3.Lista de eventos: reproducción del vídeo de eventos. 4.Configuración del sistema: configure la hora del sistema, el modo de ahorro de energía y restablezca los valores predeterminados del sistema.

5.Configuración de almacenamiento: configure el almacenamiento.

### Emparejar la cámara con el receptor

Si tiene cámaras adicionales desconectadas del receptor, siga los pasos a continuación para el emparejamiento:

1. Pulse el icono de configuración de la cámara para acceder a la pantalla de emparejamiento de la cámara.

2. Seleccione el canal de la cámara (1/2/3/4).

3. Pulse el icono "Camera Pairing" (Emparejamiento de la cámara).

4. Al cabo de 35 segundos, mantenga pulsado el botón de emparejamiento en la parte posterior de la cámara durante

5 segundos. El LED verde se encenderá para indicar que la cámara se ha emparejado correctamente.

# Menú de selección rápida

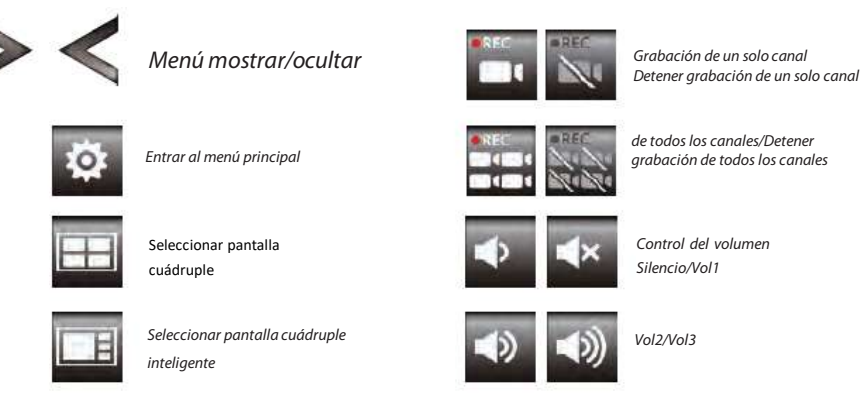

seleccionado

Pulse un cuadrante para elegir el canal actual y aparecerá una marca roja

. HDNVR mostrará el audio del canal

### Visión en directo con pantalla cuádruple

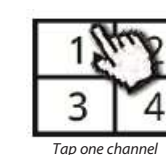

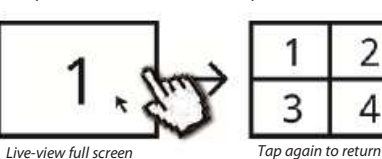

Tap again to return

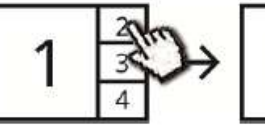

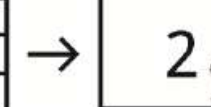

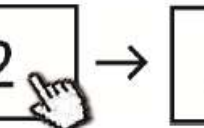

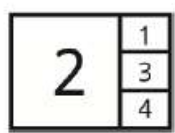

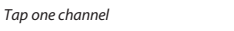

Show it at left side

Live-view full screen

Tap again to return

# Visión en directo con pantalla dinámica

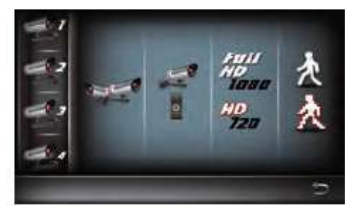

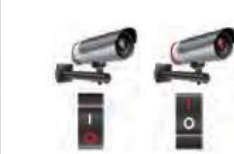

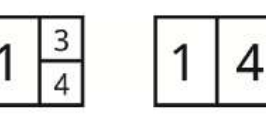

Turn CH2/CH3 off

Fstr

Tap to turn on/off the camera

夙

Turn CH2 off

UPnP.

# CONFIGURACIÓN DEL HDNVR

1. Conecte el dispositivo a su router y asegúrese de que el servicio DHCP y UPnP esté habilitado en la configuración del router.

.2. Encienda el receptor.

En el modo de Visión en directo, espere hasta que el logotipo

que el sistema está listo para la conexión a Internet. El proceso le llevará unos 30 segundos.

3. Descargue e instale la aplicación "WDVR Cam" en su smartphone. Inicie la aplicación.

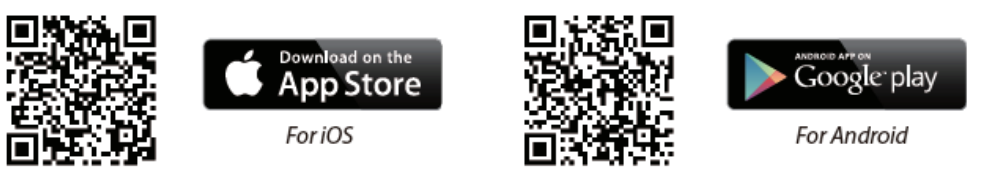

. Antes de empezar a añadir un nuevo sistema, debe cambiar la contraseña predeterminada del receptor. NO utilice "123456" como

contraseña. Siga los pasos a continuación:

1. En la sección del menú principal, pulse la configuración de almacenamiento.

2. Pulse los ajustes de red.

3. Haga clic en DHCP y cambie la contraseña

4. Pulse "OK" una vez que haya terminado con la modificación de la contraseña.

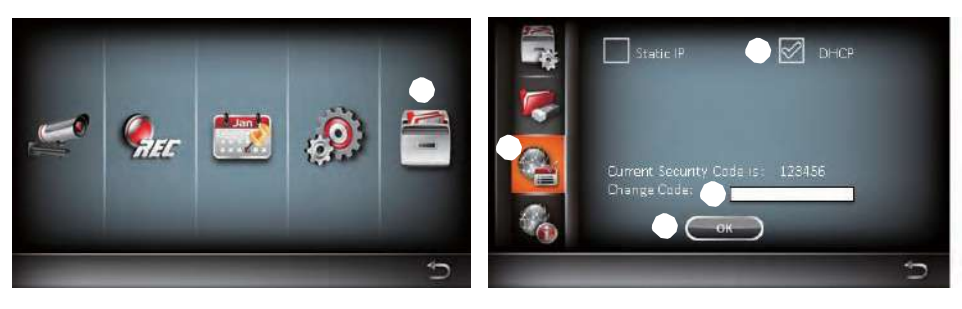

### 5 Añadir nuevo dispositivo

Android: pulse el icono "NEW" (Nuevo) para añadir el nuevo dispositivo. iOS: pulse el icono "+" para añadir el nuevo dispositivo 6. Capture el código QR situado en la parte trasera del dispositivo o introduzca el ID manualmente.

NOta: si no tiene instalada la aplicación de captura de QR en su smartphone, le recomendamos que descargue e instale la aplicación "Barcode Scanner"

7 Introduzca la misma contraseña que la del receptor. Asigne un nombre a su dispositivo y luego pulse "Save" (Guardar) para salir.

8. Por motivos de privacidad, cambie el código de seguridad en la aplicación. Para Android

1. Vaya a la lista de dispositivos.

2. Mantenga pulsado el nombre del dispositivo y el menú aparecerá en el panel. A continuación, pulse "Modify" (Modificar).

3. Pulse "Update" (Actualizar) una vez que haya terminado con la modificación de la contraseña.

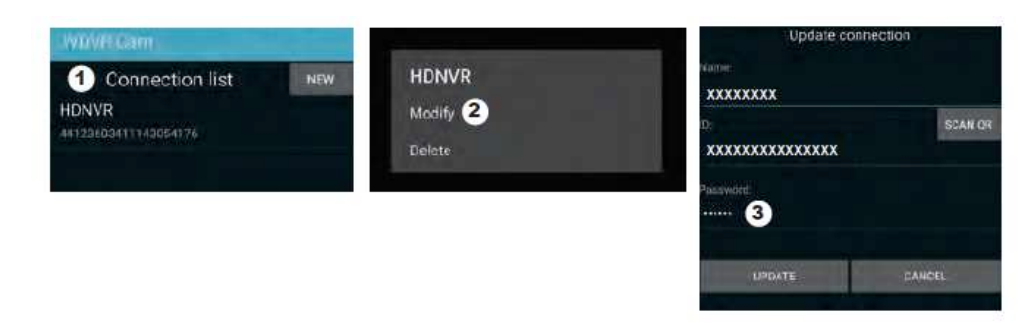

### Para iOS

1. Pulse el icono "+" para entrar en la lista de dispositivos.

2. Pulse el botón "Edit" (Editar).

3. Cambie la contraseña predeterminada

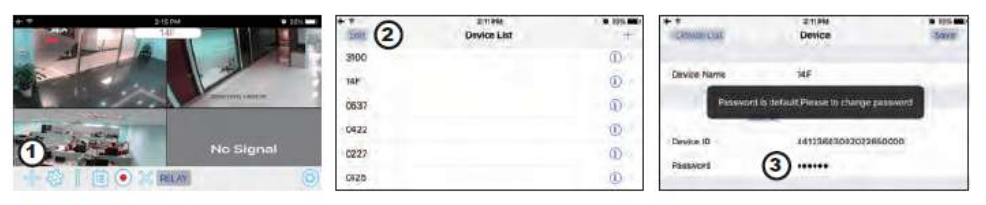

9. Pulse el dispositivo de la lista y, a continuación, pulse "Play" (Reproducir) para conectar. Le llevará unos segundos acceder al vídeo remoto, dependiendo del entorno de red.

### Nota:

HDNVR permite acceder al sistema a 3 usuarios remotos a la vez como máximo. La 4ª conexión se rechazará.

Cuando un usuario local está utilizando el menú de configuración, se denegará temporalmente al usuario

remoto el acceso a HDNVR hasta que el usuario local abandone el menú de configuración.

HDNVR requiere una conexión con un ancho de banda de 1,5 Mbps para recibir la mejor calidad de visualización/ retransmisión. Se recomienda ajustar la resolución y la calidad de la cámara en "Low" (Baja) para obtener una visualización remota en streaming si el ancho de banda es inferior a 1,5 Mbps.

# PRESENTACIÓN DE LA APLICACIÓN

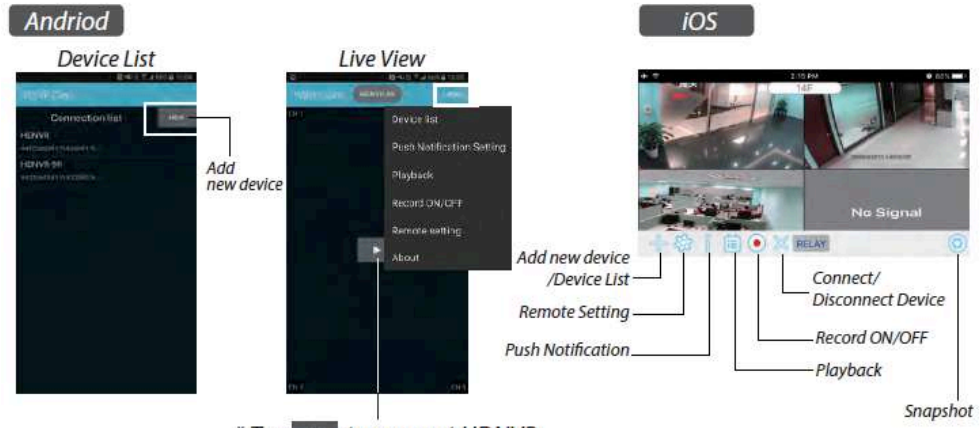

\* Tap >>> to connect HDNVR, then tap the "more" icon that setting menu will show up.

# Notificación push

a. Habilitar/inhabilitar la notificación push: Para Android

1. Vaya a la sección "más" y pulse "Push Notification" (Notificación Push).

2. Marque/desmarque la casilla para habilitar/inhabilitar la notificación push.

3. Introduzca el nombre de usuario..

4. Pulse "OK" cuando haya terminado.

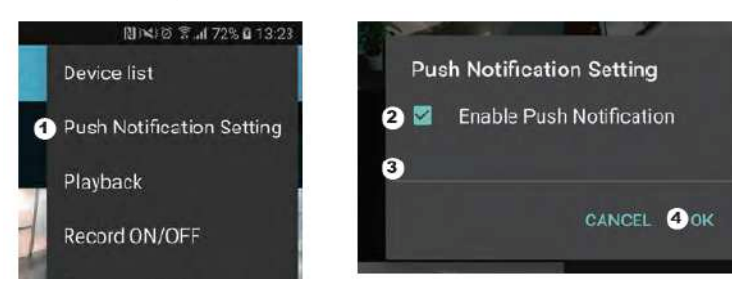

Para iOS

1. Pulse el icono 🚺 .

2. Habilite/inhabilite la notificación push.

3. Introduzca el nombre de usuario.

4. Pulse "Save" (Guardar) cuando haya terminado

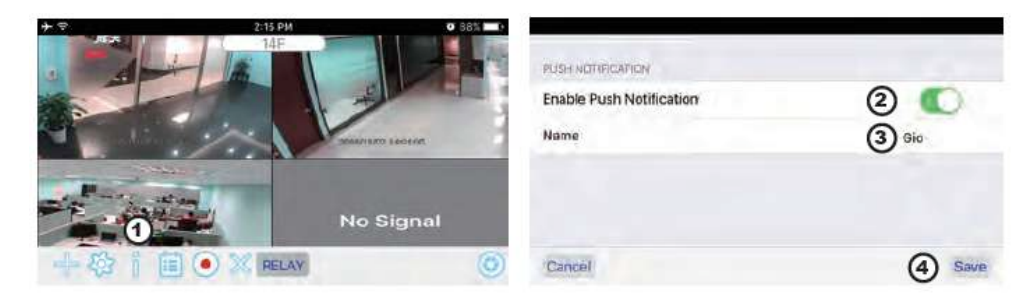

### b. Intervalo

Vaya a los ajustes de notificaciones push para configurar el intervalo de tiempo de las mismas. Hay cuatro opciones entre las que puede seleccionar durante cuánto tiempo recibirá las notificaciones pushyou can select how long you'll receive the push

Nota: su smartphone recibirá la notificación push inmediatamente después de que se haya activado por primera vez. A continuación, la cámara enviará la notificación push conforme al intervalo de tiempo configurado. Esta función le permite recibir menos notificaciones push de un evento en serie que se haya prolongado en el tiempo.

### Para Android

 Pulse los ajustes de la notificación push.
 Configure el tiempo de intervalo de la notificación push Para iOS

1. Pulse los ajustes de la notificación push.

2. Configure el tiempo de intervalo de la notificación push

c. Periodo de tiempo:

Esta función le permite configurar el tiempo "Do Not Disturb" (No molestar). Puede configurar cuándo empieza la notificación push

y cuándo acaba. Solo durante ese tiempo recibirá notificaciones push.

d. Lista:

Desde la sección de lista, puede ver qué dispositivos inteligentes reciben actualmente notificaciones push desde el sistema. La aplicación WDVR permite que 8 dispositivos como máximo reciban notificaciones push. Puede eliminar todos los dispositivos de la lista de notificaciones push restableciendo el idioma.

# AJUSTES DE FÁBRICA

1. Vaya a los ajustes del sistema.

2. Restablezca el idioma.

3. Los ajustes del sistema se restablecerán a los valores de fábrica.

Nota: cambie el código de seguridad predeterminado y aplique el servicio de notificaciones push de los dispositivos inteligentes después de restablecer el idioma y los ajustes del sistema a los valores predeterminados

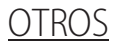

# Espicificación

|          | Transmission frequency       | 2,4 GHz            |
|----------|------------------------------|--------------------|
| General  | Transmission range           | 300 m (open field) |
|          | Max power consumption (EIRP) | <100mW             |
|          | Resolution                   | 1080P              |
| Caméra   | View angle                   | 90°                |
|          | Suppliy voltage              | Adaptor (5VDC)     |
|          | Screen size                  | 17,8cm             |
| Moniteur | Ethernet output              | 10/100Mbps         |
| Wontear  | Suppliy voltage              | Adaptor (12VDC)    |

### Hotline

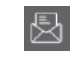

# www.chacon.be

# Símbolos

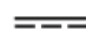

Direct current (DC)

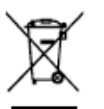

Este producto debe estar procesado acorde la directiva 2002/96/ES con el propósito de su reciclación o desmantelado de manera que se minimice su efecto al medio ambiente. Consulte las autoridades locales o regionales para obtener más detalles.

Declaración de conformidad FCC: Este dispositivo está conforme con la Parte 15 de las normas FCC. El funcionamiento está sujeto a las dos condiciones siguientes: (1) este dispositivo no debería causar interferencias nocivas y (2) este dispositivo debe aceptar cualquier interferencia recibida, incluidas aquellas que puedan causar un funcionamiento no deseado.

*Hereby*, Por la presente, Chacon, declara que el tipo de equipo radioeléctrico '34543 es conforme con le Directiva 2014/53/UE.

El texto completo de la declaración UE de conformidad está disponible en la dirección internet :

http://chacon.be/conformity

( 🔊

### Chacon S.A. Avenue Mercator 2 • 1300 Wavre Belgium

# CONTEÚDO DO KIT \*Digital Wireless Outdoor IR Camera Digital Wireless Receiver Image: Console Image: Console <tr

# DESCRIÇÃO GERAL DO PRODUTO

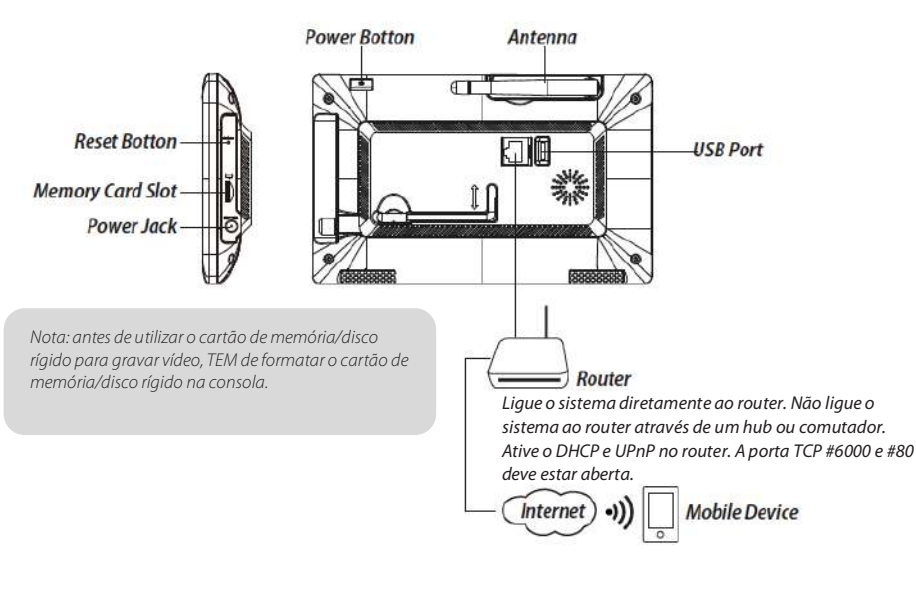

# **INSTALAR O DISPOSITIVO**

### A. Configurar o monitor

- 1. Insira o cartão de memória e/ou ligue o disco rígido à porta USB.
- 2. Vire a antena para a ESQUERDA da consola.
- 3. Ligue o cabo Ethernet da PARTE DE TRÁS da consola ao router.
- 4. Ligue o adaptador de alimentação de 12 V e ligue o sistema.
- 5. Vire o suporte para a parte de trás da consola.

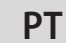

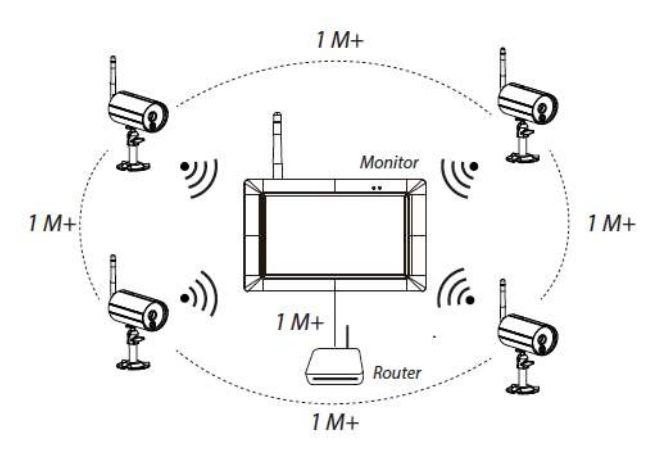

### B. Instalar a câmara

2. Toque em

1. Fixe o suporte da câmara a uma superfície estável, teto ou parede utilizando três parafusos. 2. Desaperte o parafuso de orelhas do suporte da câmara e fixe o corpo da câmara ao suporte. 3. Aparafuse a antena à parte traseira da câmara.

4. Lique o adaptador de alimentação fornecido à câmara e à fonte de alimentação. O LED VERMELHO acende-se, indicando que a câmara está pronta para a configuração

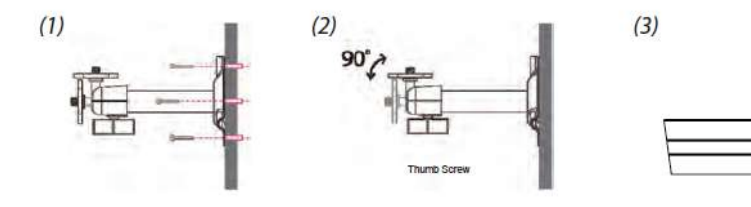

### FUNCIONAMENTO DO SISTEMA

Menu principal 1. Toque em para abrir o menu de seleção rápida.

> para entrar no menu principal. 0

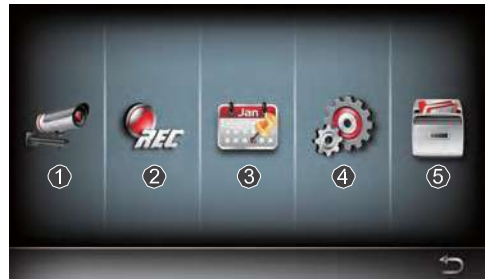

1.Configuração da câmara: emparelhar a câmara e a qualidade do vídeo.

2. Configuração do gravador: configurar as definições do gravador, como a data, o tipo de gravador e a área de movimento.

3.Lista de eventos: reproduzir vídeo evento.

4.Configuração do sistema: configurar a hora do sistema, o modo de poupança de energia e repor as predefinições do sistema.

5.Configuração do armazenamento: gerir o armazenamento

Emparelhe a câmara com o recetor

Se tiver câmaras adicionais desligadas com recetor, siga os passos abaixo para emparelhar:

- 1. Toque no ícone de configuração da câmara para aceder ao ecrã de emparelhamento da câmara.
- 2. Selecione o canal da câmara (Câmara 1/2/3/4).
- 3. Toque no ícone "Camera Pairing" (Emparelhamento da câmara).

4. No espaço de 35 segundos, prima continuamente o botão de emparelhamento na parte de trás da câmara durante 5 segundos. O LED de ligação verde acende-se, indicando que a câmara foi emparelhada corretamente.

# Menu de seleção rápida

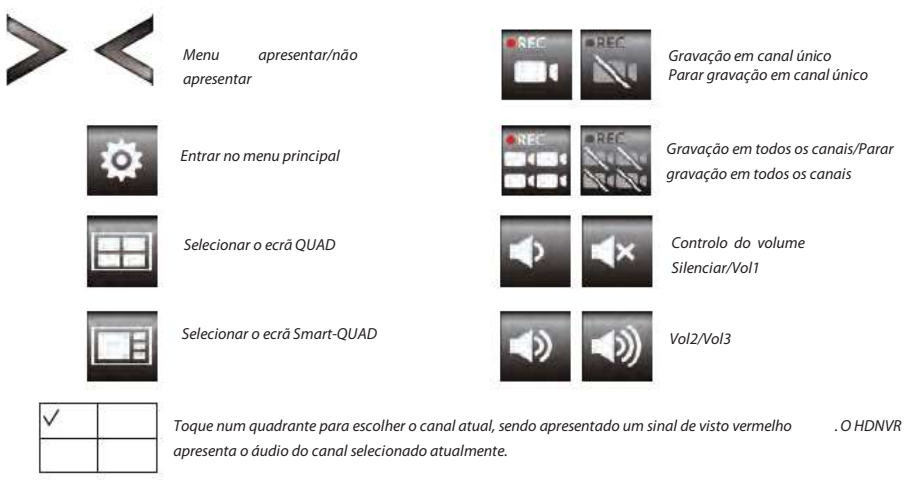

# Visualização ao vivo com ecrã Quad

Live-view full screen

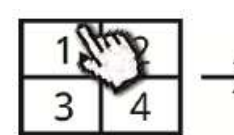

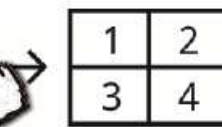

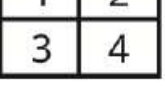

Tap again to return

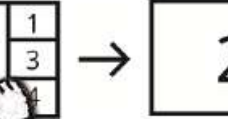

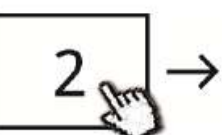

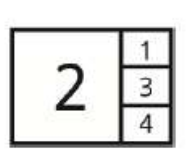

Show it at left side

Live-view full screen

Tap again to return

Tap one channel

Tap one channel

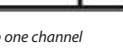

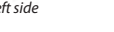

# Visualização ao vivo com ecrã dinâmico

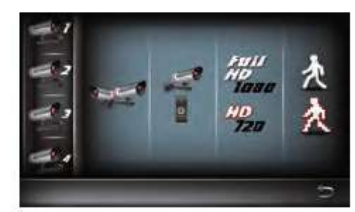

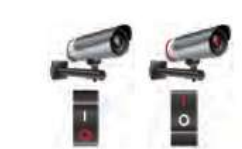

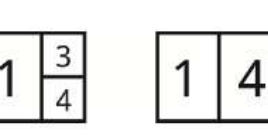

Tap to turn on/off the camera

# **CONFIGURAR O HDNVR**

1. Lique o dispositivo ao router e certifique-se de que o serviço DHCP e UPnP estão ativados na configuração do router. 2. Lique o recetor.

No modo Live View (Visualização ao vivo), aguarde até que o logótipo significa que o sistema está pronto para ligação à internet. O processo demora cerca de 30 seaundos

3. Transfira e instale a aplicação "WDVR Cam" para o smartphone. Inicie a aplicação

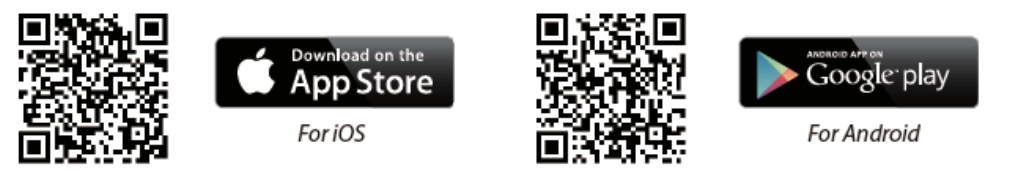

4. Antes de começar a adicionar um novo sistema, é necessário alterar a palavra-passe predefinida do recetor. NÃO utilize "123456" como palavra-passe. Execute os passos seguintes:

- 1. Na secção do menu principal, toque na configuração do armazenamento.
- 2. Toque na configuração da rede.
- 3. Clique em DHCP para depois alterar a palavra-passe.
- 4. Toque em "OK" quando concluir a alteração da palavra-passe

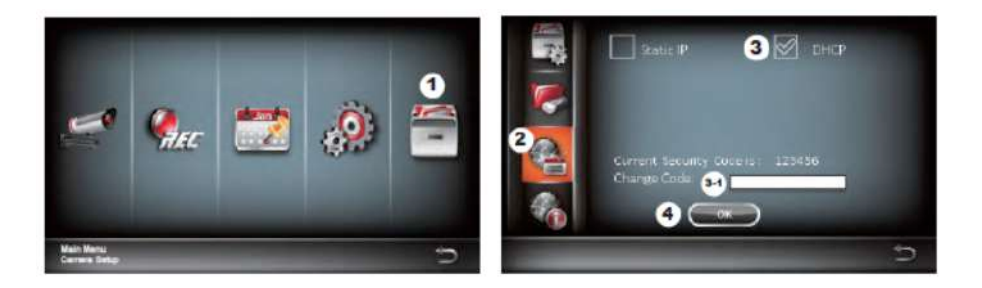

5. Adicionar um novo dispositivo

Android: Toque no ícone "NEW" (Novo) para adicionar um novo dispositivo. iOS: Toque no ícone "+" para adicionar um novo dispositivo 6. Leia o código QR localizado na parte de trás do dispositivo ou introduza a ID manualmente

Nota: se não tiver instalado a aplicação de leitura de códigos QR no smartphone, sugere-se a transferência e instalação da aplicação "Barcode Scanner"

7. Introduza a mesma palavra-passe que para o recetor. Atribua um nome ao seu dispositivo e toque em "save" (quardar) para sair.

- 8. Por uma questão de privacidade, altere o código de segurança na aplicação. Para Android
- 1. Aceda à lista de dispositivos

2. Prima continuamente o nome do dispositivo, o menu é apresentado no painel. Toque em "modify" (modificar).

2

3. Toque em "update" (atualizar) quando concluir a alteração da palavra-passe

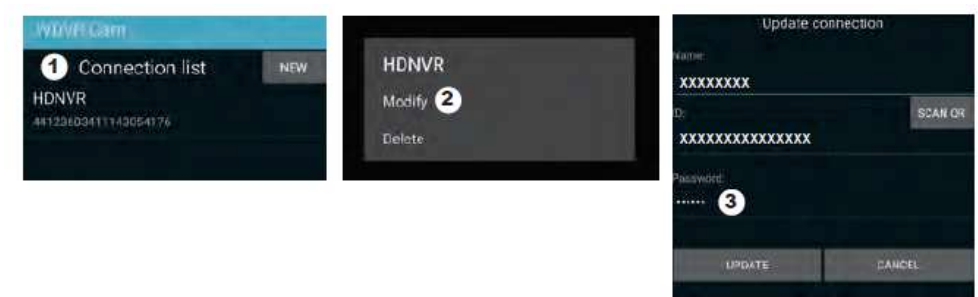

Device List

### Para iOS

1. Toque no ícone "+" para entrar na lista de dispositivos

2. Toque no botão [Edit] (Editar)

3. Altere a palavra-passe predefinida

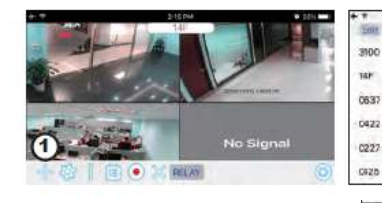

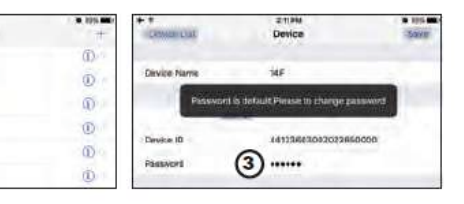

9. Toque no dispositivo a partir da lista e, de seguida, toque em "play" (reproduzir) para estabelecer ligação. Serão necessários alguns segundos para aceder ao vídeo remoto, consoante o ambiente de rede

### Nota:

o HDNVR permite, no máximo, o acesso de 3 visualizadores remotos ao sistema de cada vez. A 4ª ligação será rejeitada. Quando um utilizador local está a utilizar o menu de configuração. O utilizador remoto será temporariamente rejeitado para aceder ao HDNVR até que o utilizador local saia do menu de configuração.

O HDNVR requer 1,5 Mbps de largura de banda por ligação para obter a melhor qualidade de visualização/

transmissão. Recomenda-se definir a resolução e a qualidade da câmara para "Low" (Baixo) para receber a visualização remota

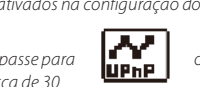

Turn CH2 off

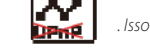

Turn CH2/CH3 off

# ou

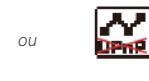

# INTRODUÇÃO À APLICAÇÃO

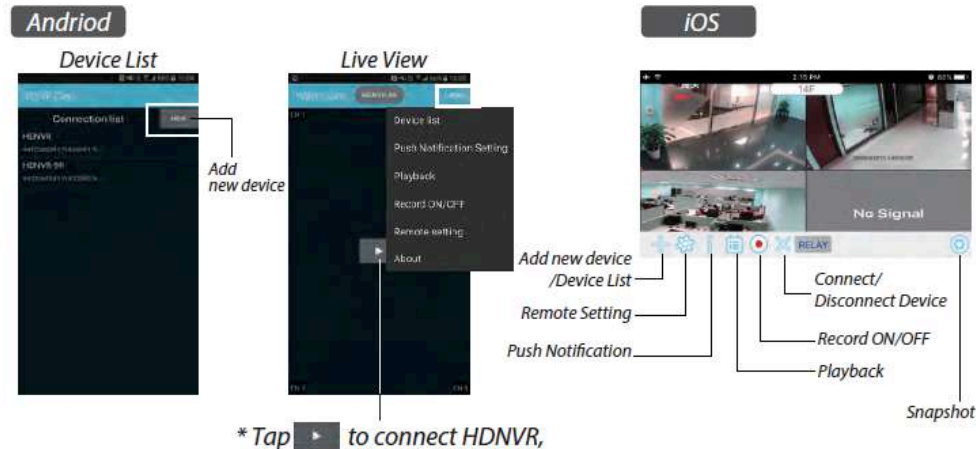

then tap the "more" icon that setting menu will show up.

# Notificação

a. Ativar/desativar notificação: Para Android

- 1. Aceda à secção "more" (mais) para tocar em "Push Notification" (Notificação).
- 2. Clique/não clique para ativar/desativar a notificação.
- 3. Introduza o nome de utilizador

### 4. Toque em "OK" quando terminar

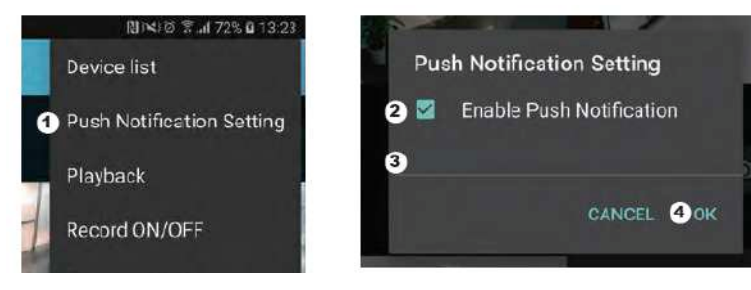

### Para iOS

Toque no ícone
 Ative/desative a notificação.
 Introduza o nome de utilizador.

4. Toaue em "Save" (Guardar) auando terminar.

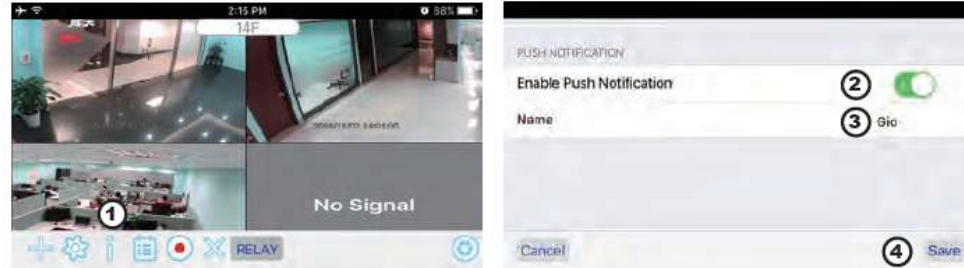

### b. intervalo

Aceda à configuração de notificações para definir o tempo de intervalo da notificação. Existem quatro opções pode selecionar quanto tempo receberá a notificação

Nota: receberá no seu smartphone a notificação imediatamente após o primeiro acionamento. Depois disso, a câmara envia a notificação de acordo com o tempo de intervalo configurado. Esta função permite-lhe receber menos notificações de um evento em série que ocorreu continuamente ao longo do tempo

### Para Android

1. Toque em "Push notification setting" (Configuração de notificação)

2. Configure o tempo de intervalo da notificação

Para iOS

- 1. Toque em "Push notification setting" (Configuração de notificação)
- 2. Configure o tempo de intervalo da notificação

c. Período de tempo:

Esta função permite configurar o tempo relativo a "Do Not Disturb" (Não incomodar). Pode configurar quando a notificação deve iniciar e terminar. Apenas receberá a notificação durante o tempo indicado.

### d. Lista:

Na secção relativa à lista, pode visualizar que dispositivos inteligentes recebem atualmente notificações do sistema. A aplicação WDVR permite que, no máximo, 8 dispositivos recebam notificações. Pode remover todos os dispositivos da lista de notificações repondo o idioma.

# PREDEFINIÇÕES DE FÁBRICA

1. Aceda à configuração do sistema.

2. Reponha o idioma

3. As definições do sistema são repostas para as predefinições de fábrica

Nota: altere o código de segurança predefinido e aplique o serviço de notificação dos dispositivos inteligentes quando tiver reposto o idioma e os parâmetros do sistema para as predefinições

# <u>OUTROS</u> Especificação

| General  | Transmission frequency       | 2,4 GHz            |
|----------|------------------------------|--------------------|
| General  | Transmission range           | 300 m (open field) |
|          | Max power consumption (EIRP) | <100mW             |
| Caméra   | Resolution                   | 1080P              |
| cumera   | View angle                   | 90°                |
|          | Suppliy voltage              | Adaptor (5VDC)     |
|          | Screen size                  | 17,8cm             |
| Moniteur | Ethernet output              | 10/100Mbps         |
|          | Suppliy voltage              | Adaptor (12VDC)    |

# Serviço de assistência

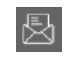

### www.chacon.be

# Símbolos

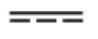

Corrente direta (DC)

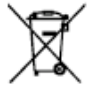

Este produto deve ser passado pelo tratamento conforme à norma 2002/96/ES para ser reciclado ou desmontado de maneira que a sua inuência no meio ambiente seja mínima. As autoridades locais ou regionais prestam mais informações detalhadas.

Declaração de conformidade FCC: Este dispositivo está em conformidade com a Parte 15 das regras FCC. O funcionamento está sujeito às duas condições seguintes: (1) este dispositivo não pode causar interferência nociva e (2) este dispositivo tem de aceitar qualquer interferência recebida, incluindo interferências que possam causar um funcionamento indesejável

O abaixo assinado, Chacon, declara que o presente tipo de equipamento de rádio '34543' está em conformidade com a Diretiva 2014/53/UE.

O texto integral da declaração de conformidade está disponível no seguinte endereço de Internet: http://chacon.be/conformity

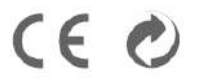

### Chacon S.A. Avenue Mercator 2 • 1300 Wavre Belgium

# PACKUNGSINHALT

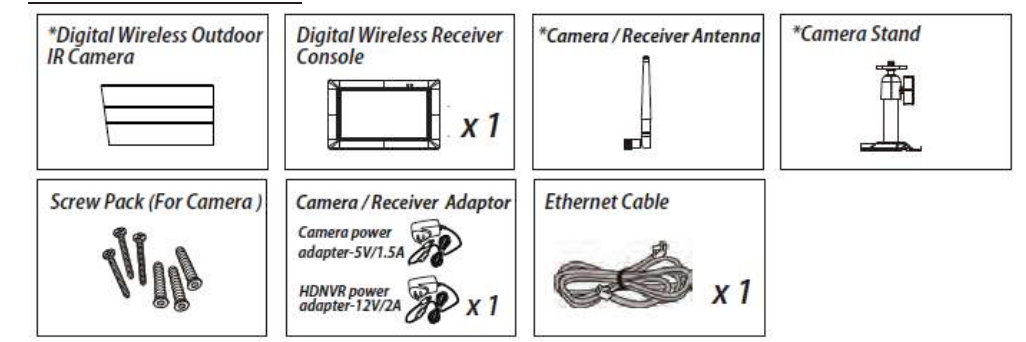

# PRODUKTÜBERSICHT

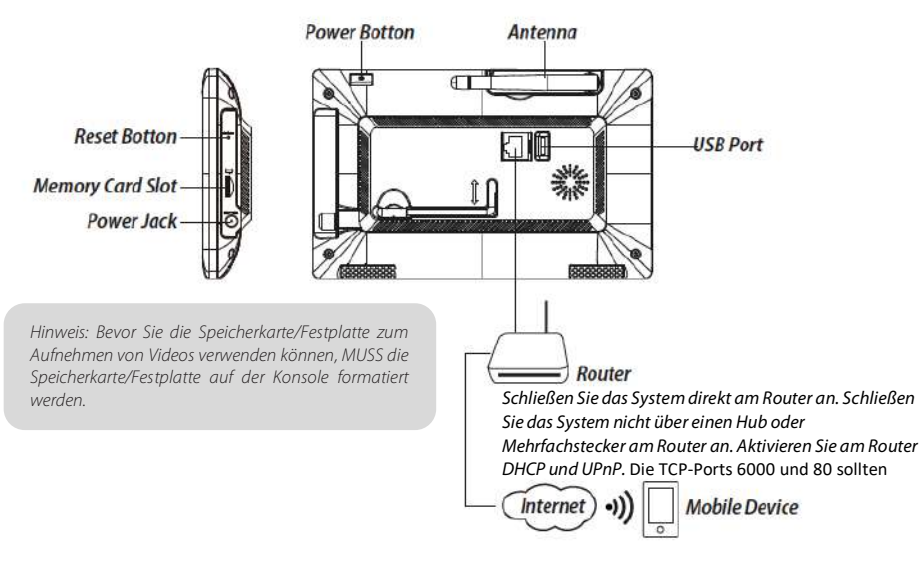

# INSTALLATION DER GERÄTE

### A: Monitor einrichten

1. Legen Sie die Speicherkarte ein und/oder schließen Sie das Festplattengerät am USB-Anschluss an.

2. Drehen Sie die Antenne an der LINKEN Seite der Konsole auf.

3. Schließen Sie das Ethernet-Kabel von der RÜCKSEITE der Konsole an den Router an.

4. Schließen Sie den 12-V-Netzadapter an und schalten Sie das System ein.
5. Drehen Sie die Halterung an der Rückseite der Konsole auf

Hinweis: Halten Sie einen Mindestabstand von 1 Meter zum Gerät ein.

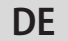

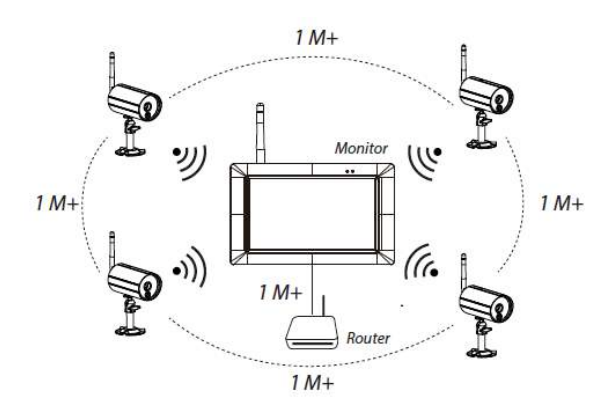

### B. Kamera installieren

1. Befestigen Sie die Kamerahalterung mit den drei Schrauben an einer stabilen Fläche, Decke oder Wand.

2. Lösen Sie die Rändelschraube der Kamerahalterung und befestigen Sie das Kameragehäuse an der Halterung.

3. Drehen Sie die Antenne an der Rückseite der Kamera auf.

4. Schließen Sie den mitgelieferten Netzadapter an die Kamera und die Stromquelle an. Wenn die Kamera eingerichtet werden kann, leuchtet die ROTE LED.

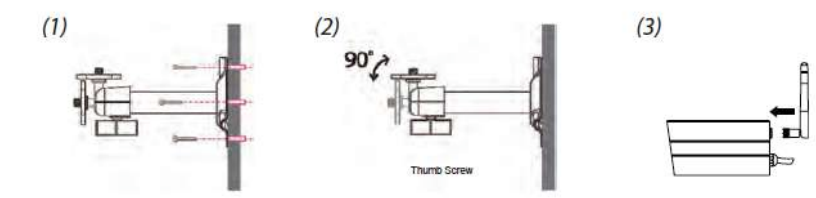

# **BEDIENUNG DES SYSTEMS**

### Hauptmenü

1. Tippen Sie auf,

- um das Schnellauswahlmenü zu erweitern.
- 2. Tippen Sie auf

### um das Hauptmenü aufzurufen

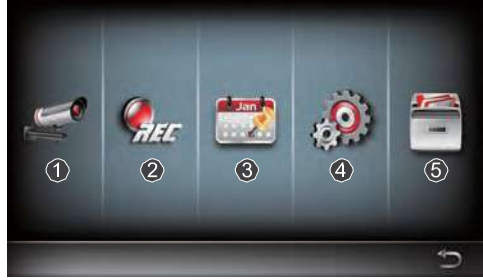

0

### 1. Einrichten der Kamera: Kamera koppeln und Videoqualität.

2. Einrichten des Recoders: Aufnahmeeinstellungen wie Datum, Recordertyp und Bewegungsbereich einrichten.

- 3. Ereignisliste: Videowiedergabe von Ereignissen.
- 4. Einrichten des Systems: Systemuhrzeit und Energiesparmodus einrichten sowie Standardsystemeinstellungen wiederherstellen.

5. Einrichten des Speichers: Speicherverwaltung.

Kamera mit dem Empfänger koppeln

Wenn Sie weitere Kameras haben, die vom Empfänger getrennt sind, koppeln Sie diese folgendermaßen:

1. Tippen Sie auf das Symbol zum Einrichten der Kamera, um den Bildschirm zum Koppeln der Kamera aufzurufen.

2. Wählen Sie den Kamerakanal aus (Kamera 1/2/3/4).

3. Tippen Sie auf das Symbol "Kamera koppeln".

4. Halten Sie innerhalb von 35 Sekunden die Taste zum Koppeln an der Rückseite der Kamera für 5 Sekunden gedrückt. Die GRÜNE LED leuchtet, wenn die Kamera erfolgreich gekoppelt wurde.

### Schnellauswahlmenü

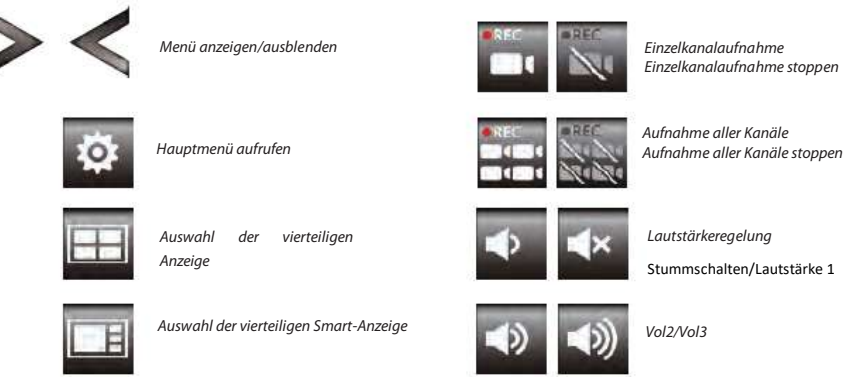

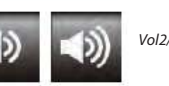

Tippen Sie auf einen Quadranten, um den aktuellen Kanal auszuwählen. Daraufhin wird ein rotes Häkchen angezeigt. Der HDNVR zeigt das Audio vom aktuell ausgewählten Kanal an.

### Live -Ansicht der vierteiligen Anzeige

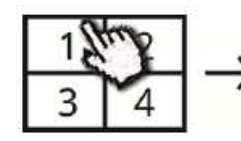

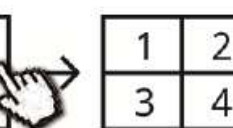

Tap one channel

Tap again to return

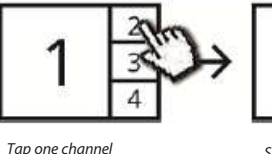

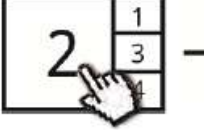

Live-view full screen

Show it at left side

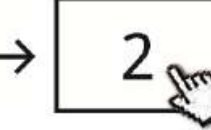

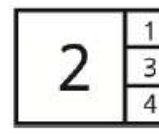

Live-view full screen

Tap again to return

# Live-Ansicht der dynamischen Anzeige

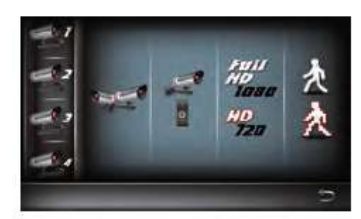

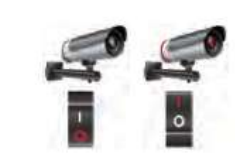

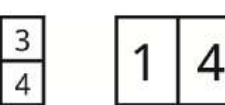

Turn CH2/CH3 off

Tap to turn on/off the camera

### Turn CH2 off

# **EINRICHTEN DES HDNVR**

1. Schließen Sie das Gerät an Ihren Router an. Der DHCP- und UPnP-Dienst müssen in den Routereinstellungen aktiviert sein.

.2. Schalten Sie den Empfänger ein.

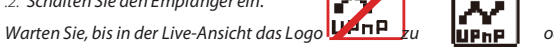

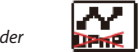

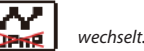

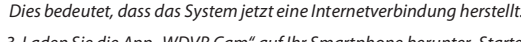

3. Laden Sie die App "WDVR Cam" auf Ihr Smartphone herunter. Starten Sie die App.

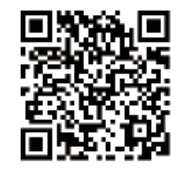

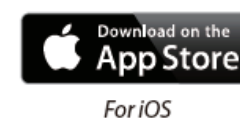

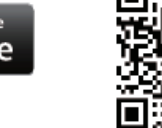

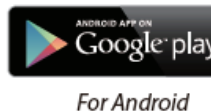

Bevor Sie ein neues System hinzufügen, müssen Sie das Standardkennwort des Empfängers ändern. Verwenden Sie NICHT "123456" als

Kennwort. Gehen Sie folgendermaßen vor:

- 1. Tippen Sie im Hauptmenü auf die Einrichtung des Speichers.
- 2. Tippen Sie auf die Netzwerkeinstellungen.
- 3. Klicken Sie auf DHCP und ändern Sie das Kennwort

### 4. Tippen Sie anschließend auf OK.

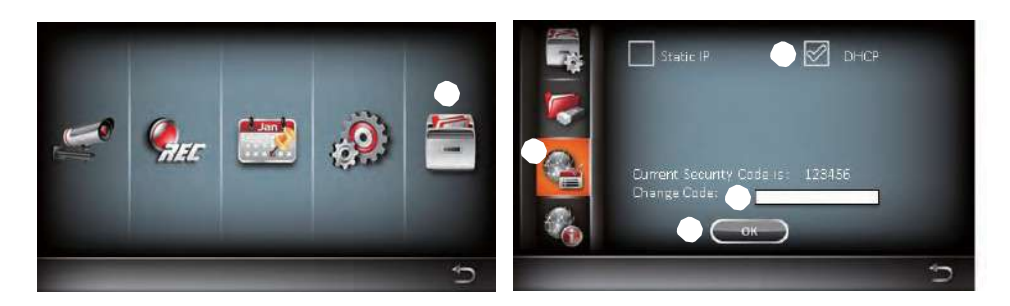

5. Neues Gerät hinzufügen

Android: Tippen Sie auf "NEW" (NEU), um ein neues Gerät hinzuzufügen. iOS: Tippen Sie auf "+", um ein neues Gerät hinzuzufügen 6. Scannen Sie den QR-Code, der sich auf der Rückseite des Geräts befindet, oder geben Sie die ID manuell ein.

Hinweis: Wenn Sie die App zum Scannen des QR-Codes nicht auf Ihrem Smartphone installiert haben, empfehlen wir Ihnen, die App "Barcode Scanner" herunterzuladen und zu 7. Geben Sie dasselbe Kennwort wie für den Empfänger ein. Geben Sie Ihrem Gerät einen Namen und tippen Sie dann auf "Save" (Speichern), um den Bildschirm zu verlassen.

8. Ändern Sie aus Datenschutzaründen den Sicherheitscode für die App.

Für Android

1. Gehen Sie zur Geräteliste.

2. Tippen Sie länger auf den Gerätenamen, um das Menü im Fenster anzuzeigen. Tippen Sie auf "Modify" (Ändern).

3. Nachdem Sie das Kennwort geändert haben, tippen Sie auf "UPDATE" (AKTUALISIEREN)

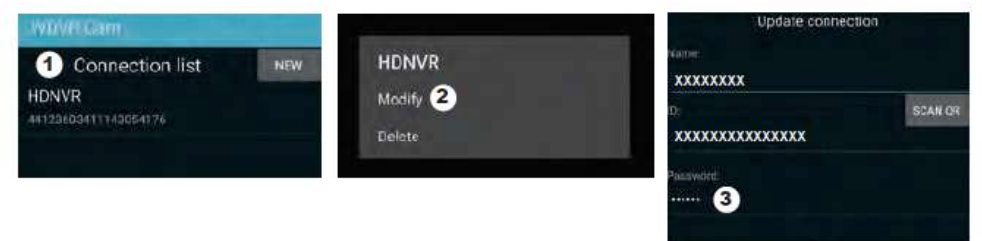

UPDATE

### Für iOS

1. Tippen Sie auf "+", um die Geräteliste aufzurufen.

2. Tippen Sie auf "Edit" (Bearbeiten).

3. Ändern Sie das Standardkennwort.

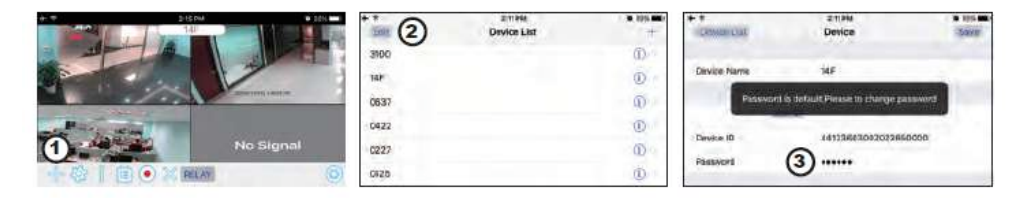

9. Tippen Sie in der Liste auf das Gerät und dann auf "Play" (Wiedergabe), um eine Verbindung herzustellen. Je nach Netzwerkumgebung dauert es ein paar Sekunden, um das Remote-Video aufzurufen.

### Hinweis<sup>.</sup>

Mit dem HDNVR können maximal 3 Remotebenutzer gleichzeitig auf das System zugreifen. Eine vierte Verbindung wird abgelehnt. Wenn ein lokaler Benutzer das Einrichtungsmenü bedient, kann der Remotebenutzer erst wieder auf das Einrichtungsmenü zugreifen, wenn der lokale Nutzer es verlassen hat.

Der HDNVR benötigt für beste Anzeigequalität/Streaming pro Verbindung eine Bandbreite von 1,5 Mbit/s.

Es wird empfohlen, die Kameraauflösung bei einer Bandbreite unter 1,5 Mbit/s für den Empfang gestreamter Daten mit "Low" (Niedrig) festzulegen.

# EINFÜHRUNG ZUR APP

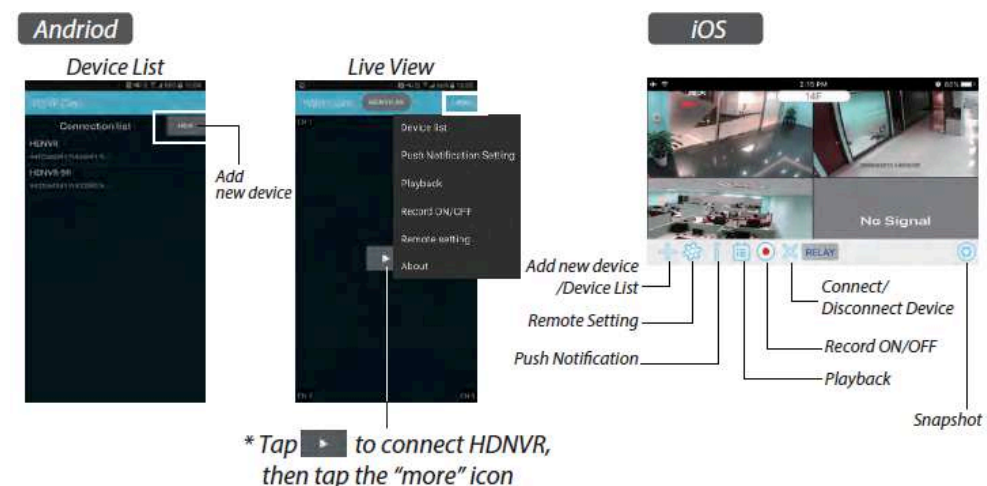

Push-Benachrichtigungen

a. So aktivieren/deaktivieren Sie Push-Benachrichtigungen: Für Android

1. Tippen Sie im Abschnitt "MORE" (MEHR) auf "Push Notification" (Push-Benachrichtigungen).

that setting menu will show up.

2. Klicken Sie, um Push-Benachrichtigungen zu aktivieren/deaktivieren.

3. Geben Sie Ihren Benutzernamen ein.

4. Tippen Sie anschließend auf OK.

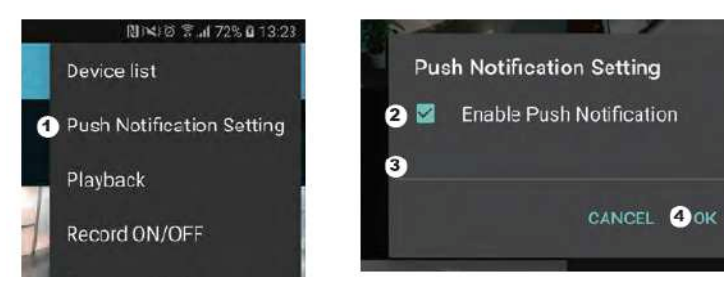

Für iOS

1. Tippen Sie auf das Symbol

2. Aktivieren/deaktivieren Sie die Push-Benachrichtigungen.

3. Geben Sie Ihren Benutzernamen ein.

4. Tippen Sie anschließend auf "Save" (Speichern).

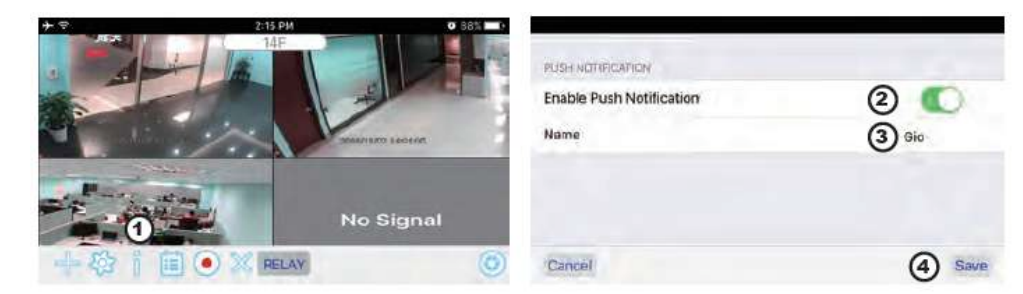

### b. intervall

Gehen Sie zu der Einstellung für Push-Benachrichtigungen, um die Intervallzeit festzulegen. Es stehen 4 Optionen

zur Auswahl des Zeitraums zur Verfügung, in dem Sie Push-Benachrichtigungen erhalten.

Hinweis: Ihr Smartphone erhält die erste Push-Benachrichtigung umgehend nach der Aktivierung. Danach sendet die Kamera die Push-Benachrichtigungen entsprechend dem festgelegten Zeitraum. Mit dieser Funktion können Sie festlegen, weniger Push-Benachrichtigungen eines Serienereignisses zu erhalten, das dauerhaft geschieht.

### Für Android

Tippen Sie auf "Push Notification Setting" (Einstellung für Push-Benachrichtigungen).
 Legen Sie das Intervall für Push-Benachrichtigungen fest.

Für iOS

1. Tippen Sie auf "Push Setting" (Push-Einstellung).

2. Legen Sie das Intervall für Push-Benachrichtigungen fest.

c. Zeitraum:

Mit dieser Funktion können Sie die Zeit eingeben, während der Sie nicht gestört werden möchten. Sie können festlegen, wann die Push-Benachrichtigungen beginnen und enden sollen. Sie erhalten dann nur in diesem Zeitraum Push-Benachrichtigungen. d. Liste:

Im Listenabschnitt können Sie sehen, welche Smart-Geräte aktuell Push-Benachrichtigungen vom System erhalten. Mit der WDVR-App können maximal 8 Geräte Push-Benachrichtigungen erhalten. Sie können alle Geräte aus der Liste für Push-Benachrichtigungen löschen, indem Sie die Sprache zurücksetzen

# WERKSEINSTELLUNG

- 1. Gehen Sie zu den Systemeinstellungen.
- 2. Setzen Sie die Sprache zurück.
- 3. Die Systemeinstellungen werden auf die Werkseinstellungen zurückgesetzt.

Hinweis: Ändern Sie bitte den voreingestellten Sicherheitscode und aktivieren Sie den Push-Dienst von Smartgeräten, nachdemSie die Sprache und die Systemparameter auf die Werseinstellungen zurückgesetzt haben.

# <u>SONSTIGES</u>

### Spezifikationen

|          | Transmission frequency       | 2,4 GHz            |
|----------|------------------------------|--------------------|
| General  | Transmission range           | 300 m (open field) |
|          | Max power consumption (EIRP) | <100mW             |
|          | Resolution                   | 1080P              |
| Caméra   | View angle                   | 90°                |
|          | Suppliy voltage              | Adaptor (5VDC)     |
|          | Screen size                  | 17,8cm             |
| Moniteur | Ethernet output              | 10/100Mbps         |
| Worked   | Suppliy voltage              | Adaptor (12VDC)    |

### Hotline

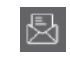

www.chacon.be

# Symbols

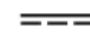

Gleichstrom (DC)

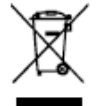

Batterien/Akkus oder defekte Produkte nicht im Hausmüll entsorgen. Die möglicherweise enthaltenen gefährlichen Substanzen können für die Gesundheit oder die Umwelt schädlich

sein. Geben Sie die Produkte beim Händler zurück oder geben Sie sie an einer Sammelstelle oder bei einem Recyclinghof ab.

Erklärung zur Einhaltung der FCC-Bestimmungen: Dieses Gerät entspricht Teil 15 der FCC-Vorschriften.

Der Betrieb erfolgt unter den folgenden beiden Bedingungen: (1) Dieses Gerät darf keine Störungen verursachen, und (2) dieses Gerät muss den Empfang von Interferenzen zulassen, einschließlich von Interferenzen, die unerwünschte Auswirkungen auf den Betrieb haben.

Chacon erklärt hiermit, dass der Funkgerätetyp "34543" mit der Richtlinie 2014/53/EG konform ist. Der vollständige Test der EU-Konformitätserklärung steht unter der folgenden Internetadresse zur Verfügung: <u>http://chacon.be/conformity</u>

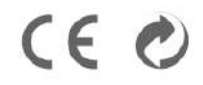

### Chacon S.A. Avenue Mercator 2 • 1300 Wavre Belgium

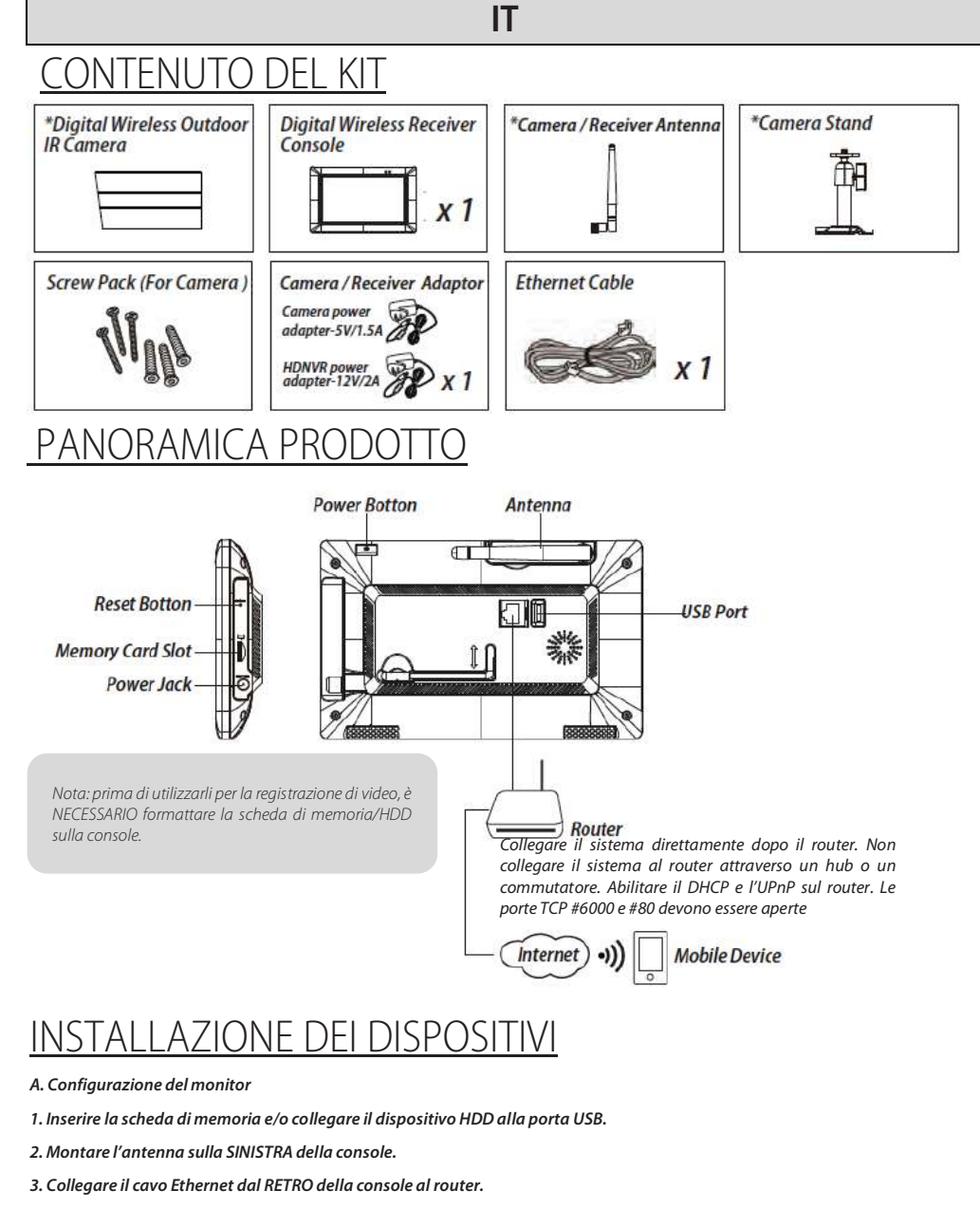

4. Collegare l'adattatore di alimentazione 12V e accendere il sistema

5. Avvitare il supporto sul retro della console

Nota: tenere i dispositivi ad almeno 1 metro di distanza

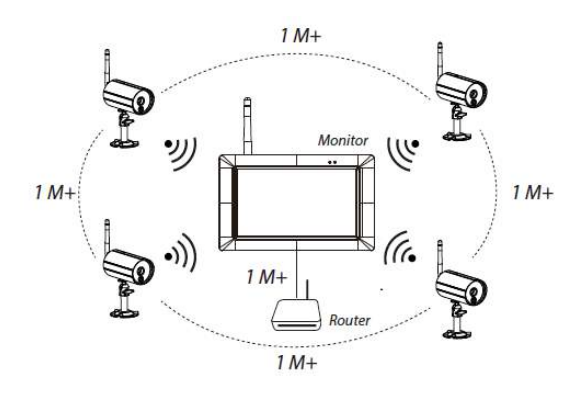

### B. Installazione della videocamera

- 1. Fissare il supporto della videocamera su una superficie stabile, sul soffitto o a parete utilizzando tre viti.
- 2. Allentare la vite a testa zigrinata del supporto della videocamera e fissare il corpo della videocamera alla staffa.
- 3. Avvitare l'antenna sul retro della videocamera.

4. Collegare l'adattatore di alimentazione in dotazione alla videocamera e alla sorgente di alimentazione. Si accenderà una spia LED ROSSA ad indicare che la videocamera è pronta per essere configurata.

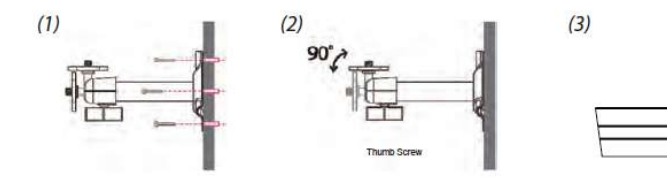

# FUNZIONAMENTO DEL SISTEMA

### Menu principale

- 1. Toccare > per visualizzare il menu di scelta rapida..
- 2. Toccare per aprire il menu principale. EO3

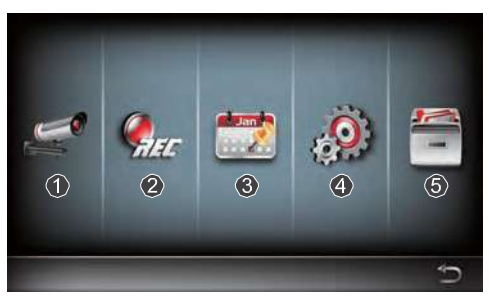

1. Configurazione della videocamera: associazione della videocamera e aualità video.

2. Configurazione del registratore: configurazione impostazioni di registrazione quali data, tipo di registratore e area di movimento.

3. Elenco eventi: riproduzione video eventi.

4.Configurazione del sistema: configurazione dell'orario del sistema, modalità di risparmio energetico e ripristino impostazioni predefinite del sistema.

5. Configurazione della memoria: gestione della memoria

### Associare la videocamera al ricevitore

Se si hanno ulteriori videocamere non connesse al ricevitore, procedere come segue per eseguire l'associazione:

1. Toccare l'icona relativa alla configurazione della videocamera per accedere allo schermo di associazione della videocamera.

2. Selezionare il canale della Videocamera (Videocamera 1/2/3/4).

3. Toccare l'icona "Camera Pairing" (Associazione videocamera).

4. Entro 35 secondi, tenere premuto il pulsante di associazione posto sul retro della videocamera per

5 secondi. Si accenderà una spia LED VERDE a indicare che l'associazione della videocamera è stata completata con successo.

### Menu di scelta rapida

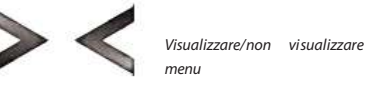

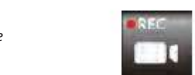

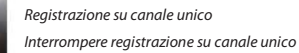

Aprire il menu principale

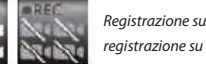

Registrazione su tutti i canali/Interrompere registrazione su tutti i canali

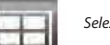

Selezione modalità QUAD

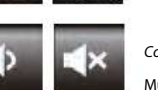

Controllo volume Mute/Vol1

Selezione modalità Smart-QUAD

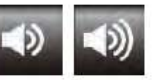

Vol2/Vol3

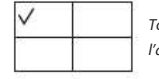

Toccare un quadrante per selezionare il canale corrente; apparirà un segno di spunta rosso L'HDNVR visualizzerà l'audio dal canale attualmente selezionato

### Visualizzazione live - Modalità Quad

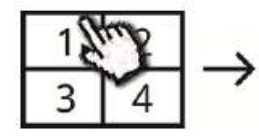

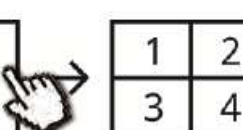

2

Tap again to return

Tap one channel

Live-view full screen

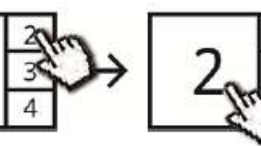

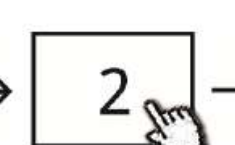

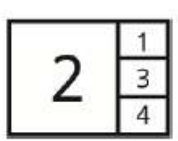

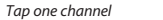

Show it at left side

Live-view full screen

Tap again to return

### Visualizzazione live - Modalità dinamica

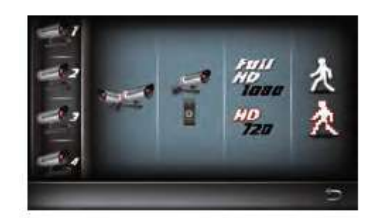

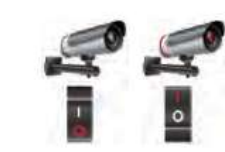

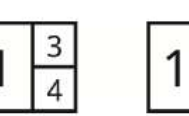

Tap to turn on/off the camera

Turn CH2/CH3 off

4

### CONFIGURAZIONE DELL'HDNVR

1.. Collegare il dispositivo al router e assicurarsi che il DHCP e l'UPnP siano abilitati sulle impostazioni del router

.2. Accendere il ricevitore.

In modalità Live View, attendere fino a quando il logo 💯 n P 🛛 diventa

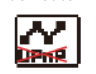

Turn CH2 off

 $\sim$ 

**UPnP** 

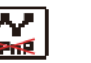

Ciò indica che il sistema ora è pronto per essere collegato a Internet.

Il processo impiegherà circa 30 secondi.

3. Scaricare e installare l'app "WDVR Cam" al proprio smartphone. Avviare l'app

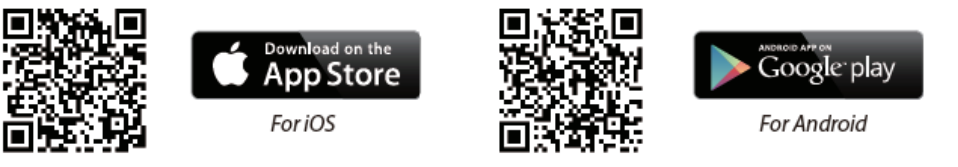

4. Prima di aggiungere un nuovo sistema, è necessario modificare la password predefinita del ricevitore. NON utilizzare "123456" come

password. Procedere come segue:

- 1. Nel menu principale, toccare l'icona della configurazione della memoria.
- 2. Toccare l'icona delle impostazioni di rete.
- 3. Selezionare DHCP, quindi modificare la password.

### 4. Una volta modificata la password, toccare "OK

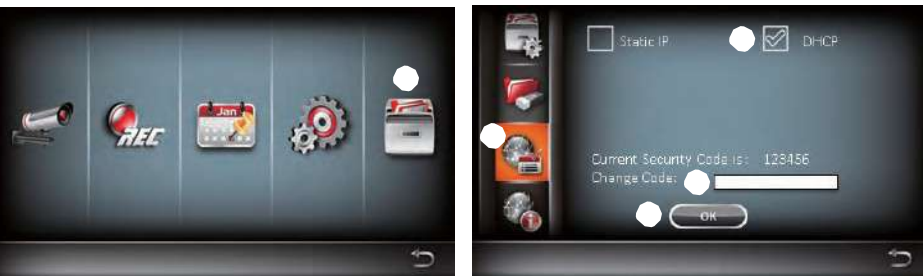

5. Aggiungere un nuovo dispositivo

Android: Toccare l'icona "NEW" per aggiungere un nuovo dispositivo. iOS: Toccare l'icona "+" per aggiungere un nuovo dispositivo. 6. Scansionare il QR code posto sul retro del dispositivo oppure inserire l''ID manualmente.

Nota: se non è stata installata l'app di scansione dei QR code sul proprio smartphone, si consiglia di scaricare e installare l'app "Barcode Scanner".

7. Inserire la stessa password utilizzata per il ricevitore. Scealiere il nome del dispositivo, auindi toccare "save" (salva) per uscire.

8. Per una questione di riservatezza, assicurarsi di modificare il codice di sicurezza sull'app. Per Android

1. Andare all'elenco dei dispositivi

2. Tenere premuto il nome del dispositivo; apparirà il menu sul pannello. Quindi toccare "modify" (modifica).

3. Una volta modificata la password, toccare "update" (aggiorna)

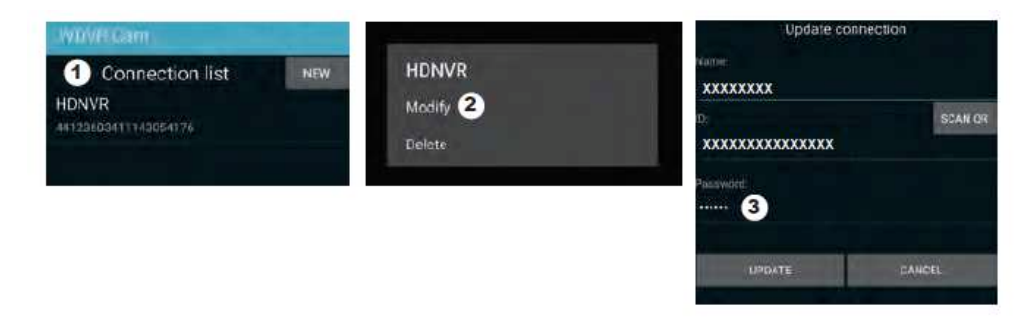

### Per iOS

1. Toccare l'icona "+" per accedere all'elenco dei dispositivi.

2. Toccare il tasto [Edit - Modifica]

3. Modificare la password predefinita

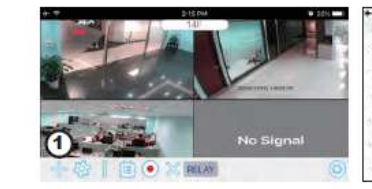

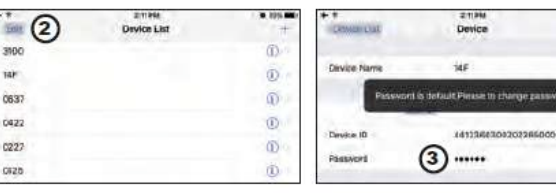

9. Toccare il dispositivo dall'elenco, quindi toccare "play" per eseguire la connessione. Saranno necessari alcuni secondi per accedere al video remoto, a seconda dell'ambiente di rete.

### Nota:

L'HDNVR consente l'accesso al sistema a un massimo di 3 utenti remoti alla volta. La auarta connessione verrà bloccata. Ouando un utente locale è all'interno del menu di configurazione, all'utente remoto verrà temporaneamente bloccato l'accesso all'HDNVR fino a quando l'utente locale non abbandonerà il menu di configurazione.

L'HDNVR necessita di una banda larga da 1,5Mbps per ogni connessione per ricevere la migliore qualità di visualizzazione/ streamina. Si consiglia di impostare la risoluzione e la qualità della videocamera su "Low" (Bassa) per ricevere la visualizzazione remota in streaming se la banda larga è inferiore a 1,5Mbps.

# **INTRODUZIONE ALL'APP**

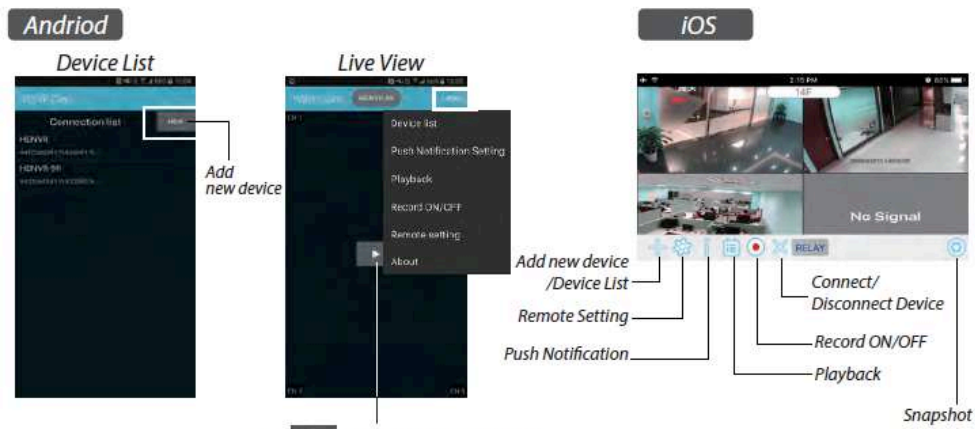

\* Tap to connect HDNVR, then tap the "more" icon that setting menu will show up.

### Notifiche Push

a. Attivare/disattivare le notifiche Push: Per Android

1. Accedere alla sezione "more" (altro) per selezionare le Notifiche Push.

2. Selezionare/deselezionare per attivare/disattivare le notifiche push.

3. Inserire un nome utente.

4. Una volta inserito, toccare "OK.

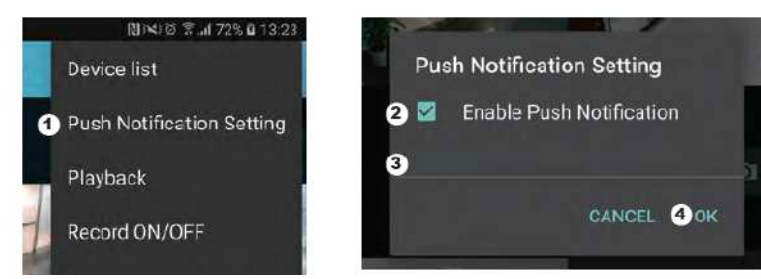

Per iOS

1. Toccare l'icona

2. Attivare/disattivare le notifiche push.

3. Inserire un nome utente.

4. Una volta inserito, toccare "Save" (Salva

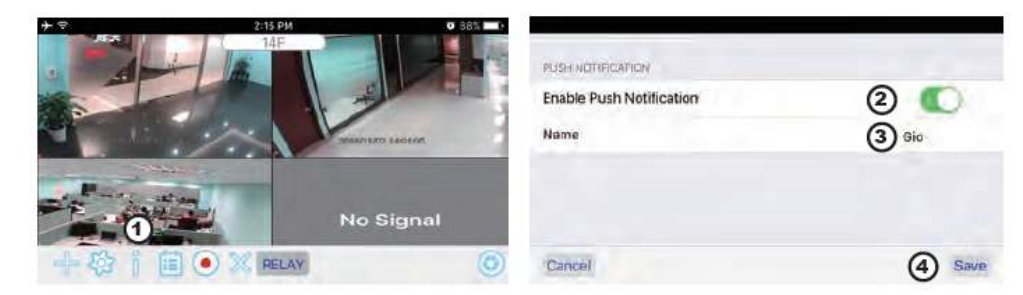

### b.Intervallo

Andare alle impostazioni delle notifiche push per impostare l'intervallo di tempo per le notifiche push. È possibile selezionare quattro opzioni per l'intervallo di ricezione delle notifiche push

Nota: Lo smartphone riceverà le notifiche push subito dopo l'attivazione. Successivamente, la videocamera invierà le notifiche push in base all'intervallo di tempo impostato. Questa funzione consente di ricevere meno notifiche push per un evento ricorrente che si ripete in modo continuativo.

### Per Android

 Toccare "push notification setting" (impostazioni notifiche push)
 Impostare l'intervallo di tempo per le notifiche push Per iOS
 Toccare "push setting" (impostazioni push)
 Impostare l'intervallo di tempo per le notifiche push

c. Intervallo:

Questa funzione permette di impostare la modalità "Non disturbare". È possibile impostare il momento di inizio e fine

delle notifiche push. Sarà possibile ricevere le notifiche push solo in quell'intervallo.

D. Elenco:

Dalla sezione elenco, è possibile vedere quali dispositivi smart stanno ricevendo notifiche push dal sistema. L'app WDVR permette la ricezione di notifiche push su un massimo di 8 dispositivi. É possibile eliminare tutti i dispositivi dall'elenco push reimpostando la lingua

# CONFIGURAZIONE PREDEFINITA IN FABBRICA

1. Andare alle impostazioni di sistema.

2. Resettare la lingua.

3. Le impostazioni di sistema saranno ripristinate a quelle di fabbrica.

Nota: Cambiare il codice di sicurezza predefinito e applicare il servizio push dai dispositivi smart dopo aver resettato la lingua e i parametri del sistema, ripristinando quelli iniziali

# <u>ALTRO</u>

# Specifiche

|          | Transmission frequency       | 2,4 GHz            |
|----------|------------------------------|--------------------|
| General  | Transmission range           | 300 m (open field) |
|          | Max power consumption (EIRP) | <100mW             |
|          | Resolution                   | 1080P              |
| Caméra   | View angle                   | 90°                |
|          | Suppliy voltage              | Adaptor (5VDC)     |
|          | Screen size                  | 17,8cm             |
| Moniteur | Ethernet output              | 10/100Mbps         |
| Montoon  | Suppliy voltage              | Adaptor (12VDC)    |

### Servizio clienti

Þ

### www.chacon.be

# Symbols

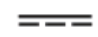

Corrente continua (DC)

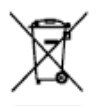

Non gettare le batterie o prodotti esausti con i rifiuti domestici (immondizia). Potrebbero contenere sostanze pericolose dannose per la salute o l'ambiente. Restituire questi prodotti al commerciante o utilizzare i servizi di raccolta differenziata della propria città

Dichiarazione di conformità FCC: Il presente dispositivo è conforme alla sezione 15 delle normative FCC. Il funzionamento dipende dalle due seguenti condizioni: (1) questo dispositivo non può causare interferenze pericolose e (2) questo dispositivo deve accettare ogni interferenza ricevuta, incluse le interferenze che possono causare un funzionamento indesiderato.

Con la presente, Chacon, dichiara che l'apparecchiatura radio tipo '34543' è conforme alla direttiva 2014/53/UE.

Il testo completo della dichiarazione di conformità UE è disponibile al seguente sito: http://chacon.be/conformity

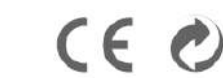

### Chacon S.A. Avenue Mercator 2 • 1300 Wavre Belgium

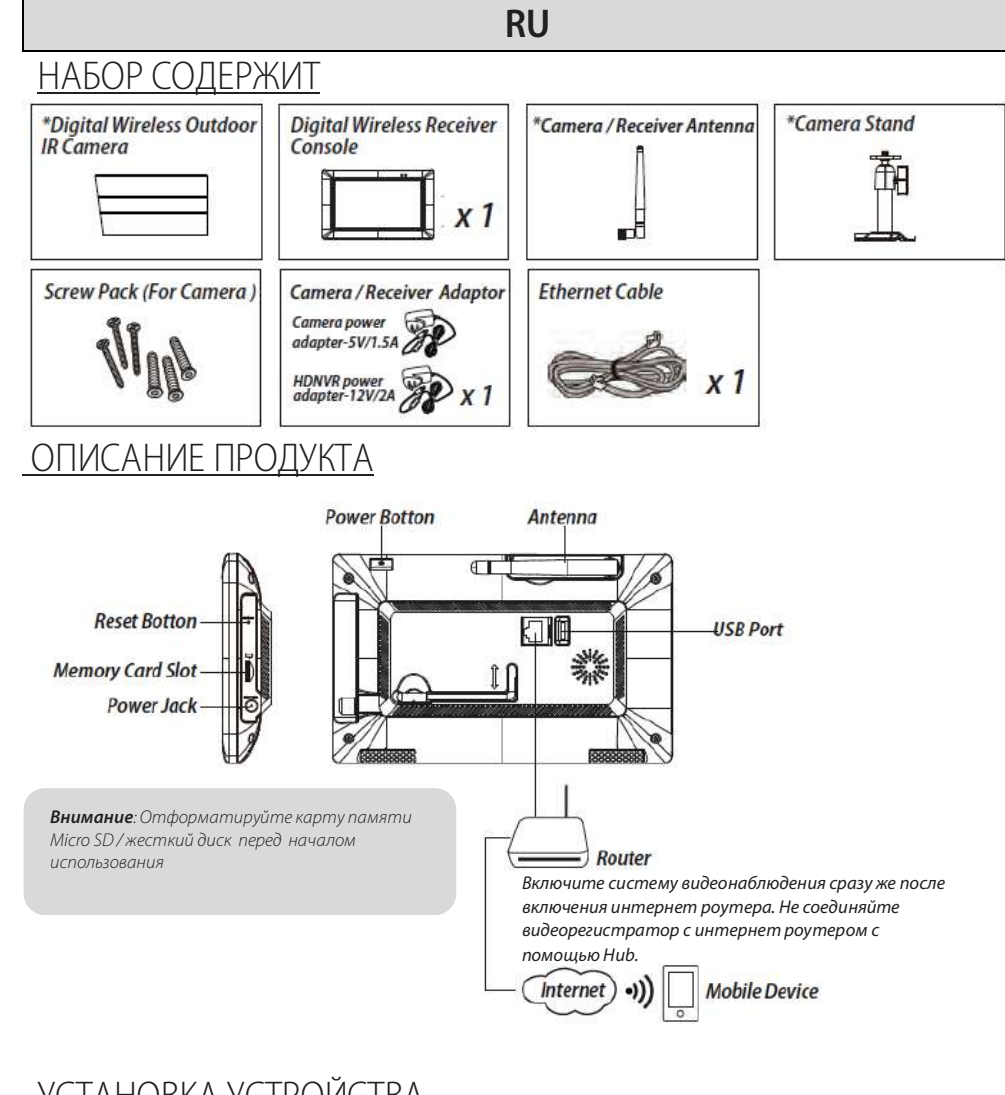

# УСТАНОВКА УСТРОЙСТВА

### А. Подготовка вашего устройства

- 1. Вставьте карту памяти в видеорегистратор и / или подсоедините HDD жёсткий диск к видеорегистратору.
- 2. Вкрутите антенну в разъем на задней панели консоли.
- 3. С помощью Ethernet кабеля соедините консоль и Интернет роутер.
- 4. Подключите адаптер питания 12В к консоли и включите питание системы.

5. Вкрутите на подставку на задней панели консоли

Внимание: Соблюдайте дистанцию между устройствами минимум 1м

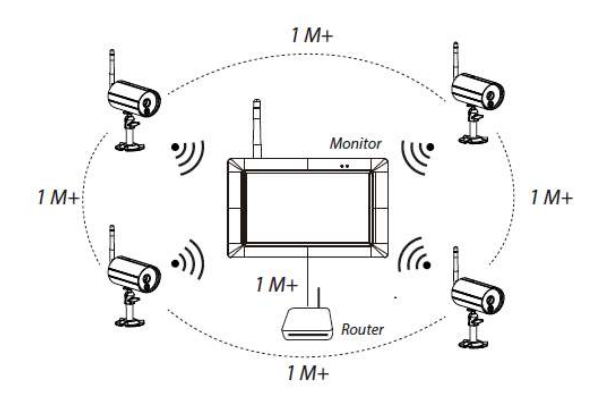

### В. Установка камер видеонаблюдения

1. Закрепите камеры на устойчивой поверхности с помощью кронштейна и трёх шурупов, включённых в комплект.

2. Ослабьте выступающий винт, расположенный на кронштейне и закрепите корпус камеры на нем.

3. Вставьте антенну в заднюю часть видеокамеры.

4. Подсоедините предоставленный блок питания к камере и включите питание сети. Загорится красный LED индикатор, что означает, что камера готова к дальнейшей настройке.

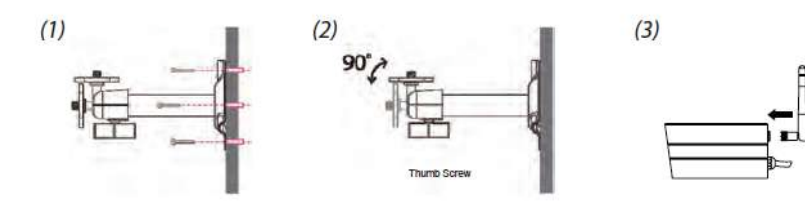

### РАБОТА СИСТЕМЫ

Главное меню

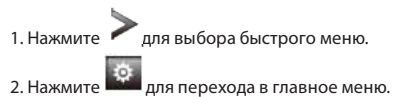

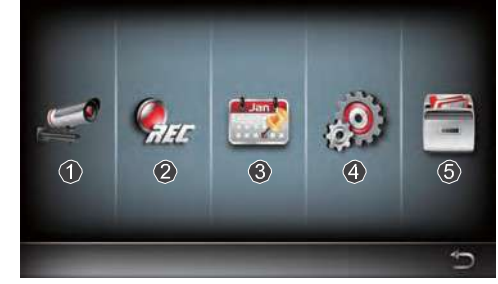

- 1. Настройка камеры: Связать камеру и настройка качества видео.
- 2. Настройка записи: настройка параметров записи, таких как дата, тип записи и настройка областей движения.
- 3.Список событий: воспроизведение уже записанного видеопотока.
- 4.Настройки системы: настройка системного времени, режим энергосбережения и восстановление системных настроек по умолчанию.

5.Управление хранилищем: контроль памяти и ее настройки.

### Настройки привязки камеры к системе

### Если у Вас имеется дополнительная камера, неподключенная к системе HDNVR, выполните следующие действия:

- Нажмите значок настройки камеры, чтобы открыть экран сопряжения камеры. 1.
- 2. Выберите канал камеры (Камера 1 / 2 / 3 / 4).
- 3. Нажмите на иконку « Сопряжение камеры (Camera Pairing).

Через 35 секунд, нажмите и удерживайте в течение 5 секунд кнопку сопряжения на задней панели камеры. Загорится зеленый LED светодиод, что означает, что камеры успешно сопряжена с системой.

# Меню быстрой настройки

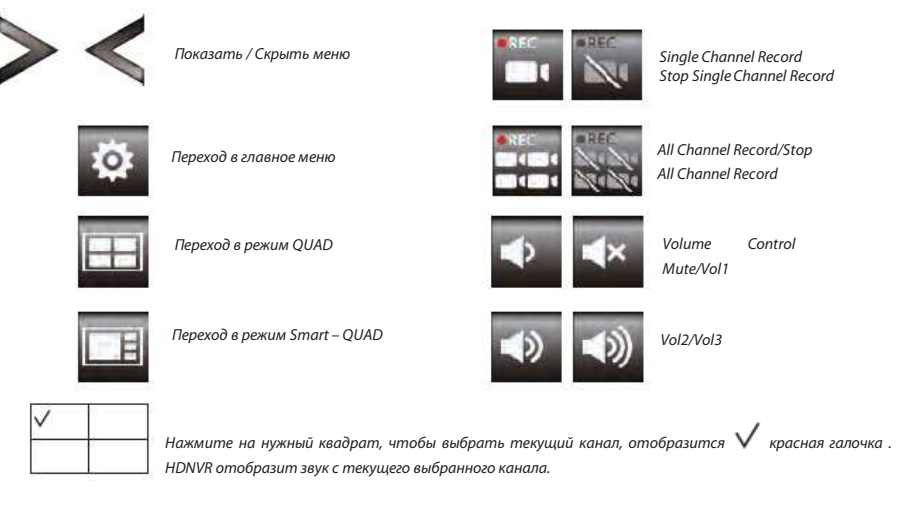

### Прямая трансляция в режиме QUAD

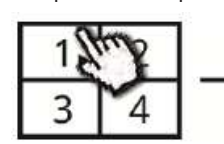

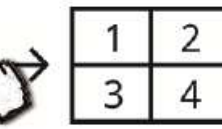

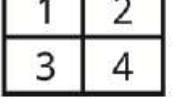

Tap one channel

Tap again to return

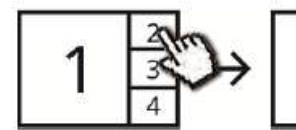

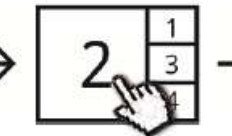

Live-view full screen

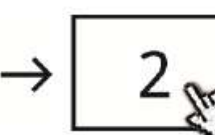

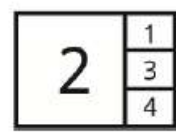

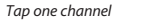

Show it at left side

Live-view full screen

Tap again to return

# Прямая трансляция в режиме Dynamic Display

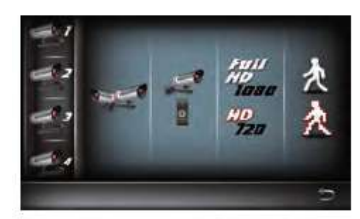

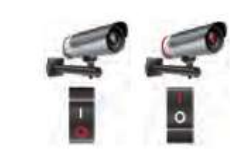

 $1 \frac{3}{4}$  1

Это означает, что система готова к подключению к

Turn CH2 off

1 4

Turn CH2/CH3 off

Tap to turn on/off the camera

# **<u>УСТАНОВКА СИСТЕМЫ HDNVR</u>**

не станет

- 1. П. Подключите устройство к интернет роутеру и убедитесь, что DHPC и UPnP сервисы доступны в настройках вашего роутера.
- .2. Подключите устройство к сети питания и включите устройство HDNVR. В режиме Прямой Трансляции, подождите

пока иконка

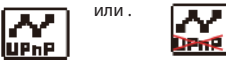

сети Интернет. Процесс займёт около 30 секунд.

3. Скачайте приложение « WDRV Cam» и запустите его на своем смартфоне или планшете

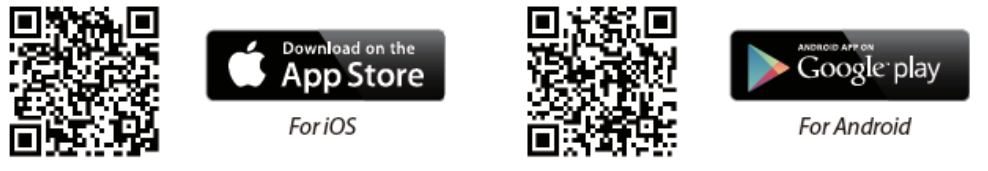

4. До начала использования системы, мы рекомендуем вам сменить пароль по умолчанию. Пожалуйста, не используйте пароль «123456» в качестве вашего пароля безопасности. Следуйте следующим инструкциям:

1.В главном меню выберите вкладку Управление хранилищем (Storage Setup).

2. Нажмите настройки сети соединения (Network setting).

3.Выбирете DHCP и затем смените пароль.

4. Нажмите «ОК» по завершении модификации пароля.

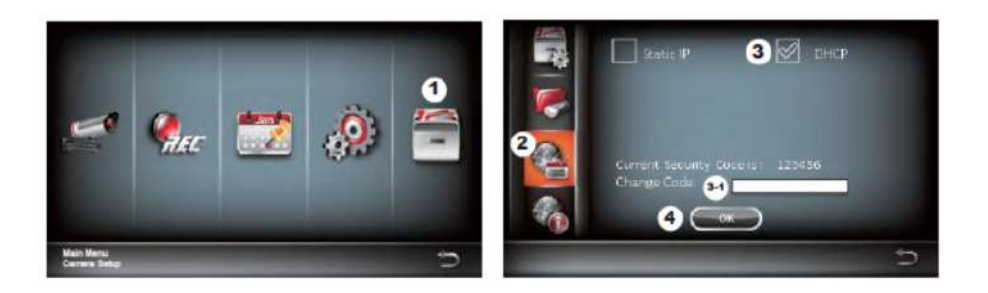

5. Чтобы добавить новое устройство:

Android: Нажмите иконку "NEW", чтобы добавить устройство.

**iOS**: Нажмите иконку "+", чтобы добавить устройство.

6. Нажмите на "scan QR code", расположенную на обратной стороне устройства. Также вы можете ввести ID идентификатор в ручную.

**Внимание:** Если на вашем устройстве не установлено приложение для считывания QR кода, мы рекомендуем вам установить приложение "Barcode Scanner"

7 Введите пароль такой же какой вы установили на консоли. Дайте вашему удаленному доступу имя и нажмите «сохранить», чтобы выйти.

8. В целях безопасности, выполните следующие действия, чтобы сменить пароль безопасности в приложении **WDVR САМ** 

### Для Android устройств

1. Перейдите в Список устройст (device list).

2. Нажмите и удерживайте имя устройства, появиться меня панели управления. Выберите "Изменить (Modify)".

3. Нажмите «Обновить (Update)» после завершения модификации пароля

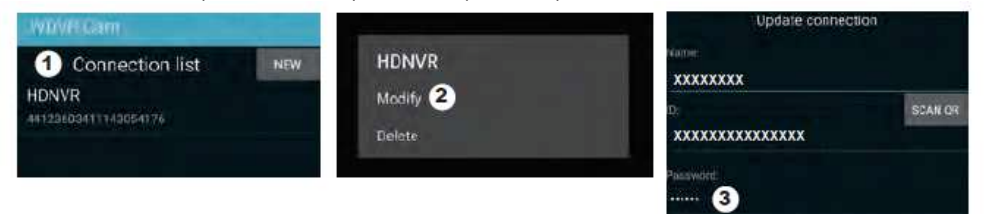

### Для iOS устройств:

1. Нажмите на иконку «+» для входа в Список устройст (device list).

2. Нажмите на кнопку «Редактировать (Edit)».

3. Смените пароль по умолчанию

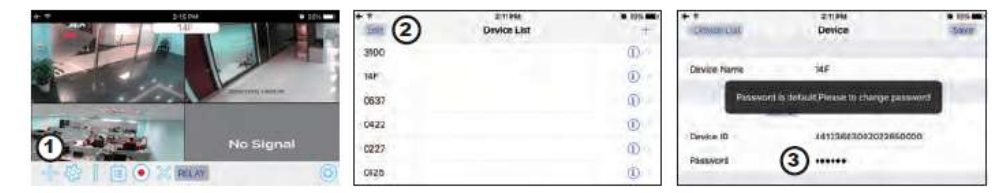

9. Выберите устройство из списка, затем нажмите «Воспроизведение (play)» для подключения. Для доступа к видео потребуется несколько секунд, в зависимости от сетевой среды.

### Внимание:

HDNVR позволяет одновременно получать доступ к системе только 3-м удаленным пользователям. 4-е соединение будет отклонено. Когда локальный пользователь работает в меню настройки. Удаленный пользователь будет временно отклонен для доступа к HDNVR, пока локальный пользователь не покинет меню настройки. Для получения наилучшего качества / потоковой передачи HDNVR требуется полоса пропускания 1,5 Мбит/с для каждого соединения. Мы рекомендуем установить разрешение и качество записи на «Низкий», чтобы получать

# ОПИСАНИЕ МОБИЛЬНОГО ПРИЛОЖЕНИЯ

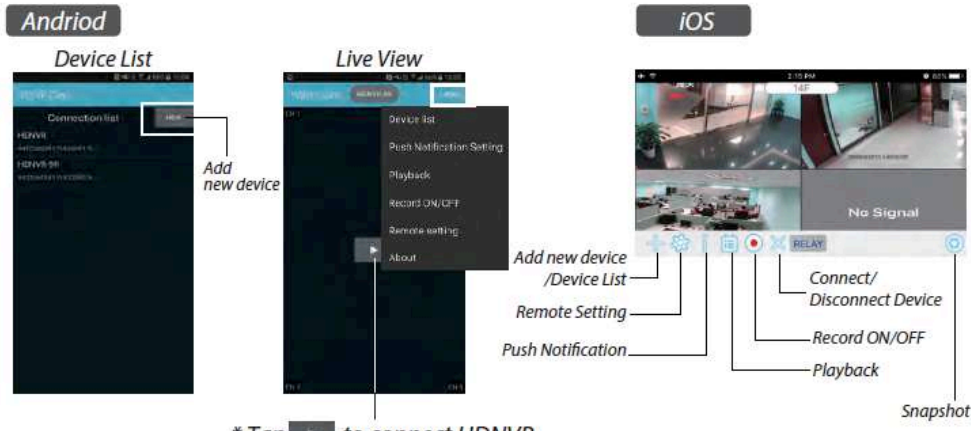

\* Tap >>> to connect HDNVR, then tap the "more" icon that setting menu will show up.

# Push Уведомления

### а.Включить / Отключить уведовления:

### Для Android устройств:

- 1. Перейдите в раздел «Другое (More)» и выберете меню Уведомления.
- 2. Нажмите галочку, чтобы включить / отключить уведомления.
- 3. Введите имя пользователя.
- 4. Нажмите «ОК» по завершении.

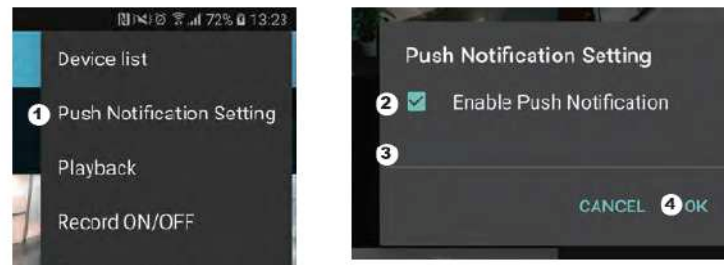

### Для iOS устройств:

- 1. Нажмите на иконку
- 2. Включите / Выключите уведомления.
- 3. Введите имя пользователя.

4. Нажмите «Сохранить (Save)» по завершении.

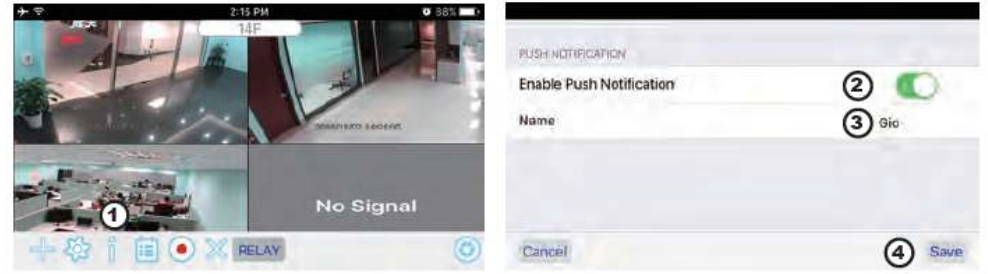

### *b.* Интервал

Перейдите в меню Настройки уведомлений, чтобы установить интервал времени уведомлений. Существует четыре варианта, среди которых вы сможете выбрать вы можете выбрать подходящий вам.

Внимание: Ваш смартфон получит уведомление сразу после первого запуска. После этого камера отправит push – уведомление в соответствии с установленным интервалом времени. Эта функция позволяет вам получать меньшее уведомлений одного последовательного события, которое происходит непрерывно во времени

### Для Android устройств:

- 1. Войдите в Меню настроек уведомлений.
- 2. Установите необходимый интервал для оповещения.

### Для iOS устройств:

- 1. Войдите в Меню настроек уведомлений.
- 2. Установите необходимый интервал для оповещения.

### с. Временной период:

Эта функция позволяет настроить время для функции «Не беспокоить». Вы можете настроить в какое время Push уведомления начнут и прекратят приходить. Только в течение этого времени вы получите оповещения.

### d **Список:**

Из раздела Список вы можете увидеть, какие устройства в настоящее время получают push уведомления от системы. Приложение WDVR CAM позволяет максимум 8-ми устройствам получать push уведомления. Вы можете удалить все устройства из списка получения оповещений сбросив настройки Языка Системы.

# ВОЗВРАТ К ЗАВОДСКИМ НАСТРОЙКАМ

1. Перейдите в Настройки системы.

- 2. Сбросьте настройки Языка Интерфейса.
- 3. Система автоматически сбросит настройки до заводских.

**Внимание:** Пожалуйста, измените код безопасности по умолчанию и включите push-уведомление после сброса параметров языка и системы по умолчанию.

# <u>ДРУГОЕ</u>

## Технические характеристики

| General  | Transmission frequency       | 2,4 GHz            |
|----------|------------------------------|--------------------|
| General  | Transmission range           | 300 m (open field) |
|          | Max power consumption (EIRP) | <100mW             |
| Caméra   | Resolution                   | 1080P              |
| camera   | View angle                   | 90°                |
|          | Suppliy voltage              | Adaptor (5VDC)     |
|          | Screen size                  | 17,8cm             |
| Moniteur | Ethernet output              | 10/100Mbps         |
|          | Suppliy voltage              | Adaptor (12VDC)    |

### Горячая линия

 $\square$ 

# www.chacon.be

# Значение символов

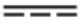

Постоянный ток

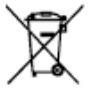

Не выбрасывайте батареи вместе с бытовыми отходами (мусором). Опасные вещества, которые они могут включать, могут нанести вред здоровью или окружающей среде

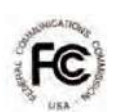

Заявление о соответствии FCC: это устройство соответствует части 15 правил FCC. Эксплуатация осуществляется в следующих 2- х условиях: (1) это устройство не может создавать вредные помехи и (2) это устройство должно принимать любые полученные помехи, включая помехи, которые могут вызвать нежелательную работу

Таким образом, Chacon заявляет, что радио устройство «34543» соответствует Директиве 2014/53 / ЕС. Полный тест декларации соответствия ЕС доступен по следующему адресу: http://chacon.be/conformity

CE O

### Chacon S.A. Avenue Mercator 2 • 1300 Wavre Belgium

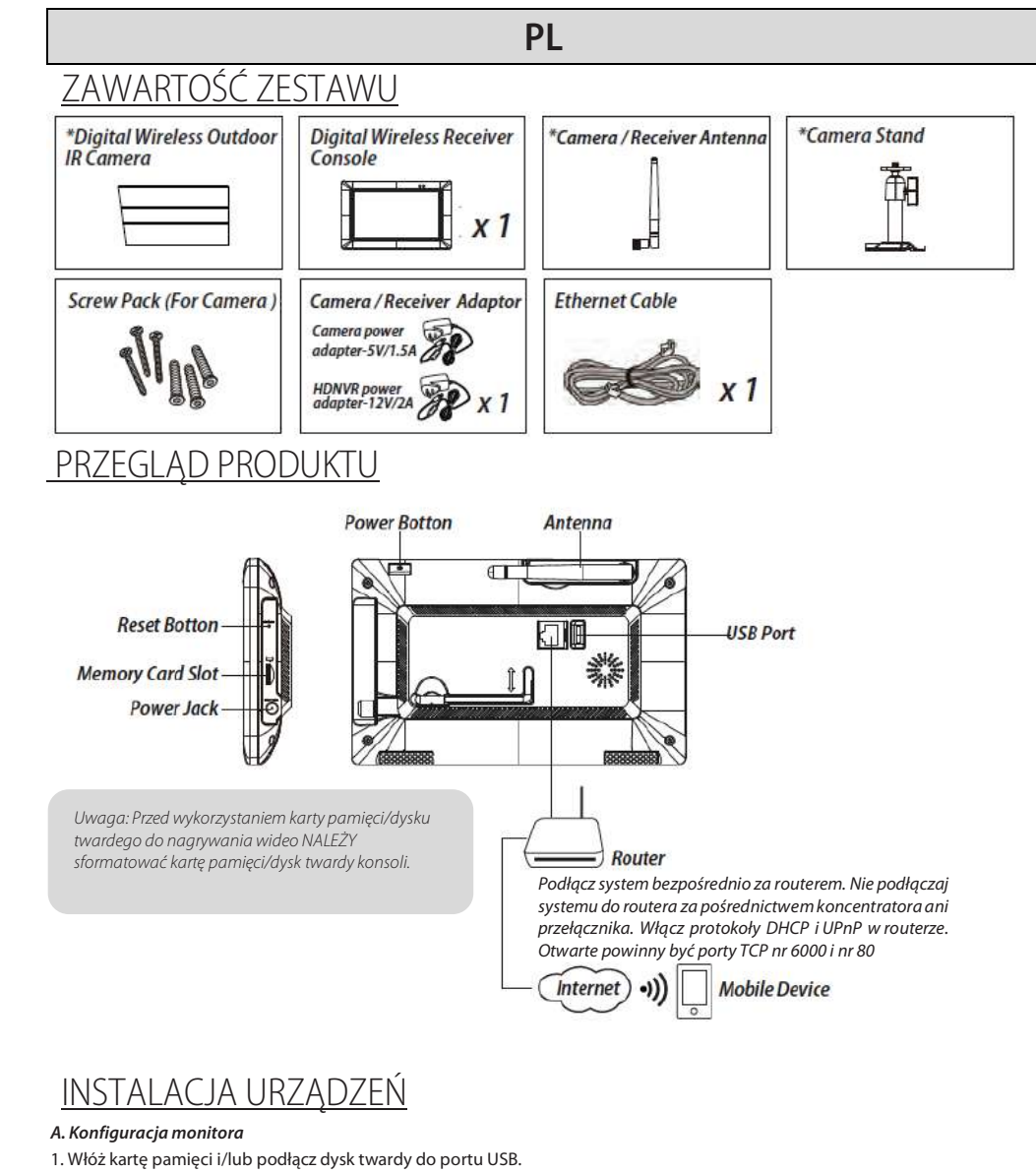

2. Dokręć antenę z LEWEJ strony konsoli.

- 3. Podłącz kabel Ethernet z TYLNEJ części konsoli do routera.
- 4. Podłącz zasilacz 12 V i włącz zasilanie systemu
- 55. Dokręć wspornik do panelu tylnego konsoli

Uwaga: zachowaj odległość co najmniej 1 metra od urządzenia

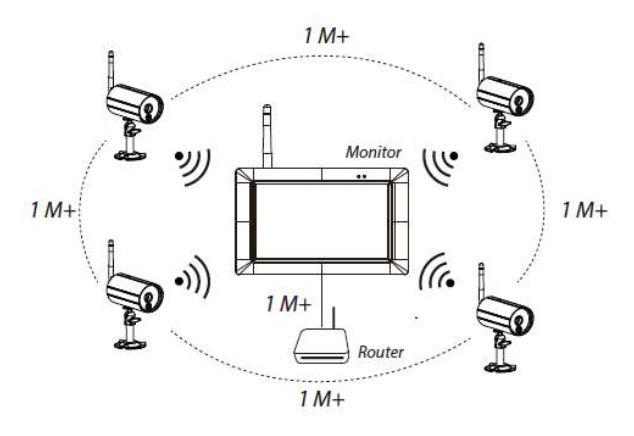

### B. Instalacja kamery

1. Przymocuj wspornik kamery za pomocą trzech wkrętów do stabilnej powierzchni, np. sufitu lub ściany.

2. Odkręć śrubę radełkowaną przy wsporniku kamery i zamocuj korpus kamery do uchwytu.

3. Przykręć antenę z tyłu kamery.

4. Podłącz dostarczony zasilacz do kamery i źródła zasilania. Zaświeci się czerwona dioda LED, co oznacza, że kamera jest gotowa do konfiguracji.

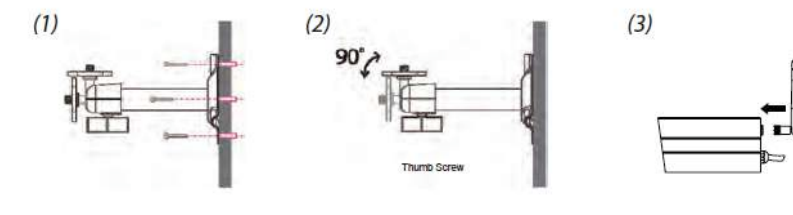

# **OBSŁUGA SYSTEMU**

# Menu główne

1. Naciśnij, aby rozszerzyć menu szybkiego wyboru

2. Naciśnij, aby przejść do menu głównego.. EO3

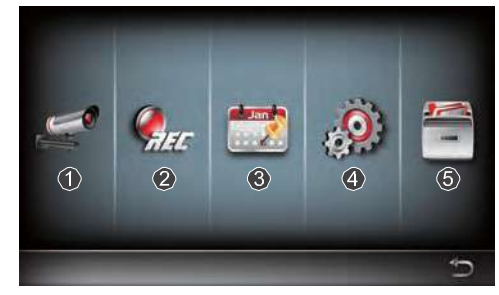

1. Konfiguracja kamery: parowanie kamery i ustawianie jakości wideo.

2. Konfiguracja rejestratora: wprowadzanie ustawień nagrywania, takich jak data, typ rejestratora oraz obszar ruchu.

- 3. Lista zdarzeń: odtwarzanie nagrań zdarzeń.
- 4. Konfiguracja systemu: ustawianie godziny systemu, tryb oszczędzania energii oraz przywracanie ustawień domyślnych.

5. Konfiguracja pamięci masowej: zarządzanie pamięcią masową.

Parowanie kamery z odbiornikiem

Jeśli inne kamery nie są podłączone do odbiornika, wykonaj następujące czynności, aby sparować urządzenia:

1. Naciśnij ikonę konfiguracji kamery, aby uzyskać dostęp do ekranu parowania kamery.

2. Wybierz kanał kamery (kamera 1/2/3/4).

3. Naciśnij ikonę parowania kamery.

4. W ciągu 35 sekund naciśnij i przytrzymaj przez 5 sekund wciśnięty przycisk parowania

z tyłu kamery. Zaświeci się zielona dioda LED połączenia, co oznacza, że kamera jest gotowa do parowania.

# Menu szybkiego wyboru

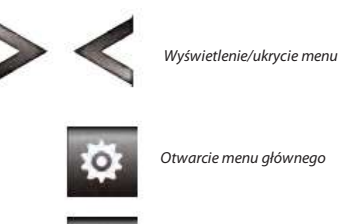

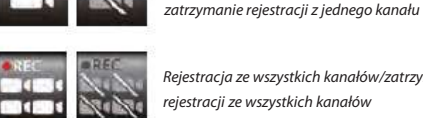

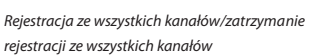

Rejestracja z jednego kanału

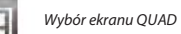

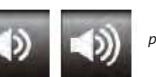

poziom 2/poziom 3

Regulacja głośności

Wyciszenie/poziom

Naciśnij jeden z obszarów, aby wybrać kanał, przy którym wyświetlony zostanie czerwony znacznik wyboru . Rejestrator wideo odtworzy dźwięk z wybranego kanału.

# Podgląd na żywo na ekranie Quad

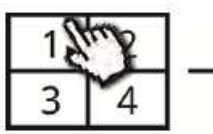

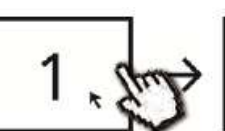

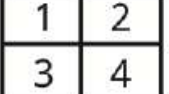

Tap one channel

Tap again to return

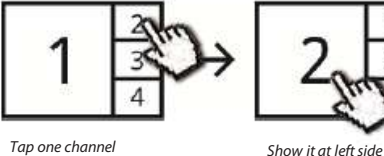

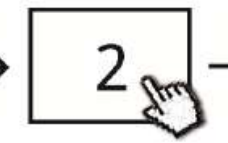

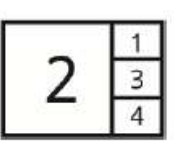

Tap one channel

Live-view full screen

Tap again to return

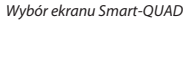

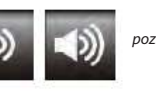

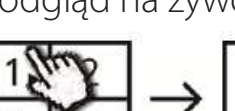

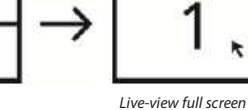

# Podglad na żywo w trybie dynamicznym

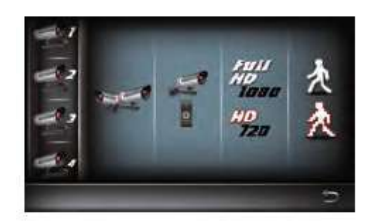

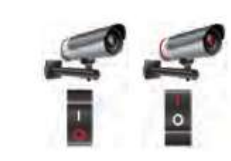

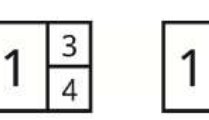

4

Oznacza to, że

Tap to turn on/off the camera

# Turn CH2 off

2

lub .

DPm

Turn CH2/CH3 off

# KONFIGURACJA REJESTRATORA WIDEO

1. Podłącz urządzenie do routera i upewnij się, że prot<mark>okoły DHCP</mark> i UPnP są włączone w ustawieniach routera.

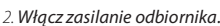

W trybie podglądu na żywo poczekaj, aż ikona 🇤 📭

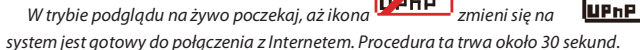

3. Pobierz i zainstaluj w swoim smartfonie aplikację WDVR Cam. Uruchom aplikację

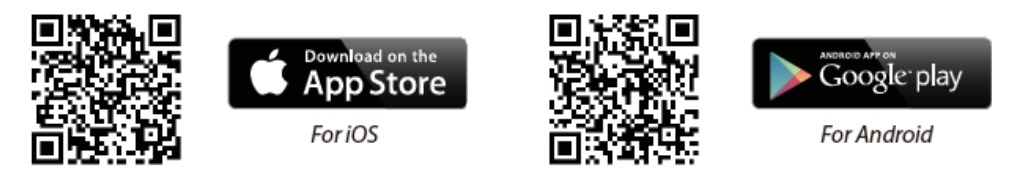

4. Przed rozpoczęciem dodawania nowego systemu należy zmienić domyślne hasło odbiornika. NIE należy używać hasła "123456". Wykonaj poniższe kroki:

- 1. W menu głównym naciśnij ikonę konfiguracji pamięci masowej.
- 2. Naciśnij ikonę ustawień sieciowych.
- 3. Zaznacz opcję DHCP, a następnie zmień hasło.
- 4. Po zakończeniu zmiany hasła naciśnij przycisk "OK"

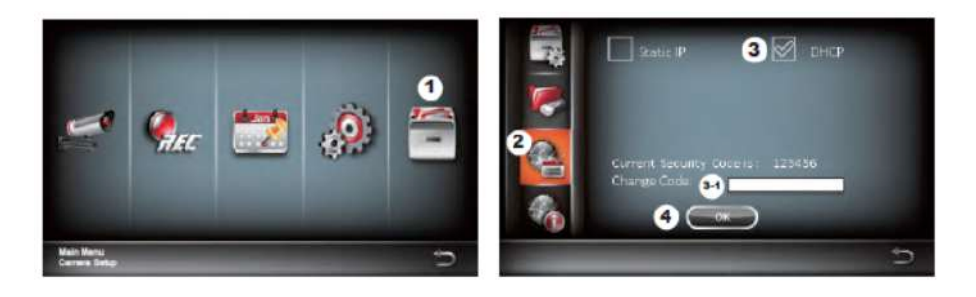

### 5. Dodai nowe urzadzenie

Android: Naciśnij ikonę "NEW" (nowe), aby dodać nowe urządzenie. iOS: Naciśnij ikonę "+", aby dodać nowe urządzenie. 6. Zeskanuj kod QR, który znajduje się z tyłu urządzenia. Identyfikator można również wprowadzić ręcznie

Uwaga: jeśli nie została jeszcze zainstalowana aplikacja do skanowania kodów QR, zalecamy pobranie i zainstalowanie aplikacji Barcode Scanner.

7. Wprowądź hasło takie jak do odbiornika. Nadaj urządzeniu nazwe, a następnie naciśnii przycisk "Saye" (zapisz), aby zamknać menu.

- 8. W celu zapewnienia ochrony prywatności zmień kod bezpieczeństwa w aplikacji. System Android
- 1. Przejdź do listy urządzeń.

2. Naciśnij i przytrzymaj wciśnieta nazwe urządzenia. Na ekranie wyświetlone zostanie menu. Naciśnij opcje "Modify" (modyfikuj).

3. Po zakończeniu zmiany hasła naciśnij przycisk "Update" (aktualizuj)

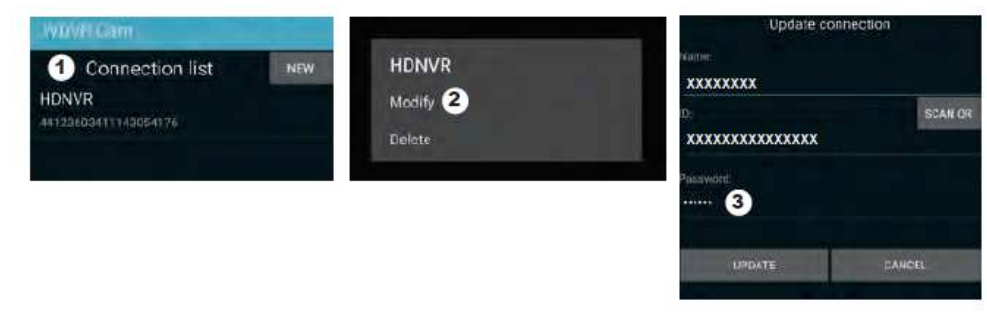

### System iOS

1. Naciśnij ikonę "+", aby wyświetlić listę urządzeń. 2. Naciśnij przycisk "Edit" (edytuj). 3. Zmień domyślne hasło

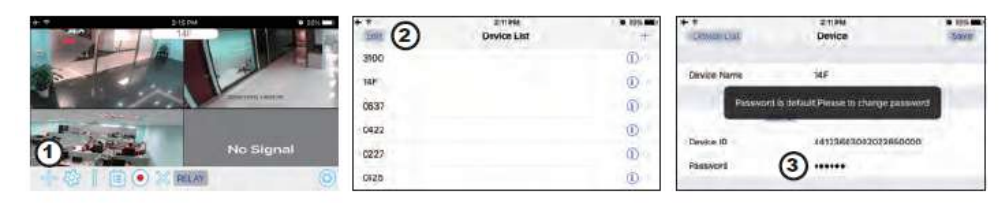

9. Wybierz urządzenie z listy, a następnie naciśnij przycisk "Play" (odtwarzaj), aby nawiązać połączenie. Dostęp do zdalnego wideo zajmie kilka sekund. Zależy to od środowiska sieciowego.

### Uwaaa:

Rejestrator wideo pozwala na dostęp do systemu maksymalnie trzem zdalnym użytkownikom na raz. Próba dostępu przez czwartą osobę zostanie odrzucona. Jeżeli z menu konfiguracji korzysta użytkownik lokalny, użytkownik zdalny nie będzie miał dostępu do rejestratora wideo do czasu, aż użytkownik lokalny nie opuści menu konfiguracji.

Uzyskanie najlepszej jakości przesyłania obrazu przez rejestrator wideo wymaga przepustowości łącza na poziomie 1,5 Mb/s na każde połączenie. Zalecane jest ustawienie niskiej rozdzielczości i jakości kamery, tak aby można było

# PRZEDSTAWIENIE APLIKACJI

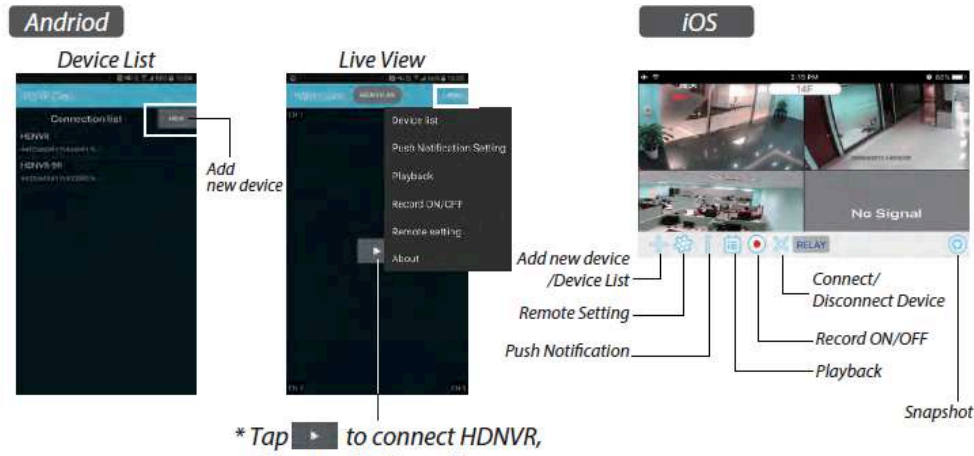

Tap to connect HDNVR, then tap the "more" icon that setting menu will show up.

# Powiadomienia push

a. Włączanie/wyłączanie powiadomień push: System Android

- 1. Naciśnij przycisk "More" (więcej), aby przejść do ustawień powiadomień push.
- 2. Zaznacz/odznacz pole wyboru, aby włączyć/wyłączyć powiadomienia push.
- 3. Wprowadź nazwę użytkownika.

### 4. Po zakończeniu naciśnij przycisk "OK".

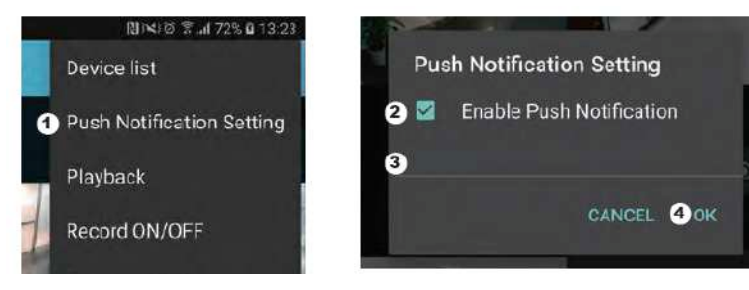

### System iOS

Naciśnij ikonę
 Włącz/wyłącz powiadomienia push.
 Wprowadź nazwę użytkownika.

4. Po zakończeniu naciśnii przycisk "Save" (zapisz)

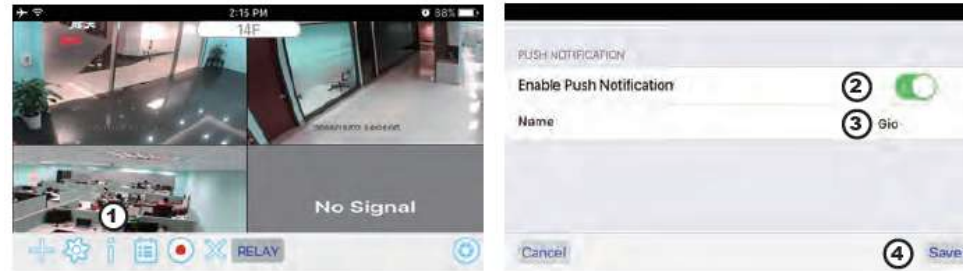

### b. Odstęp czasowy

Przejdź do ustawień powiadomień push, aby ustawić odstęp czasowy dla powiadomień push. Dostępne są cztery opcje okresu odbierania powiadomień push.

Uwaga: Twój smartfon otrzyma powiadomienie push natychmiast po pierwszym aktywowaniu. Następnie kamera będzie wysyłać powiadomienia push zgodnie z ustawionym przedziałem czasowym. Funkcja ta umożliwia otrzymywanie mniejszej liczby powiadomień push w przypadku pojedynczego zdarzenia, które powtarza się przez dłuższy czas.

### System Android

1. Naciśnij opcję ustawień powiadomień push.

2. Ustaw odstęp czasowy dla powiadomień push

System iOS

- 1. Naciśnij opcję ustawień powiadomień push.
- 2. Ustaw odstęp czasowy dla powiadomień push

c. Odstęp czasowy:

Funkcja ta umożliwia ustawienie przerwy w odbieraniu powiadomień push. Możesz ustalić czas rozpoczęcia i zakończenia odbierania powiadomień push. Powiadomienia push będą do Ciebie docierały tylko w tym przedziale czasowym.

d. Lista:

Na liście urządzeń można sprawdzić, które urządzenia typu smart obecnie odbierają powiadomienia push z systemu. Aplikacja WDVR CAM umożliwia odbieranie powiadomień push przez maks. 8 urządzeń. Możesz usunąć wszystkie urządzenia z listy, zerując ustawienie języka.

# USTAWIENIA FABRYCZNE

1. Przejdź do ustawień systemu.

- 2. Wyzeruj ustawienie języka.
- 3. System przywróci ustawienia fabryczne.

Uwaga: Po wyzerowaniu ustawień języka i przywróceniu ustawień fabrycznych systemu należy zmienić domyślny kod bezpieczeństwa i aktywować odbieranie powiadomień push z urządzeń typu smart.

# <u>INNE</u> Specyfikacje

| General  | Transmission frequency       | 2,4 GHz            |
|----------|------------------------------|--------------------|
| General  | Transmission range           | 300 m (open field) |
|          | Max power consumption (EIRP) | <100mW             |
| Caméra   | Resolution                   | 1080P              |
| cumera   | View angle                   | 90°                |
|          | Suppliy voltage              | Adaptor (5VDC)     |
|          | Screen size                  | 17,8cm             |
| Moniteur | Ethernet output              | 10/100Mbps         |
|          | Suppliy voltage              | Adaptor (12VDC)    |

# Linia pomocy

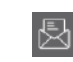

www.chacon.be

# Symbole

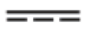

### Prąd stały (DC)

Nie usuwaj baterii ani zużytego produktu wraz z odpadami domowymi (komunalnymi). Zawarte w nich niebezpieczne substancje mogą być niebezpieczne dla zdrowia lub środowiska. Produkt należy zwrócić do punktu sprzedaży lub oddać do zorganizowanego przez lokalne władze punktu selektywnej zbiórki odpadów.

Oświadczenie o zgodności z regulacjami FCC: Niniejsze urządzenie jest zgodne z częścią 15 regulacji FCC. Użytkowanie podlega następującym dwóm warunkom: (1) urządzenie nie może powodować szkodliwych zakłóceń oraz (2) urządzenie musi być odporne na wszelkie odbierane zakłócenia, w tym zakłócenia, które mogą powodować niepożądane działanie.

Firma Chacon niniejszym oświadcza, że urządzenie radiowe 34543 jest zgodne z Dyrektywą 2014/53/UE. Pełna treść deklaracji zgodności UE dostępna jest pod adresem: http://chacon.be/conformity

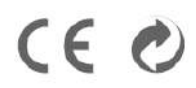

### Chacon S.A. Avenue Mercator 2 • 1300 Wavre Belgium

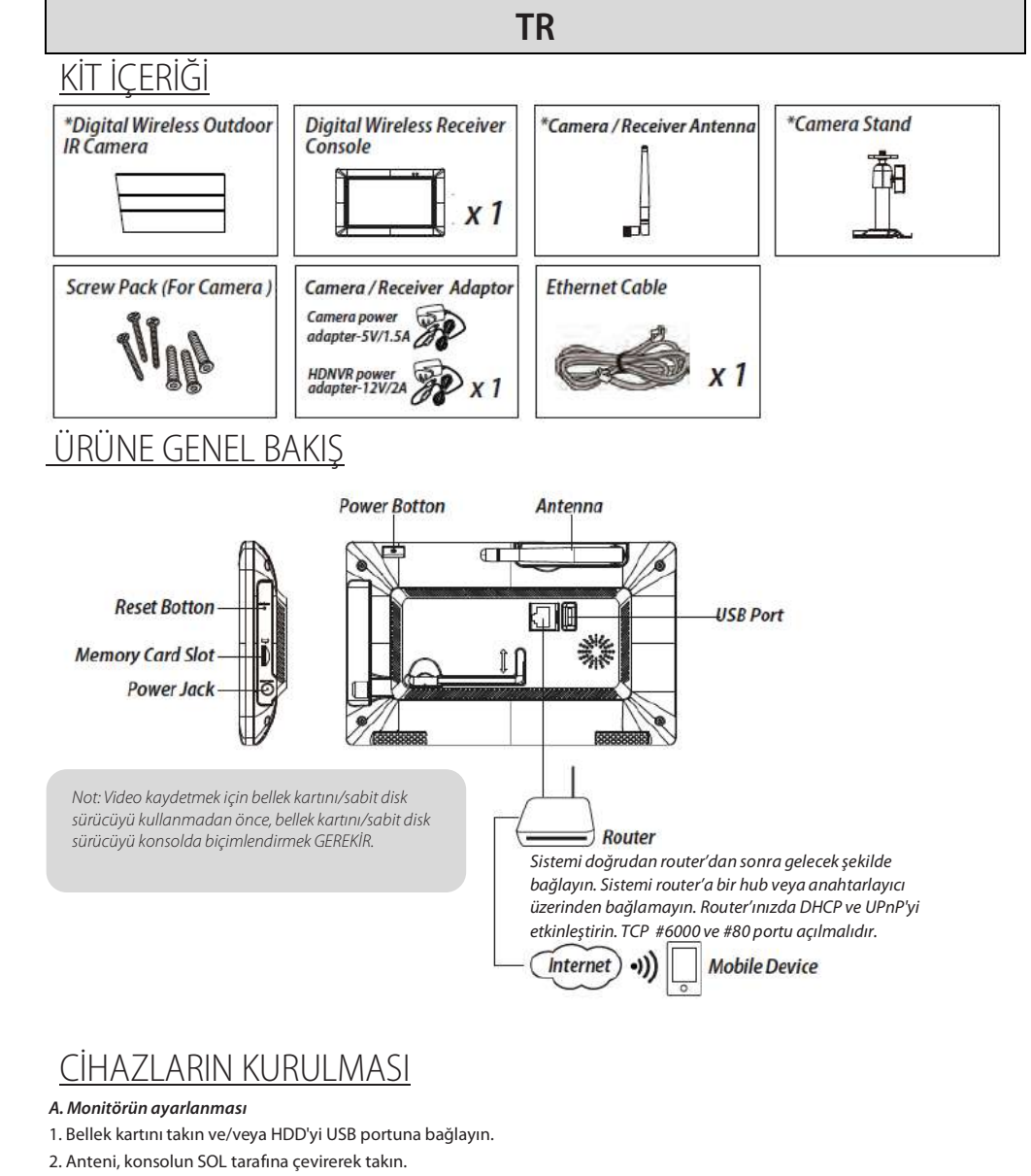

- 3. Ethernet kablosunu konsolun ARKA tarafı ile router arasına bağlayın.
- 4. 12V güç adaptörünü bağlayın ve sistemi açın.
- 5. Standı konsolun arkasına çevirerek takın

Not: Cihazlar arasındaki mesafe minimum 1 metre olmalıdır.

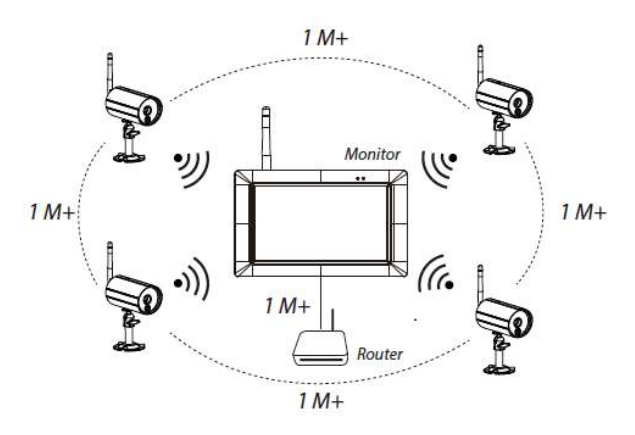

### B. Kameranın montajı

1. Üç adet vida kullanarak kamera standını sabit bir yüzeye, tavana veya duvara sabitleyin.

2. Kamera standının parmak vidasını gevşetin ve kamera gövdesini brakete sabitleyin.

3. Anteni kameranın arkasına vidalayın.

4. Ürünle birlikte verilen güç adaptörünü kameraya ve sebeke elektriğine bağlayın. Kameranın kurulum icin hazır olduğunu gösteren KIRMIZI LED yanacaktır.

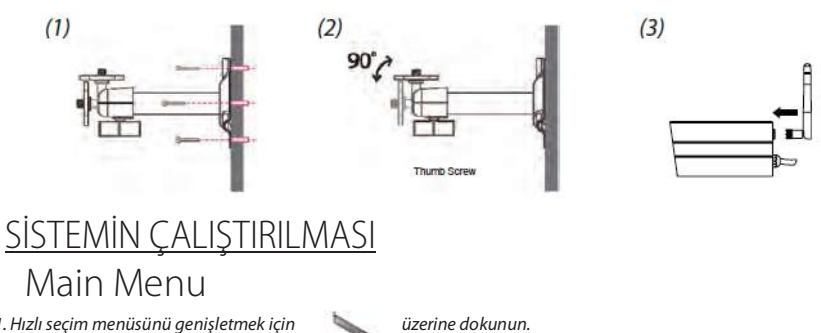

1. Hızlı seçim menüsünü genişletmek için

2. Ana menüye girmek için 0 dokunun.

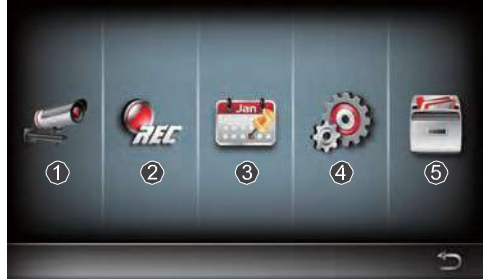

1.Kamera Kurulumu: Kamera eşleştirme ve video kalitesi. 2.Kaydedici Kurulumu: Tarih, kaydedici tipi ve hareket alanı gibi kayıt ayarlarını yapın. 3.Kayıt listesi: Kaydedilen videoların oynatımı.

4.Sistem Kurulumu: Sistem zamanını, güç tasarrufu modunu ayarlayın; varsayılan sistem ayarlarını geri

5.Depolama Kurulumu: Depolama yönetimi

yükleyin.

### Kamerayı alıcıyla eşleştirin

Alıcı ile bağlantısı kesilmiş ek kameralarınız varsa esleştirmek için aşağıdaki adımları izleyin:

1. Kamera eslestirme ekranına erişmek için kamera kurulum simqesine dokunun.

- 2. Kamera kanalını seçin (Kamera 1/2/3/4).
- 3. "Kamera Eşleştirme" simgesine dokunun.

4.35 saniye içinde kameranın arka tarafındaki eşleştirme düğmesine 5 saniye basılı tutun. Kameranın başarıyla eşleştirildiğini gösteren Yeşil Bağlantı LED'i yanacaktır.

# Hızlı Seçim Menüsü

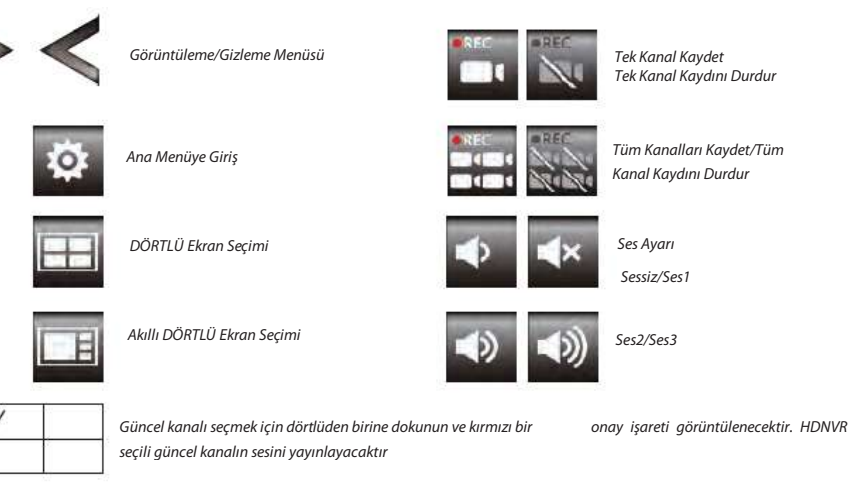

# Dörtlü Gösterim Ekranı ile Canlı İzleme

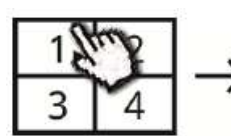

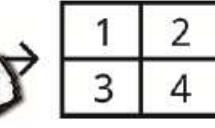

Live-view full screen

Tap again to return

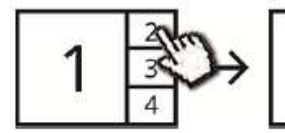

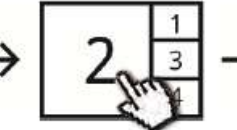

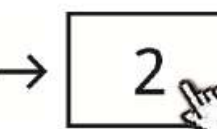

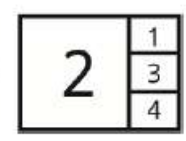

Tap one channel

Tap one channel

Show it at left side

Live-view full screen

Tap again to return

# Dinamik Ekran ile Canlı İzleme

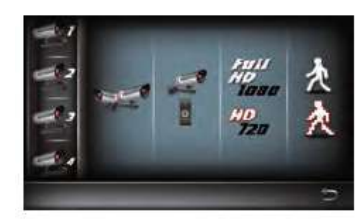

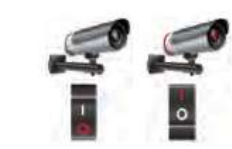

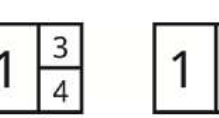

Turn CH2 off

4

Turn CH2/CH3 off

Tap to turn on/off the camera

# HDNVR KURULUMU

1. Cihazı router'a bağlayın ve router ayarlarınızda DHCP ve UPnP servisinin etkinlestirildiğinden emin olun

<u>UPnP</u>

2. Alıcıyı açın. Canlı İzleme modunda, Um P loqosunun

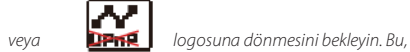

sistemin artık internet bağlantısı için hazır olduğu anlamına gelir. İşlem yaklaşık 30 saniye sürecektir.

3. Akıllı telefonunuza "WDVR Cam" uygulamasını indirin ve yükleyin. Uygulamayı başlatın

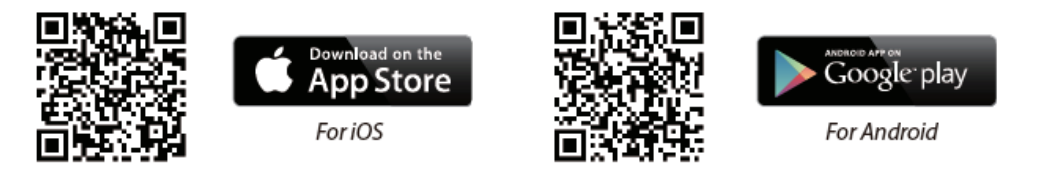

4. Yeni bir sistem eklemeden önce, alıcının varsayılan şifresini değiştirmeniz gerekir. Lütfen şifreniz olarak "123456" KULLANMAYIN. Aşağıdaki adımları takip edin:

- 1. Ana menü bölümünde depolama ayarına dokunun.
- 2. Ağ ayarına dokunun.
- 3. DHCP'ye tıkladıktan sonra şifreyi değiştirin.
- 4. Şifre değiştirmeyi tamamladığınızda "OK" (Tamam) üzerine dokunun

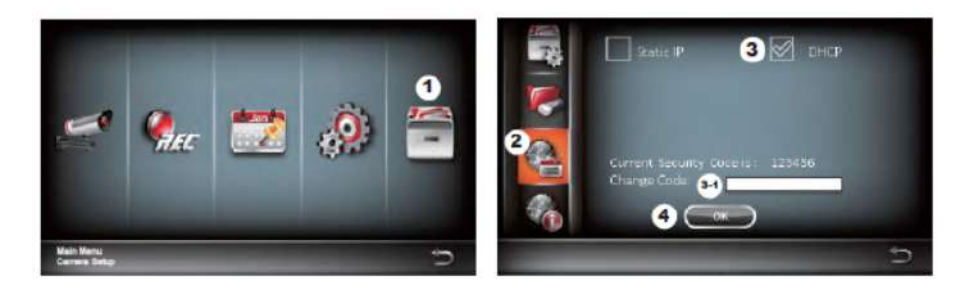

### 5. Yeni Cihaz Ekleme

Android: Yeni cihaz eklemek için "YENİ" simgesine dokunun. iOS: Yeni cihaz eklemek için "+" simgesine dokunun 6. Cihazın arkasında bulunan QR kodunu tarayın veya kimliği manuel olarak girin

Not: Akıllı telefonunuza QR kodu tarama uyqulaması yüklemediyseniz, "Barcode Scanner" uyqulamasını indirip yüklemenizi öneririz

7. Sifreyi alıcıyla aynı sekilde airin. Cihazınızı adlandırın, ardından cıkmak icin "save" (kaydet) üzerine dokunun.

- 8. Gizlilik açısından, lütfen uygulamadaki güvenlik kodunu değiştirin. Android için
- 1. Cihaz listesine ait
- 2. Cihaz adını basılı tutun, menü panelde görüntülenecektir. Sonra "modify" (değiştir) üzerine dokunun.
- 3. Şifre değiştirmeyi tamamladığınızda "update" (güncelle) üzerine dokunun

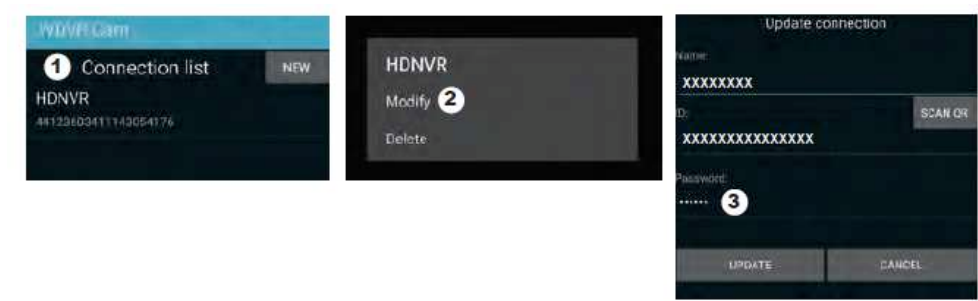

### **İOS** için

- 1. Cihaz listesine girmek için "+" simgesine dokunun.
- 3. Varsayılan şifreyi değiştirin

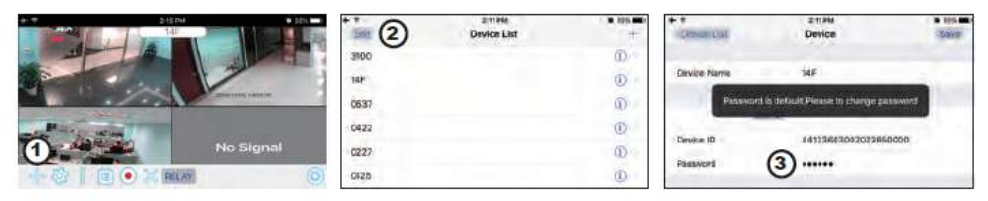

9. Listeden cihaza dokunun, daha sonra bağlanmak için "play" (oynat) üzerine dokunun. Ağ ortamına bağlı olarak uzak videoya erişmek birkaç saniye sürecektir.

### Not:

HDNVR, sisteme aynı anda maksimum 3 uzaktan izlevicinin erismesine olanak sağlar. 4. bağlantı reddedilecektir. Yerel bir kullanıcı kurulum menüsünü çalıştırdığında. Uzak kullanıcının HDNVR'ye erişimi, yerel kullanıcı kurulum menüsünden ayrılana kadar geçici olarak reddedilecektir.

HDNVR, en iyi görüntüleme kalitesini/akışını almak için bağlantı başına 1,5Mbps bağlantı bant genişliği gerektirir. Bant genişliği 1,5Mbps'nin altındaysa, uzaktan izleme için kamera çözünürlüğünü ve kaliteyi "Düşük" olarak ayarlamanız önerilir.

- 2. [Edit] (Düzenle) düğmesine dokunun

# <u>UYGULAMA TANITIMI</u>

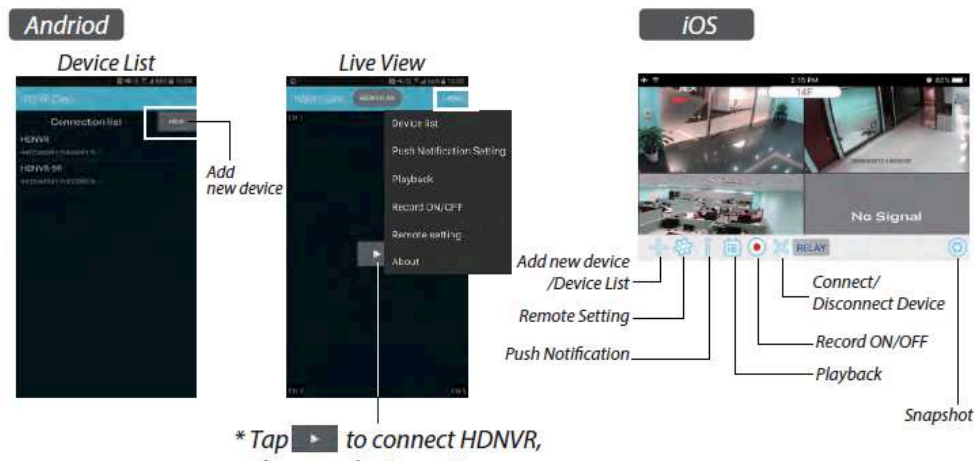

then tap the "more" icon that setting menu will show up.

# Bildirim Alımı

- a. Bildirim almayı etkinleştirme/devre dışı bırakma: Android için
- 1. Push Notification (Bildirim Alımı) seçimi için More (daha fazla) kısmına gidin.
- 2. Bildirim alımını etkinleştirmek/devre dışı bırakmak için tıklayarak onay kutusuna onay verin/onayınızı kaldırın.
- 3. Kullanıcı adı girin.
- 4. İşiniz bittiğinde "OK" (Tamam) üzerine dokunun.

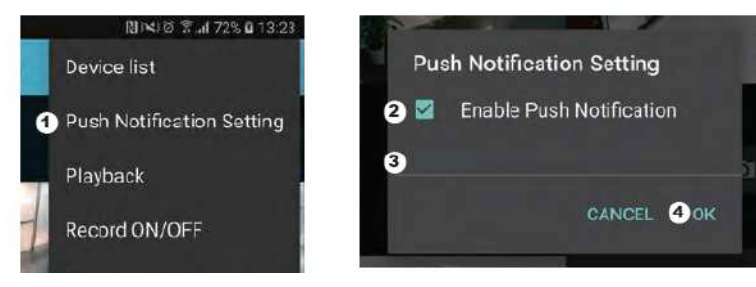

### İOS için

1. simgesine dokunun.

Push notification'ı (bildirim alımı) etkinleştirin/devre dışı bırakın.
 Kullanıcı adı girin.

4. İsiniz bittiăinde "Save" (Kavdet) üzerine dokunun.

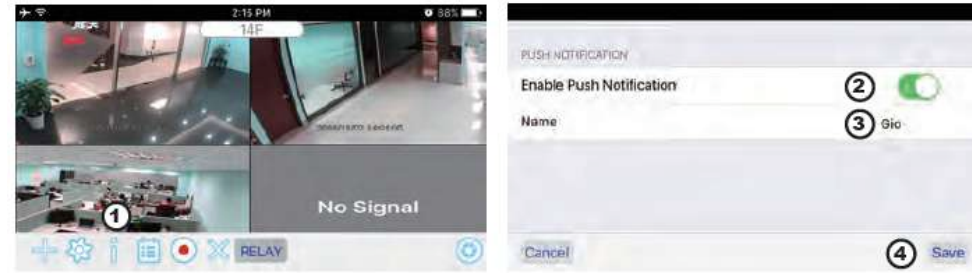

### b. Aralık

Bildirim aralığını ayarlamak için push notification (bildirim alımı) ayarına gidin. Hangi süre boyunca bildirim alacağınızı belirlemeye yönelik dört seçenek bulunmaktadır

Not: Akıllı telefonunuz ilki tetiklendikten hemen sonra bildirim alacaktır. Bundan sonra kamera, ayarladığınız zaman aralığına göre bildirim gönderir. Bu işlev, zaman içinde süreklilikle gerçekleşen bir seri olayın daha az bildirim göndermesine olanak sağlar.

### Android için

- 1. Push notification (bildirim alımı) ayarına dokunun
- 2. Bildirim için zaman aralığı ayarlayın

İOS için

- 1. Push (Bildirim) ayarına dokunun
- 2. Bildirim için zaman aralığı ayarlayın

c. Zaman dilimi:

Bu işlev "Do Not Disturb" (Rahatsız Edilmeme) zamanını ayarlamanıza olanak sağlar. Bildirimlerin baslayacağı ve biteceği zamanı ayarlayabilirsiniz. Sadece bu süre aralığında bildirim alırsınız

d. Liste:

Liste bölümünden, mevcut durumda hangi akıllı cihazların sistemden bildirim aldığını görebilirsiniz. WDVR uygulaması, maksimum 8 cihazın bildirim almasına olanak sağlar. Dili sıfırlayarak tüm cihazları bildirim listesinden çıkarabilirsiniz.

# FABRİKA VARSAYILAN AYARI

1. Sistem ayarına gidin.

2. Dili sıfırlayın.

3. Sistem ayarları fabrika varsayılan ayarına geri döner.

Not: Dili ve sistem parametresini varsayılan değere sıfırladıktan sonra lütfen varsayılan güvenlik kodunu değiştirin ve akıllı cihazlardan bildirim alımı ayarı yapın.

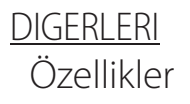

| General  | Transmission frequency       | 2,4 GHz            |
|----------|------------------------------|--------------------|
| General  | Transmission range           | 300 m (open field) |
|          | Max power consumption (EIRP) | <100mW             |
| Caméra   | Resolution                   | 1080P              |
| cumera   | View angle                   | 90°                |
|          | Suppliy voltage              | Adaptor (5VDC)     |
|          | Screen size                  | 17,8cm             |
| Moniteur | Ethernet output              | 10/100Mbps         |
|          | Suppliy voltage              | Adaptor (12VDC)    |

# Acil Yardım Hattı

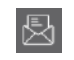

### www.chacon.be

# Semboller

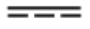

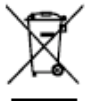

### Pilleri ya da bozuk ürünleri evsel atıklarla (çöp) atmayın. İçermeleri muhtemel tehlikeli maddeler sağlığa veya çevreye zarar verebilir. Sağlayıcınızın bu ürünleri geri almasını sağlayın ya da şehrinizde önerilen atık yerlerini kullanın.

### FCC Uygunluk Beyanı: Bu cihaz FCC kuralları

Kısım15'e uygundur. Çalıştırma aşağıdaki iki koşula tabidir: (1) bu cihaz zararlı enterferanslara yol acamaz ve (2) bu cihaz istenmeyen calısmalara yol acabilecek enterferanslar da dahil olmak üzere alınan her türlü enterferansa Maruz bırakılabilmelidir

Chacon, "34543" telsiz ekipmanının 2014/53/EU Direktifine uygun olduğunu beyan etmektedir. AB uygunluk beyanının tam testi asağıdaki İnternet adresinde bulunabilir: http://chacon.be/conformity

Doğru akım (DC)

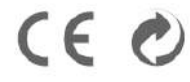

### Chacon S A Avenue Mercator 2 • 1300 Wavre Belgium

### CONTINUTUL SETULUI \*Digital Wireless Outdoor IR Camera Diaital Wireless Receiver \*Camera Stand \*Camera / Receiver Antenna Console x 1 -E Screw Pack (For Camera ) Camera / Receiver Adaptor Ethernet Cable Camera power adapter-5V/1.5A HDNVR power adapter-12V/2A

RO

# PREZENTARE GENERALĂ A PRODUSULUI

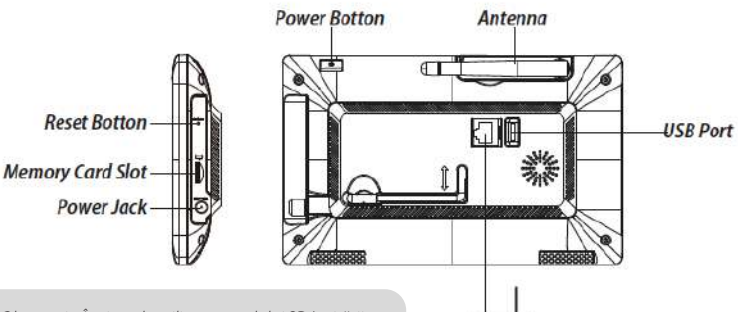

Observatie: Înainte de utilizarea cardului SD/unitătii HDD pentru înregistrare video, TREBUIE să formatați aceste suporturi de înregistrare din meniul consolei.

-) Router Conectați sistemul direct la router. Nu folosiți dispozitive intermediare de tip Hub sau Switch. Activati de la router functiile DHCP si UPnP. Porturile TCP 6000 si 80 trebuie să fie deschise

Mobile Device Internet )

# INSTALAREA APARATELOR

### A. Instalarea monitorului

- 1. Introduceți cardul de memorie și/sau conectați unitatea HDD la mufa USB.
- 2. Răsuciți antena spre partea STÂNGĂ a consolei.
- 3. Conectați cablul Ethernet în mufa din SPATELE consolei și la router.
- 4. Conectați alimentatorul de 12 V și porniți sistemul.
- 5. Pentru fixare, răsuciți suportul în spațiul special din partea posterioară a consolei

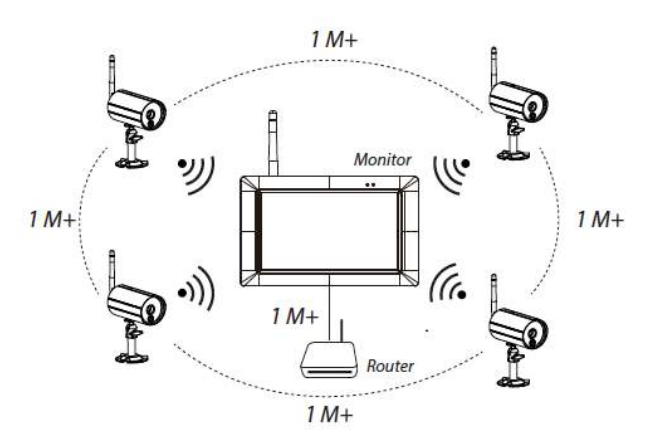

### B. Instalarea camerei

1. Fixați suportul camerei pe o suprafață stabilă, pe tavan sau pe perete, folosind trei șuruburi PCS.

2. Slăbiți șurubul cu cap striat al suportului camerei și prindeți camera în suport.

3. Înșurubați antena în partea posterioară a camerei.

4. Conectați alimentatorul furnizat la cameră și la sursa de alimentare. LEDUL ROȘU se va aprinde, indicând faptul că acum camera este pregătită pentru configurare.

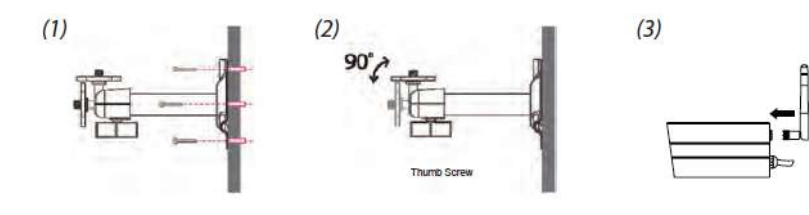

# UTILIZAREA SISTEMULUI

Meniul principal

1. Apăsați pe pentru a deschide meniul de selectare rapidă.

2. Apăsați pe pentr

pentru a accesa meniul principal.

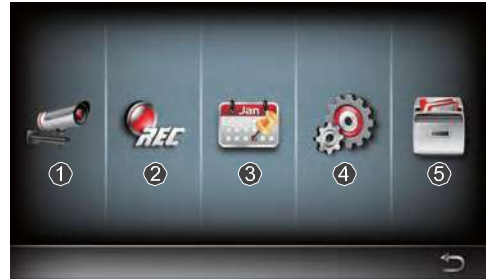

1. Configurarea camerei: asocierea camerei și calitatea video.

 Configurarea opțiunilor de înregistrare: selectați opțiunile pentru înregistrare, precum data, tipul înregistrării sau zona de detectare a miscării.

3. Lista de evenimente: redarea video a anumitor evenimente.

4. Configurarea sistemului: selectați ora și data sistemului, modul de economisire a energiei, revenire la setările din fabrică.

5. Configurarea suportului de înregistrare: opțiuni privind suportul de înregistrare.

### Asocierea camerei la receptor

Dacă aveți mai multe camere pe care doriți să le conectați la receptor, urmați procedura de mai jos:

1. Apăsați pe pictograma de configurare a camerei pentru a accesa meniul de asociere a mai multor camere.

2. Selectați canalul camerei (Camera 1/2/3/4).

3. Apăsați pe pictograma "Camera pairing" (Asociere cameră).

4. Într-un interval de maximum 35 de secunde, apăsați și țineți apăsat butonul de asociere din partea posterioară a camerei timp de 5 secunde. Ledul verde se va aprinde, indicând faptul că legătura camerei s-a realizat.

# Meniul de selectare rapidă

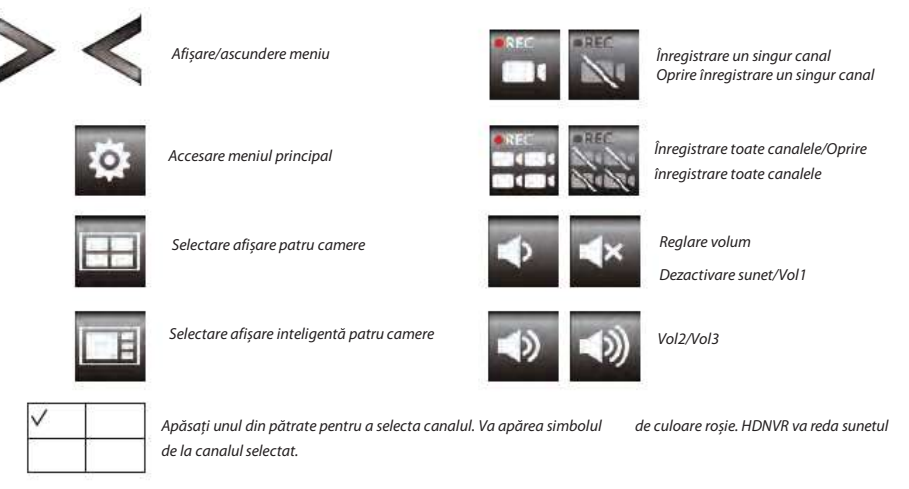

# Imagine în direct cu până la patru camere afișate simultan

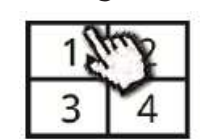

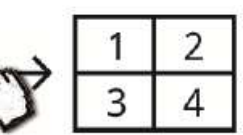

Tap one channel

Tap again to return

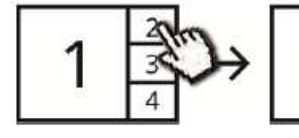

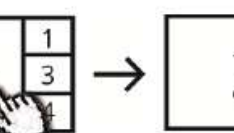

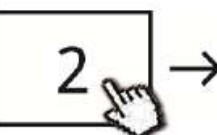

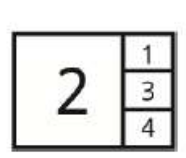

Tap one channel

annei

Live-view full screen

Tap again to return

Show it at left side

Live-view full screen

# Imagine în direct cu afișare dinamică

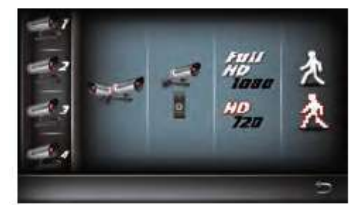

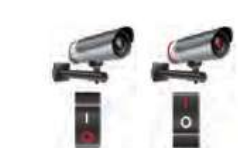

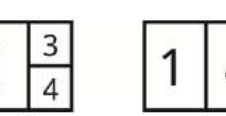

Turn CH2 off

Tap to turn on/off the camera

4

Acest lucru

Turn CH2/CH3 off

# CONFIGURAREA UNITĂTII HDNVR

1. Conectați dispozitivul la router și activați serviciile DHCP și UPnP din setările routerului. 2. Porniti recentorul.

În modul Live View (Imagine în direct), așteptați până când simbolul devine UPnP. sau înseamnă că sistemul este pregătit pentru conectare la internet. Acest proces durează circa 30 de secunde..

3. Descărcați și instalați aplicația "WDVR Cam" pe smartphone. Lansați aplicația

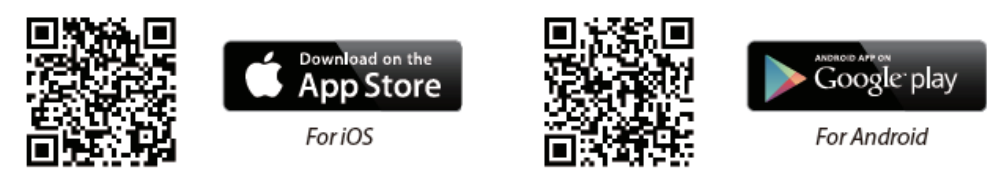

- 4. Înainte de a adăuga un nou sistem, trebuie să schimbati parola standard a receptorului. Vă rugăm să NU folositi parola "123456". Urmați instrucțiunile de mai jos:
- 1. În meniul principal, apăsați pe opțiunea pentru gestionarea spațiului de stocare.
- 2. Apăsati pe optiunea pentru configurarea retelei.
- 3. Apăsați pe DHCP, apoi modificați parola
- 4. Când ati terminat, apăsati pe "OK".

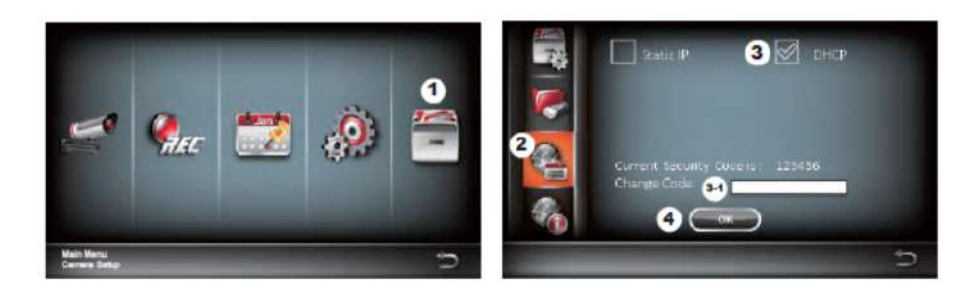

### 5. Adăugarea unei camere

Android: Apăsați pe pictograma "New" (Adăugare). Pentru iOS: Apăsați pe pictograma "+". 6. Scanați codul QR aflat în partea posterioară a camerei sau introduceți manual codul de identificare al acesteia

Observație: Dacă nu aveți instalată o aplicație de scanare a codurilor QR pe telefon, vă recomandăm să descărcați și să instalați aplicatia "Barcode Scanner".

7. Introduceti aceeasi parolă ca pentru receptor. Dati un nume camerei, apoi apăsati "Save" (Salvati).

8. Pentru sigurantă, schimbati codul de securitate din aplicatie. Pentru Android

- 1. Accesati lista dispozitivelor.
- 2. Țineți apăsat pe numele camerei. Va apărea un meniu. Apăsați pe "Modify" (Modificare).
- 3. Când ați terminat modificarea parolei, apăsați pe "Update" (Actualizare).

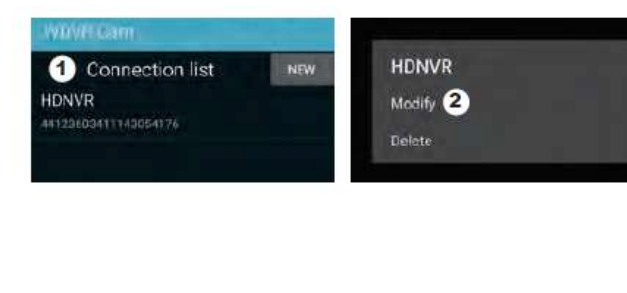

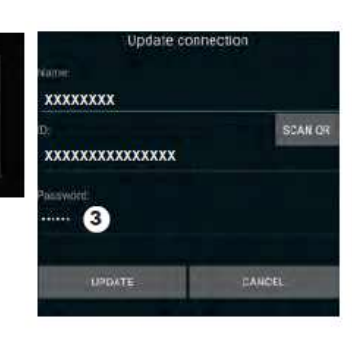

Pentru iOS

1. Apăsați pe pictograma "+" pentru a accesa lista dispozitivelor.

2. Apăsati butonul [Edit] (Modificare).

3. Schimbati parola standard.

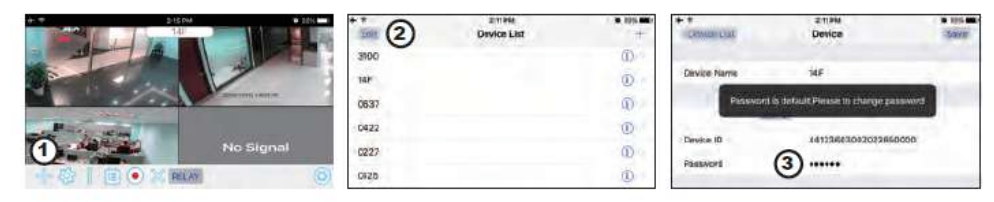

9. Apăsati pe dispozitivul dorit din listă, apoi apăsati "Play" (Redare) pentru a vă conecta la acesta. În functie de capacitătile retelei, accesarea imaginii video transmise poate dura câteva secunde.

### Observatie:

HDNVR permite accesarea sistemului de către maximum 3 utilizatori simultan. O a 4-a conectare va fi respinsă. Când un utilizator foloseste meniul de configurare la nivel local, accesul unui utilizatorilor de la distantă la HDNVR va fi blocat temporar, până când utilizatorul local părăseste meniul.

HDNVR necesită o lățime de bandă de 1,5 Mbps pentru fiecare conexiune pentru a asigura o

bună calitate a imaginii vizionate/transmise online. Dacă lățimea de bandă este sub 1,5 Mbps,

# INTRODUCERE PRIVIND APLICAȚIA

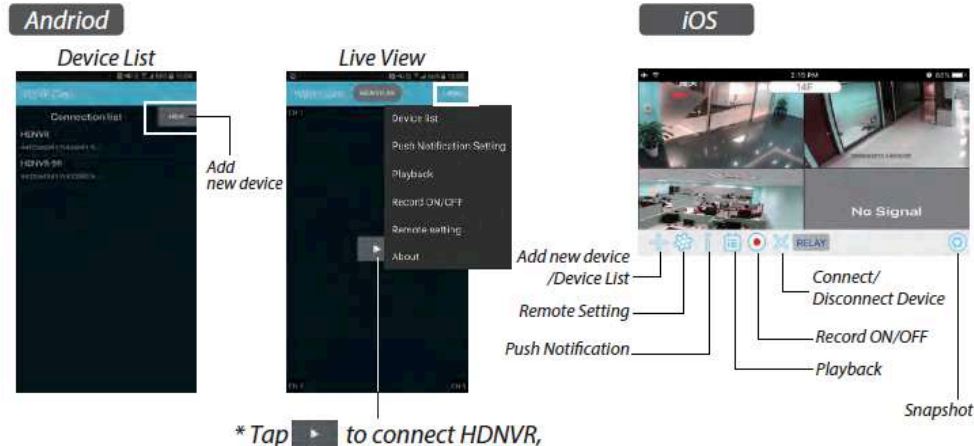

then tap the "more" icon that setting menu will show up.

# Notificări în timp real

a. Activare/dezactivare notificări în timp real: Pentru Android

1. În secțiunea "More" (Mai multe), selectați Push Notification (Notificări în timp real).

2. pentru a activa/dezactiva notificările în timp real, bifați/debifați caseta.

3. Introduceți numele de utilizator.

4. Când ați terminat, apăsați pe "OK"

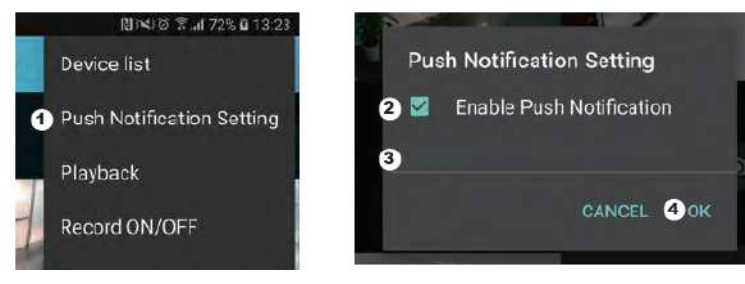

### Pentru iOS

Apăsați pe pictograma
 Activați/dezactivați notificările în timp real.
 Introduceți numele de utilizator.

4. Când ati terminat. anăsati ne "Save" (Salvati).

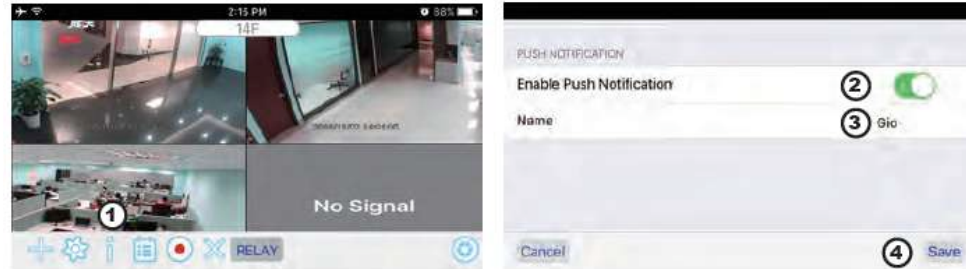

### b. interval

Accesați meniul de configurare a notificărilor în timp real pentru a selecta intervalul de timp pentru acestea. Sunt disponibile patru opțiuni pentru selectarea intervalului de timp pentru notificări

Observație: Telefonul dvs. va primi o notificare imediat după prima punere în funcțiune. Ulterior, camera va trimite notificări în intervalul de timp selectat. Această funcție vă permite să reduceți numărul de notificări primite pentru un eveniment care se întinde pe o perioadă mai lungă de timp

### Pentru Android

1. Apăsați pe Push Notification Setting (Configurare notificări în timp real).

2. Selectați intervalul de timp pentru notificări.

Pentru iOS

- 1. Apăsați pe Push Setting (Configurare notificări în timp real).
- 2. Selectați intervalul de timp pentru notificări
- c. Time period (Intervalul de timp):

Această opțiune vă permite să selectați intervalul în care nu doriți să vă deranjeze notificările. Puteți selecta începutul și finalul intervalului în care vă sunt trimise notificări. Veți primi notificări numai în acest interval.

### d. List (Listă):

În secțiunea List (Listă), puteți vedea dispozitivele mobile care primesc în prezent notificări în timp real din partea sistemului. Aplicația WDVR permite trimiterea de notificări unui număr de maximum 8 dispozitive mobile. Puteți șterge toate dispozitivele din lista pentru notificări prin resetarea limbii.

# REVENIREA LA SETĂRILE DIN FABRICĂ

1. Accesați meniul de configurare a sistemului.

2. Resetați limba.

3. Setările sistemului vor reveni la valorile din fabrică

Observație: Vă rugăm să schimbați codul de securitate și să activați notificările în timp real pentru dispozitivele mobile după ce resetați limba și parametrii sistemului la valorile din fabrică.

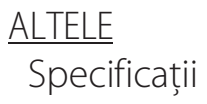

| General  | Transmission frequency       | 2,4 GHz            |
|----------|------------------------------|--------------------|
| General  | Transmission range           | 300 m (open field) |
|          | Max power consumption (EIRP) | <100mW             |
| Caméra   | Resolution                   | 1080P              |
| camera   | View angle                   | 90°                |
|          | Suppliy voltage              | Adaptor (5VDC)     |
|          | Screen size                  | 17,8cm             |
| Moniteur | Ethernet output              | 10/100Mbps         |
|          | Suppliy voltage              | Adaptor (12VDC)    |

# Serviciul de asistență

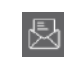

www.chacon.be

# Simboluri

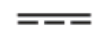

DC - Curent continuu (c.c.)

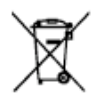

Nu aruncați bateriile uzate sau aparatele scoase din uz împreună cu deșeurile menajere. Acestea pot conține substanțe care dăunează sănătății sau mediului înconjurător. Puteți preda aceste produse comerciantului sau la centrele speciale de colectare.

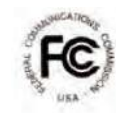

Declarație de conformitate FCC: Acest aparat respectă prevederile secțiunii 15 a normelor FCC. Utilizarea acestuia este supusă următoarelor două condiții: (1) acest aparat nu trebuie să provoace interferențe dăunătoare și (2) acest aparat trebuie să accepte orice interferențe recepționate, inclusiv interferențe care pot provoca funcționarea incorectă a acestui

Chacon declară că echipamentul radio tip "34543" respectă directiva 2014/53/EU. Declarația de conformitate integrală cu normele UE este disponibilă la următoarea adresă de internet : <u>http://chacon.be/conformity</u>

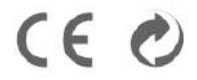

Chacon S.A. Avenue Mercator 2 • 1300 Wavre Belgium